# Programmable AC Power Source

APS-7000 Series

**USER MANUAL** 

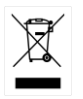

ISO-9001 CERTIFIED MANUFACTURER

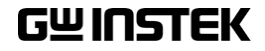

This manual contains proprietary information, which is protected by copyright. All rights are reserved. No part of this manual may be photocopied, reproduced or translated to another language without prior written consent of Good Will company.

The information in this manual was correct at the time of printing. However, Good Will continues to improve products and reserves the rights to change specification, equipment, and maintenance procedures at any time without notice.

Good Will Instrument Co., Ltd. No. 7-1, Jhongsing Rd., Tucheng Dist., New Taipei City 236, Taiwan.

# **Table of Contents**

| SAFETY INSTR | RUCTIONS                    | 4   |
|--------------|-----------------------------|-----|
| GETTING STA  | RTED                        |     |
|              | APS-7000 Series Overview    | 9   |
|              | Appearance                  | 14  |
| OPERATION    |                             | 25  |
|              | Set Up                      | 27  |
|              | Basic Operation             | 59  |
|              | Advanced Settings           |     |
|              | Miscellaneous               |     |
|              | Trigger                     | 94  |
|              | Preset Settings             |     |
|              | Arbitrary Waveform Function | 103 |
|              | Test Mode Function          | 111 |
| REAR PANEL S | SIGNAL OUTPUTS              | 148 |
| COMMUNICA    | TION INTERFACE              | 152 |
|              | Interface Configuration     | 153 |
| FAQ          |                             | 174 |
| APPENDIX     |                             | 176 |
|              | Firmware Update             |     |
|              | APS-7000 Default Settings   |     |
|              | APS-7000 Specifications     | 180 |
|              | APS-7000 Dimensions         | 186 |
|              | Declaration of Conformity   | 190 |
| NDEX         |                             | 191 |

# **SAFETY INSTRUCTIONS**

This chapter contains important safety instructions that you must follow during operation and storage. Read the following before any operation to ensure your safety and to keep the instrument in the best possible condition.

#### Safety Symbols

These safety symbols may appear in this manual or on the instrument.

|               | Warning: Identifies conditions or practices that could result in injury or loss of life.                        |
|---------------|----------------------------------------------------------------------------------------------------|
|               | Caution: Identifies conditions or practices that could result in damage to the APS-7000 or to other properties. |
| <u>Á</u>      | DANGER High Voltage                                                                                             |
| <u>!</u>      | Attention Refer to the Manual                                                                                   |
|               | Protective Conductor Terminal                                                                                   |
| $\rightarrow$ | Earth (ground) Terminal                                                                                         |

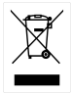

Do not dispose electronic equipment as unsorted municipal waste. Please use a separate collection facility or contact the supplier from which this instrument was purchased.

#### Safety Guidelines

| General<br>Guideline<br>CAUTION | • Do not place any heavy object on the APS-7000.                                                                                                    |
|---------------------------------|----------------------------------------------------------------------------------------------------|
|                                 | <ul> <li>Avoid severe impact or rough handling that<br/>leads to damaging the APS-7000.</li> </ul>                                                                       |
|                                 | • Do not discharge static electricity to the APS-7000.                                                                                                    |
|                                 | • Use only mating connectors, not bare wires, for the terminals.                                                                                                    |
|                                 | • Do not block the cooling fan opening.                                                                                                    |
|                                 | • Do not disassemble the APS-7000 unless you are qualified.                                                                                                    |
|                                 | (Measurement categories) EN 61010-1:2010 specifies the measurement categories and their requirements as follows. The APS-7000 doesn't fall under category II, III or IV. |
|                                 | • Measurement category IV is for measurement performed at the source of low-voltage installation.                                                                        |
|                                 | <ul> <li>Measurement category III is for measurement performed in the<br/>building installation.</li> </ul>                                                              |
|                                 | • Measurement category II is for measurement performed on the circuits directly connected to the low voltage installation.                                               |
|                                 | • 0 is for measurements performed on circuits not directly connected to Mains.                                                                                           |
| Power Supply                    | AC Input voltage range:                                                                                                    |
|                                 | 115/230 Vac ± 15% (APS-7050, APS-7100)                                                                                                    |
|                                 | 230 Vac ± 15% (APS-7200, APS-7300)                                                                                                    |
|                                 | • Frequency: 50/60Hz                                                                                                    |
|                                 | <ul> <li>To avoid electrical shock connect the protective<br/>grounding conductor of the AC power cord to<br/>an earth ground.</li> </ul>                                |

| Cleaning the APS-<br>7000 | • Disconnect the power cord before cleaning.                                                                                                    |  |  |  |  |
|---------------------------|----------------------------------------------------------------------------------------------------|--|--|--|--|
|                           | • Use a soft cloth dampened in a solution of mild detergent and water. Do not spray any liquid.                                                                                                    |  |  |  |  |
|                           | • Do not use chemicals containing harsh material such as benzene, toluene, xylene, and acetone.                                                                                                    |  |  |  |  |
| Operation<br>Environment  | • Location: Indoor, no direct sunlight, dust free, almost non-conductive pollution (Note below)                                                                                                    |  |  |  |  |
|                           | • Relative Humidity: 20%~ 80%, no condensation                                                                                                    |  |  |  |  |
|                           | • Altitude: < 2000m                                                                                                    |  |  |  |  |
|                           | • Temperature: 0°C to 40°C                                                                                                    |  |  |  |  |
|                           | (Pollution Degree) EN 61010-1:2010 specifies the pollution degrees and their requirements as follows. The APS-7000 falls under degree 2.                                                                                                    |  |  |  |  |
|                           | Pollution refers to "addition of foreign matter, solid, liquid, or gaseous (ionized gases), that may produce a reduction of dielectric strength or surface resistivity".                                                                                                    |  |  |  |  |
|                           | <ul> <li>Pollution degree 1: No pollution or only dry, non-conductive<br/>pollution occurs. The pollution has no influence.</li> </ul>                                                                                                    |  |  |  |  |
|                           | <ul> <li>Pollution degree 2: Normally only non-conductive pollution<br/>occurs. Occasionally, however, a temporary conductivity caused<br/>by condensation must be expected.</li> </ul>                                                                                                    |  |  |  |  |
|                           | • Pollution degree 3: Conductive pollution occurs, or dry, non-<br>conductive pollution occurs which becomes conductive due to<br>condensation which is expected. In such conditions, equipment<br>is normally protected against exposure to direct sunlight,<br>precipitation, and full wind pressure, but neither temperature<br>nor humidity is controlled. |  |  |  |  |
| Storage                   | Location: Indoor                                                                                                    |  |  |  |  |
| environment               | • Temperature: -10°C to 70°C                                                                                                    |  |  |  |  |
|                           | • Relative Humidity: ≤80%, no condensation                                                                                                    |  |  |  |  |
| Disposal                  | Do not dispose this instrument as unsorted<br>municipal waste. Please use a separate collection<br>facility or contact the supplier from which this<br>instrument was purchased. Please make sure<br>discarded electrical waste is properly recycled to<br>reduce environmental impact.                                                                        |  |  |  |  |

#### Power cord for the United Kingdom

When using the instrument in the United Kingdom, make sure the power cord meets the following safety instructions.

NOTE: This lead/appliance must only be wired by competent persons

| WARNING: T      | HIS APPLIAN   | ICE MUST BE EARTHED                      |
|-----------------|---------------|------------------------------------------|
| IMPORTANT: The  | wires in this | lead are coloured in accordance with the |
| following code: |               |                                          |
| Green/ Yellow:  | Earth         | OE                                       |

Blue: Neutral Brown: Live (Phase)

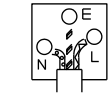

As the colours of the wires in main leads may not correspond with the coloured marking identified in your plug/appliance, proceed as follows:

The wire which is coloured Green & Yellow must be connected to the Earth terminal marked with either the letter E, the earth symbol ④ or coloured Green/Green & Yellow.

The wire which is coloured Blue must be connected to the terminal which is marked with the letter N or coloured Blue or Black.

The wire which is coloured Brown must be connected to the terminal marked with the letter L or P or coloured Brown or Red.

If in doubt, consult the instructions provided with the equipment or contact the supplier.

This cable/appliance should be protected by a suitably rated and approved HBC mains fuse: refer to the rating information on the equipment and/or user instructions for details. As a guide, a cable of 0.75mm<sup>2</sup> should be protected by a 3A or 5A fuse. Larger conductors would normally require 13A types, depending on the connection method used.

Any exposed wiring from a cable, plug or connection that is engaged in a live socket is extremely hazardous. If a cable or plug is deemed hazardous, turn off the mains power and remove the cable, any fuses and fuse assemblies. All hazardous wiring must be immediately destroyed and replaced in accordance to the above standard.

# **G**ETTING STARTED

This chapter describes the power source in a nutshell, including its main features and front / rear panel introduction.

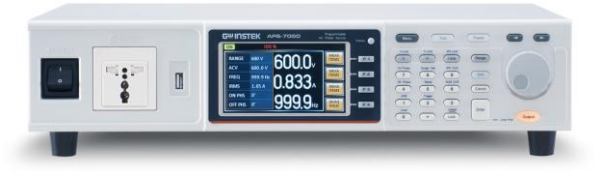

| APS-7000 Series Overview | 9  |
|--------------------------|----|
| Series lineup            | 9  |
| Operating Area           | 9  |
| Main Features            |    |
| Accessories              |    |
| Appearance               |    |
| Front Panel              | 14 |
| Rear Panel               |    |
| Status Bar Icons         | 23 |

# APS-7000 Series Overview

#### Series lineup

The APS-7000 series consists of 4 models, the APS-7050, APS-7100, APS-7200 and APS-7300, differing only in capacity. Note that throughout the user manual, the term "APS-7000" refers to any of the models, unless stated otherwise.

| Model name | Max. Output Current | Power Rating | Output Voltage |
|------------|---------------------|--------------|----------------|
| APS-7050   | 4.2A/2.1A           | 500VA        | 0~310.0 Vrms   |
| APS-7100   | 8.4A/4.2A           | 1000VA       | 0~310.0 Vrms   |
| APS-7200   | 16.8A/8.4A          | 2000VA       | 0~310.0 Vrms   |
| APS-7300   | 25.2A/16.8A         | 3000VA       | 0~310.0 Vrms   |

#### **Operating Area**

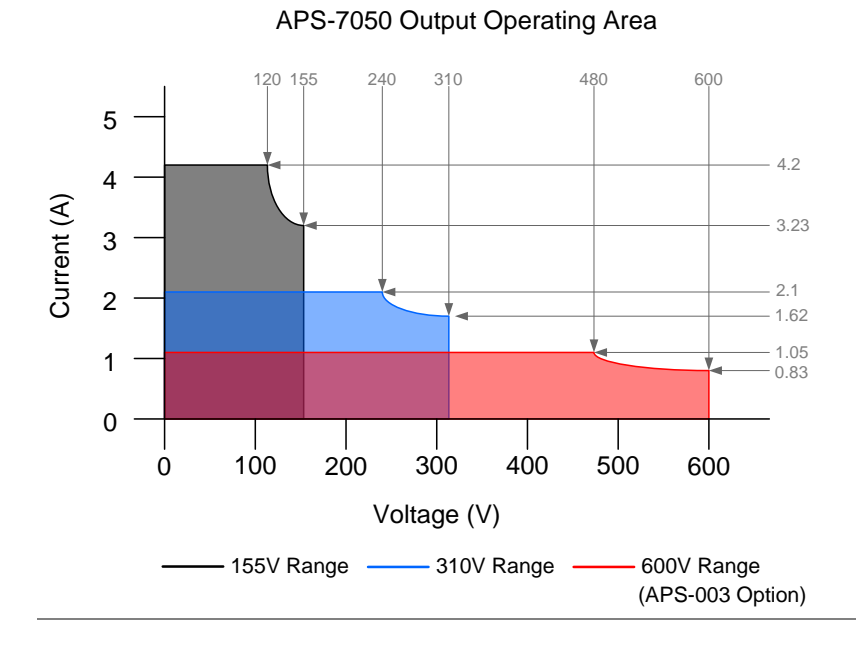

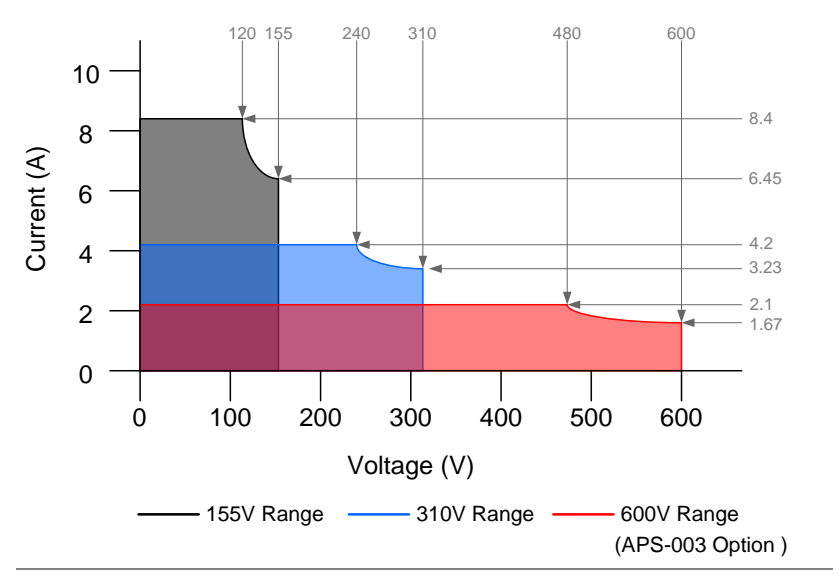

APS-7100 Output Operating Area

APS-7200 Output Operating Area

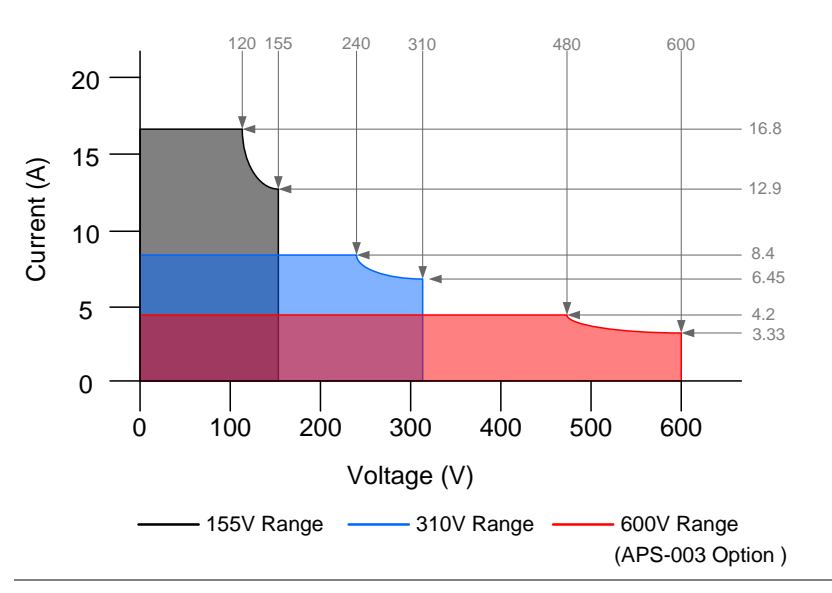

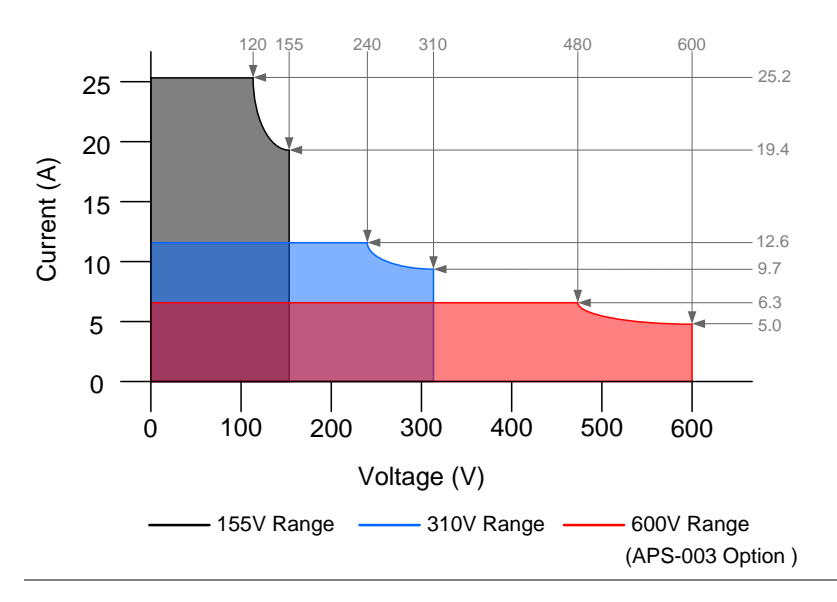

#### APS-7300 Output Operating Area

#### Main Features

| Performance | Low output ripple and noise                                                                                         |
|-------------|----------------------------------------------------------------------------------------------------|
|             | <ul> <li>Excellent and feature-rich measurement<br/>capacity</li> </ul>                                             |
|             | • Standard maximum output voltage is 310Vrms                                                                        |
|             | <ul> <li>Maximum output voltage and frequency of<br/>600Vrms(APS-003 Option)/999.9Hz(APS-004<br/>Option)</li> </ul> |

# **G***<b>EINSTEK*

| Features                | <ul> <li>OCP, OPP and OTP protection</li> <li>Variable voltage, frequency and current limiter</li> <li>Sequence and simulation function</li> <li>Large 4.3 inch TFT panel</li> <li>Globally adjustable power inlet not restricted by the power supply environment</li> <li>USB interface is equipped as standard with the ability to save and recall setup files.</li> <li>Only 88mm (2U) case height (APS-7050 and APS-7100 models only).</li> </ul> |                                    |
|-------------------------|----------------------------------------------------------------------------------------------------|------------------------------------|
| Interface               | <ul> <li>Standard:</li> <li>Ethernet port</li> <li>USB host</li> <li>USB CDC (APS-7200 and APS-7300 models only)</li> <li>Optional:</li> <li>GPIB</li> <li>RS-232 / USB CDC (APS-7050 and APS-7100 models only)</li> <li>RS-232 (APS-7200 and APS-7300 models only)</li> </ul>                                                                                                    |                                    |
| Accessories             |                                                                                                    |                                    |
| Standard<br>Accessories | Part number                                                                                                    | Description                        |
|                         | CD ROM                                                                                                    | User manual,<br>programming manual |
|                         | 82GW1SAFE0M*1                                                                                                    | Safety guide                       |
|                         | Region dependent                                                                                                    | Type I Power cord<br>(APS-7050)    |
|                         | Region dependent                                                                                                    | Type II Power cord<br>(APS-7100)   |

|                         | Region dependent                     | Type III Power cord<br>(APS-7200, APS-7300)                        |
|-------------------------|--------------------------------------|--------------------------------------------------------------------|
|                         | 62PS-7K0SC701 x1<br>5302-01613001 x1 | Mains terminal cover set<br>(APS-7050)                             |
|                         | 62PS-7K0SC401 x1<br>5302-01613001 x2 | Mains terminal cover set<br>(APS-7100)                             |
|                         | GTL-123                              | Test leads: 1x red, 1x black                                       |
| Optional<br>Capacity    | Part number                          | Description                                                        |
|                         | APS-003                              | Output Voltage Capacity:<br>0 ~ 600Vrms                            |
|                         | APS-004                              | Output Frequency Capacity:<br>45 ~ 999.9Hz                         |
| Optional<br>Accessories | Part number                          | Description                                                        |
|                         | GRA-423                              | APS-7050 and APS-7100 rack mount kit                               |
|                         | GRA-429                              | APS-7200 rack mount kit                                            |
|                         | GRA-430                              | APS-7300 rack mount kit                                            |
|                         | APS-001                              | GPIB interface card                                                |
|                         | APS-002                              | RS-232 / USB CDC<br>interface card (APS-7050<br>and APS-7100 only) |
|                         | APS-007                              | RS-232 interface card (APS-<br>7200 and APS-7300 only)             |
|                         | GPW-004                              | Power Cord 8mm <sup>2</sup> /3C, 3m                                |
|                         |                                      | Max Length, 105°C,<br>RNYBS8-6*3P, RNYB8-<br>8*3P                  |
| Download                | Name                                 | Description                                                        |
|                         | gw_aps.inf                           | USB driver                                                         |

# Appearance

Front Panel

#### APS-7050, APS-7100

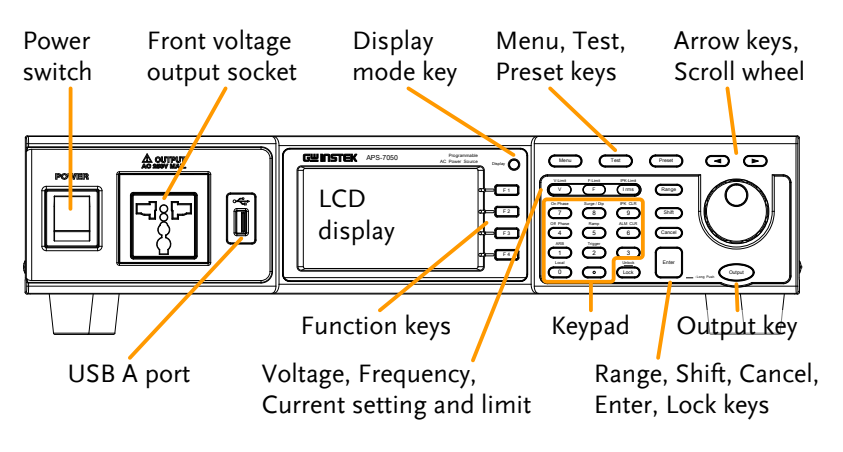

APS-7200

APS-7300

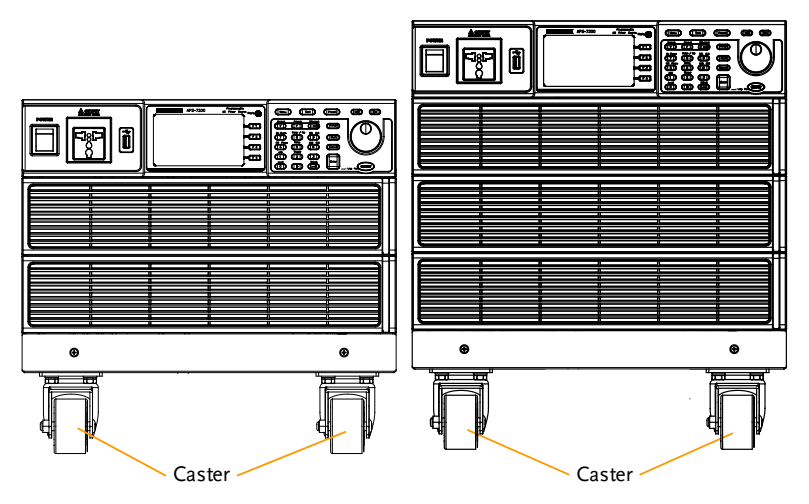

### G≝INSTEK

Item Description POWER Power Switch Turns on the mains power. Front Voltage Output voltage A OUTPUT **Output Socket** terminal using a regional universal Neutral Line plug. There is a Euro and a Universal regional plug. GND Maximum allowable output voltage and current are 250Vrms and CAUTION 10Arms. For voltages exceeding 250Vrms or current over 10Arms, please use the rear output terminal. USB A Port The USB port is used for data transfers and upgrading software. LCD Screen Displays the measured values or menu system. Selects between Standard mode **Display Mode** Select Key and Simple mode. **Function Keys** Assigned to the functions displayed on the right-hand side of the screen. Menu Key Enters the Main menu or goes back to one of the display modes.

# **GWINSTEK**

| Test Key     | Test            | Puts the instrument into the<br>Sequence, Simulation and<br>Program Control mode.        |
|--------------|-----------------|------------------------------------------------------------------------------------------|
| Preset Key   | Preset          | Puts the instrument into Preset mode.                                                    |
| Arrow Keys   |                 | The arrow keys are used to select<br>the digit power of a value that is<br>being edited. |
| V            | V-Limit<br>V    | Used for setting the output voltage.                                                     |
| V-Limit      | (Shift + V)     | Used for setting the output voltage limit value.                                         |
| F            | F-Limit         | Used for setting the output frequency.                                                   |
| F-Limit      | (Shift + F)     | Used for setting the output frequency limit value.                                       |
| l rms        | IPK-Limit       | Used for setting the maximum output current.                                             |
| IPK-Limit    | (Shift + I rms) | Used to set the peak output current limit value.                                         |
| Range Key    | Range           | Switches between the 155V, 310V<br>and 600V ranges (the 600V range<br>is an option).     |
| Scroll Wheel | $\bigcirc$      | Used to navigate menu items or for incrementing/decrementing values one step at a time.  |
| Lock Key     | Lock            | Locks the number pad to prevent accidentally changing panel settings.                    |
| Unlock Key   | (Long press)    | Disables the key lock.                                                                   |
| Enter Key    | Enter           | Confirms selections / settings                                                           |

# **GWINSTEK**

| Cancel Key   | Cancel                                                                                                    | Clears entries that are made in the<br>number entry dialog when a value<br>is edited using the arrow keys or<br>the scroll wheel. |
|--------------|----------------------------------------------------------------------------------------------------|----------------------------------------------------------------------------------------------------|
|              |                                                                                                    | The Cancel key can also be used to cancel function setting menus or dialogs.                                                      |
| Shift Key    | Shift                                                                                                    | Turns on the shift state, which enables shortcut operations.                                                                      |
| Output Key   | Output                                                                                                    | Turns the output on or off.                                                                                                    |
| Number Pad   | Or Hwa         Step: Op         PC CM           07         8         9           07         8         9           07         8         9           08         6         6           10         5         6           10         2         3           Long         0         0         Long | Used to enter values.                                                                                                    |
| Local Mode   | (Shift + 0)                                                                                                    | Switches operation back to local mode from remote mode.                                                                           |
| ARB Mode     | (Shift + 1)                                                                                                    | Sets the ARB function.                                                                                                    |
| Trigger Mode | (Shift + 2)                                                                                                    | Sets the JI port trigger behavior on the rear panel.                                                                              |
| Off Phase    | (Shift + 4)                                                                                                    | Sets the off phase for the output voltage.                                                                                        |
| RAMP         | (Shift + 5)                                                                                                    | Quick settings for Ramp control.                                                                                                  |
| ALM CLR      | (Shift + 6)                                                                                                    | Clears alarms.                                                                                                    |
| On Phase     | (Shift + 7)                                                                                                    | Sets the on phase for the output voltage.                                                                                         |
| Surge/Dip    | (Shift + 8)                                                                                                    | Quick settings for Surge/Dip control.                                                                                             |
| IPK CLR      | (Shift + 9)                                                                                                    | Clears peak current hold.                                                                                                    |

Rear Panel

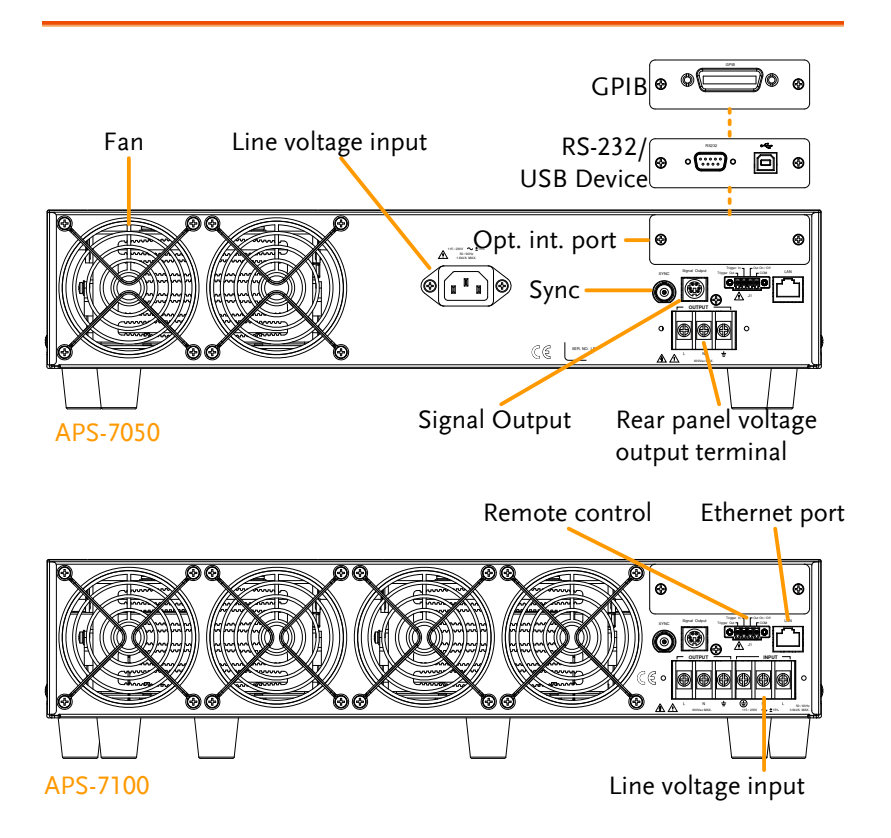

### G≝INSTEK

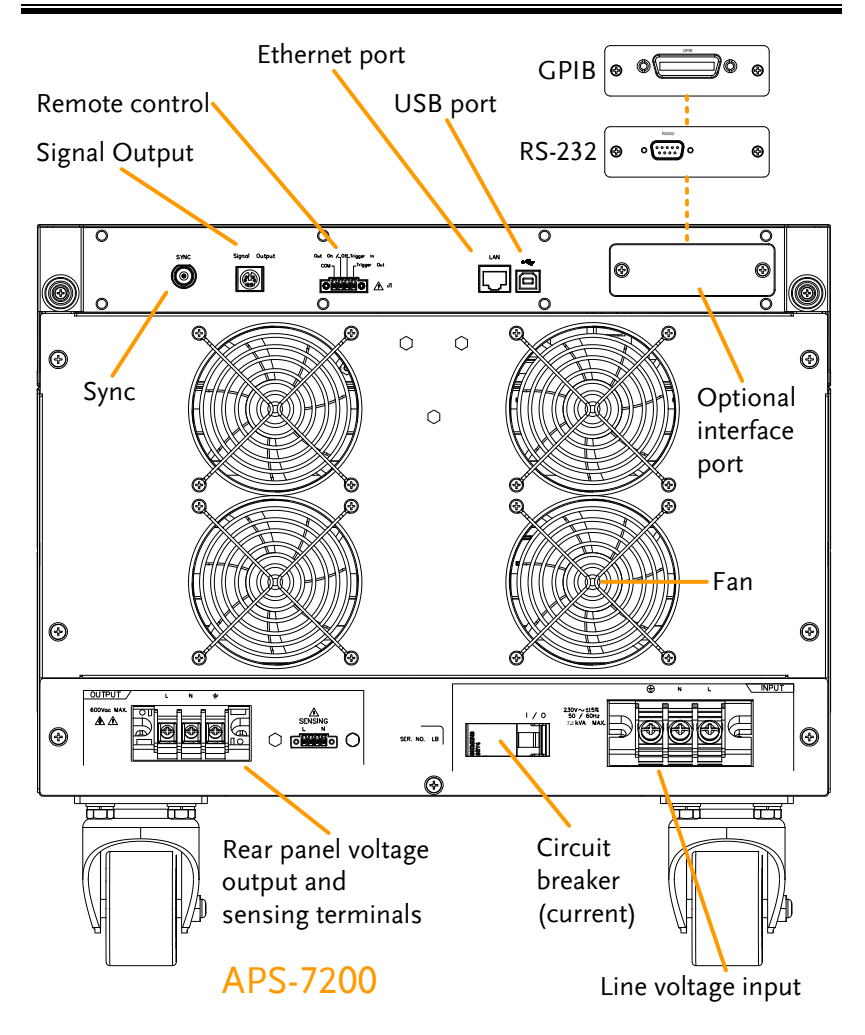

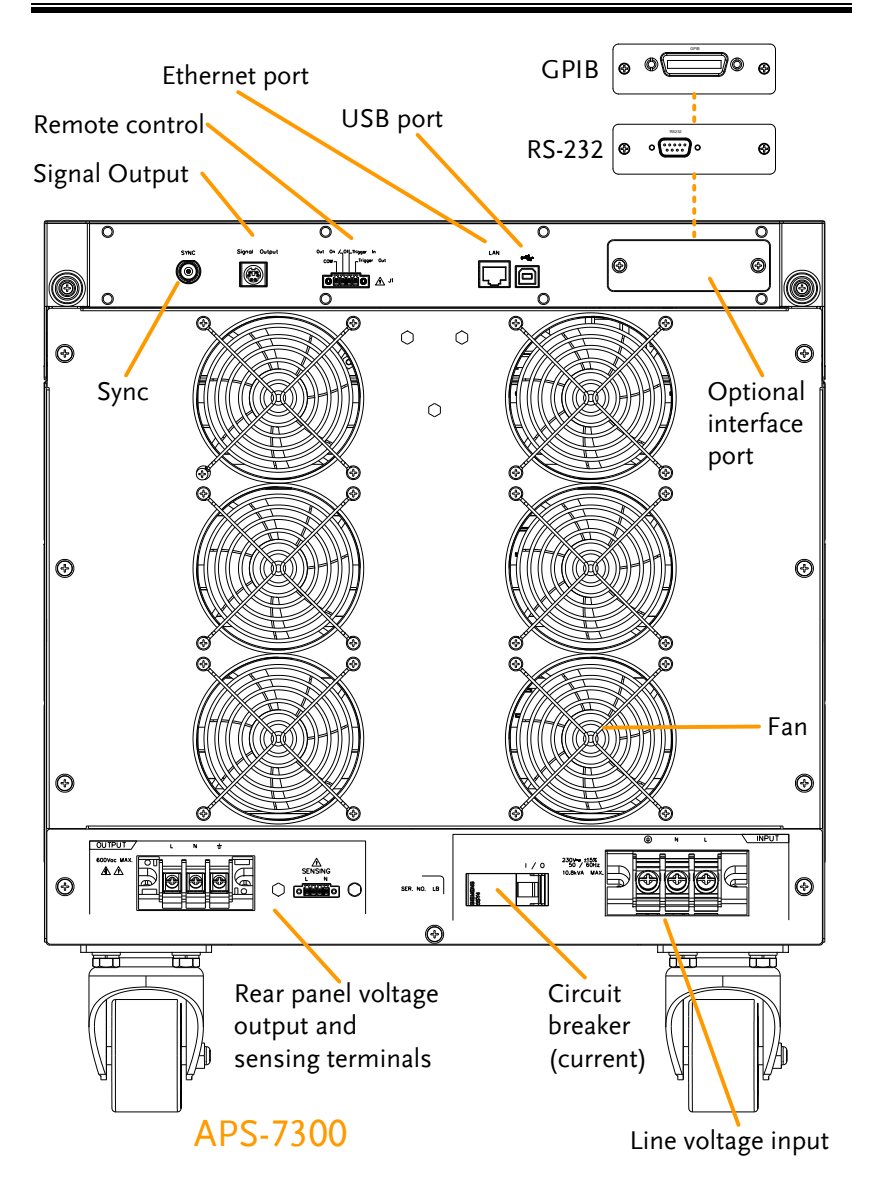

Line Voltage Input

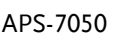

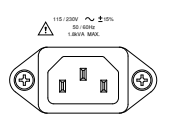

APS-7100

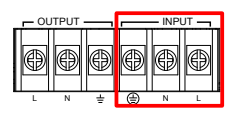

(Automatically switchable)

Voltage Input: 115/230±15% VAC;

Line frequency: 50Hz/60 Hz

Voltage Input: 115/230±15% VAC ; Line frequency: 50Hz/60 Hz (Automatically switchable)

APS-7200 & 7300

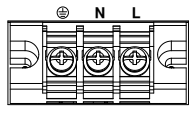

Voltage Input: 230±15% VAC ; Line frequency: 50Hz/60 Hz

Rear Voltage Output Socket Output voltage terminal.

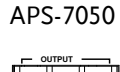

APS-7100

#### APS-7200 & 7300

| <br> |       |
|------|-------|
| - OL | ITPUT |
| ٢    | Ð     |
| L    | N     |

| DU | TPUT |   |   | - INPI | UT |
|----|------|---|---|--------|----|
| )  | 0    | ٢ | 0 | ٢      | ¢  |
|    | N    | + | A | N      | L  |

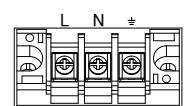

Sync Output Socket

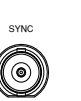

BNC socket. This socket will output a signal of approximately 10V when the output is on.

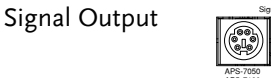

Connector for monitoring PASS, FAIL and PROCESSING output signals when using the Program mode.

Remote Control

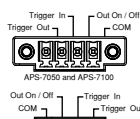

Connector for controlling the TRIGGER IN, TRIGGER OUT and OUT ON/OFF states.

# **G**<sup>w</sup>**INSTEK**

**Ethernet Port** 

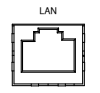

The Ethernet port is used for remote control and digital monitoring from a PC.

Optional Interface Slot

Circuit breaker (APS-7200, APS-7300 only)

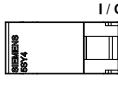

I / O Main power circuit (current) breaker

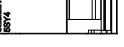

Rating : 40A (APS-7200) 63A (APS-7300)

Optional GPIB communication, RS-232/USB B

communication and RS-232 communication.

Note: Check the status of the power breaker before power-on the APS-7200 or APS-7300.

Temperature controlled fan.

Remote sense (APS-7200, APS-7300 only)

FAN

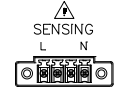

Compensation of the load wire drop.

#### Status Bar Icons

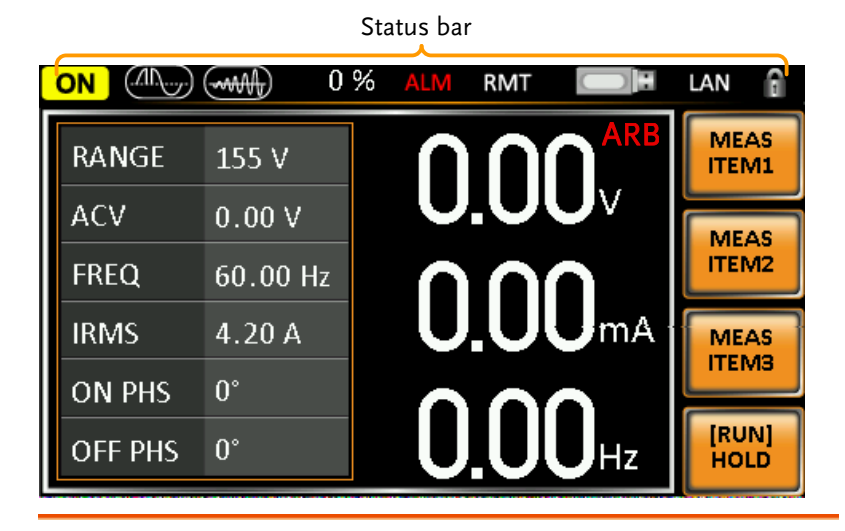

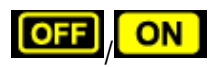

Indicates if the output is ON or OFF.

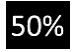

Indicates the output power as a percentage of full scale.

Indicates that the Surge/Dip function is active.

Indicates that the Ramp function is active.

The alarm icon will appear on the status bar when one of the protection functions are tripped. Applies to Over Power, Over Irms, Over Ipeak and Over Temperature protection.

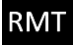

Indicates that the APS-7000 is in remote mode.

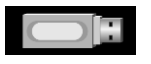

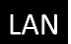

Indicates that a USB drive is detected in the front panel host port.

Indicates that the LAN interface is activated.

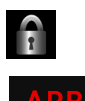

Indicates that the panel lock is active.

Indicates that the ARB function is active.

# OPERATION

| Set Up                                              | 27 |
|-----------------------------------------------------|----|
| Line Voltage Removal and Installation for APS-7100  |    |
| Filter Installation                                 |    |
| Power Up                                            |    |
| Output Terminals                                    |    |
| Wire gauge considerations                           |    |
| Installing the Optional Hardware Modules            |    |
| Installing Optional Software Modules                |    |
| Using the Rack Mount Kit                            |    |
| How to Use the Instrument                           |    |
| Reset to Default Settings                           | 53 |
| View System Version and Serial Number               | 54 |
| LCD Configuration                                   | 55 |
| USB Driver Installation                             | 56 |
| Basic Operation                                     | 59 |
| Setting the Voltage Range                           | 59 |
| Setting the Voltage Limit                           |    |
| Setting the Output Voltage                          | 61 |
| Setting the Frequency Limit                         | 63 |
| Setting the Output Frequency                        | 64 |
| Setting the Peak Current Limit                      | 65 |
| Setting the Current RMS Level                       | 69 |
| Setting the On/Off Phase                            | 72 |
| Alarm Clear                                         | 73 |
| Display Modes                                       | 74 |
| Panel Lock                                          | 76 |
| Turning the Output On                               | 77 |
| Using the remote sense (APS-7200 and APS-7300 only) |    |
| Local Sense                                         | 78 |
| Remote Sense                                        | 79 |
| Advanced Settings                                   | 81 |
| Surge/Dip Control                                   |    |
| Ramp Control                                        |    |
| Miscellaneous                                       | 87 |

| T Ipeak, hold                             |     |
|-------------------------------------------|-----|
| Power ON Output                           | 89  |
| Buzzer                                    | 90  |
| SCPI Emulation                            | 91  |
| Remote Sense (APS-7200 and APS-7300 only) | 92  |
| Trigger                                   | 94  |
| Trigger Control Settings                  | 94  |
| Preset Settings                           | 99  |
| Save Preset Settings to Local Memory      | 99  |
| Load Preset Settings to Local Memory      |     |
| Manage Preset Settings                    | 101 |
| Arbitrary Waveform Function               | 103 |
| ARB Mode Overview                         | 104 |
| Selecting an ARB Waveform                 | 108 |
| Test Mode Function                        | 111 |
| Simulate Mode Overview                    | 113 |
| Simulate Settings                         | 117 |
| Save a Simulation to Local Memory         |     |
| Recall a Simulation from Local Memory     | 120 |
| Manage Simulation Settings                | 121 |
| Running a Simulation                      | 123 |
| Sequence Mode Overview                    | 125 |
| Sequence Settings                         | 129 |
| Save a Sequence to Local Memory           |     |
| Recall a Sequence from Local Memory       | 133 |
| Manage Sequence Settings                  | 134 |
| Running a Sequence                        | 136 |
| Program Mode Overview                     | 138 |
| Save a Program to Local Memory            | 145 |
| Recall a Program from Local Memory        | 145 |
| Manage Program Settings                   | 146 |

# Set Up

#### Line Voltage Removal and Installation for APS-7100

| Background | The APS-7100 is equipped with an input power terminal that can accept $115V/230V \pm 15\%$ . To connect or replace the power cord (GW Instek part number 4300-31000101), use the procedure below: |
|------------|----------------------------------------------------------------------------------------------------|
| Warning    | The following procedure should only be attempted by competent persons.                                                                                                    |
|            | Ensure the AC power cord is not connected to power.                                                                                                    |
| Removal    | 1. Turn off the power switch.                                                                                                    |
| APS-7100   | 2. Unscrew the power cord protective sheath on the rear output socket.                                                                                                    |
|            | 3. Remove the 2 screws holding the power cord cover and remove.                                                                                                    |

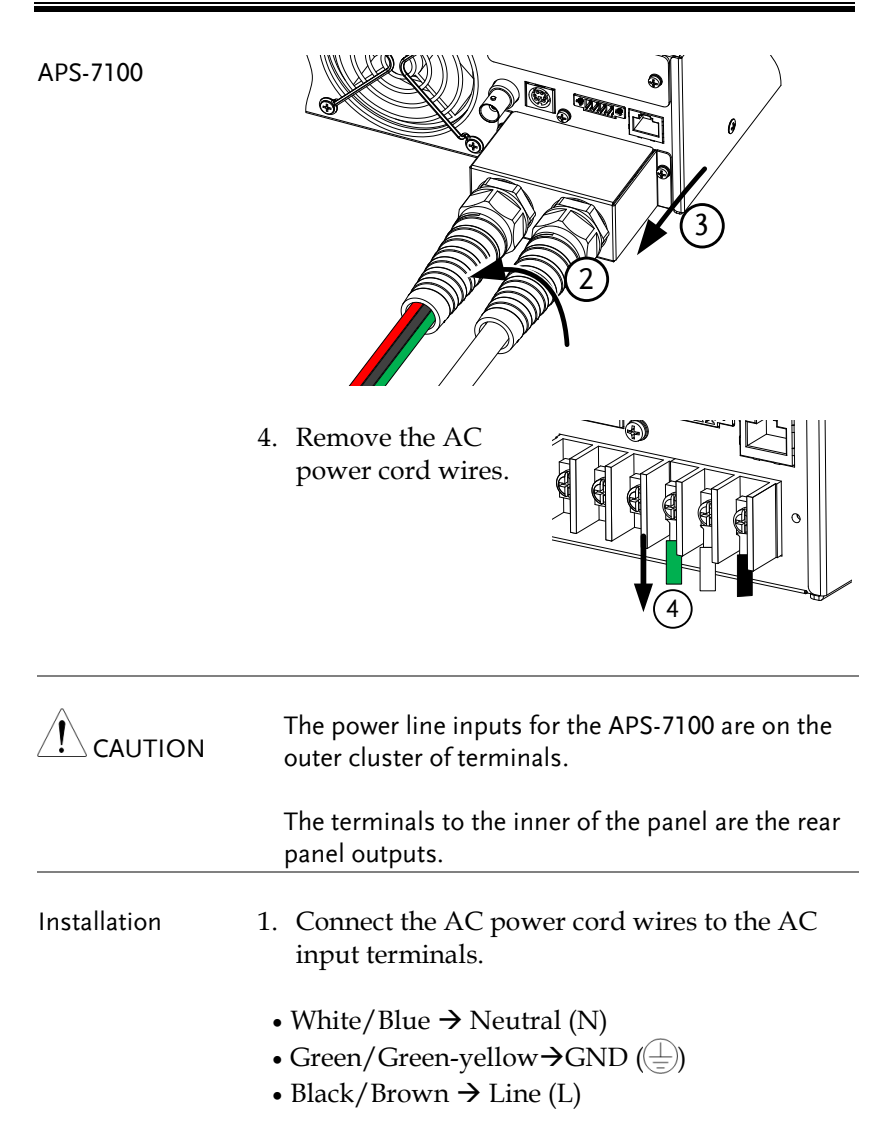

APS-7100

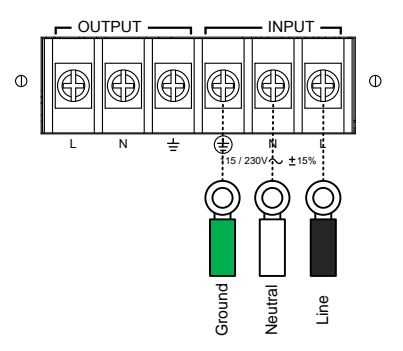

- 2. Re-install the power cord cover.
- 3. Screw the power cord sheath back onto the cover.

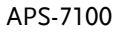

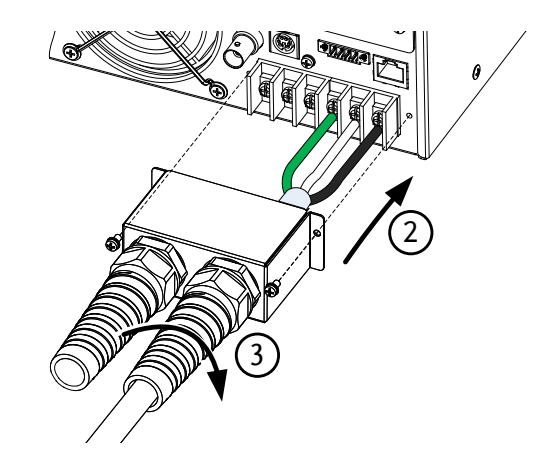

#### Filter Installation

| Background |    | The APS-7200/7300 has a f<br>number, 57RG-30B01801) t<br>inserted under the control<br>operation. | filter (GW Instek part<br>hat must first be<br>panel before |
|------------|----|---------------------------------------------------------------------------------------------------|-------------------------------------------------------------|
| Steps      | 1. | Pull outward as indicated<br>in the arrow to detach the<br>snap.                                  | See below<br>for details                                    |
|            | 2. | Remove the cover                                                                                  |                                                             |
|            | 3. | Remove the screws                                                                                 |                                                             |
|            | 4. | Move the plastic frame in<br>the direction indicated by<br>the arrow                              |                                                             |

# **G***<b>EINSTEK*

|         | 5. Remove the plastic frame.                                        |                  |
|---------|---------------------------------------------------------------------|------------------|
|         | 6. Replace the filter with a new one.                               |                  |
|         | 7. The unit is now ready to power u                                 | p.               |
| Note    | Please clean regularly to avoid da internal components of the machi | maging the<br>ne |
| Warning | The following procedure should only by competent persons.           | y be attempted   |
|         | Ensure the AC power cord is not cor power.                          | nected to        |

#### Power Up

Steps

1. Socket type (APS-7050): Connect the power cord to the rear panel socket.

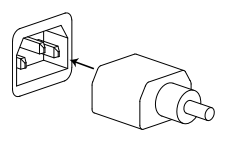

Input Power Terminal<br/>(APS-7100, 7200 & 7300):APS-7200 & 7300,<br/>see page 21,Connect the power cord to<br/>the input power terminals.APS-7100,<br/>see page 27.

2. Press the POWER key. The splash screen will appear momentarily before the continuous mode screen appears with the settings loaded.

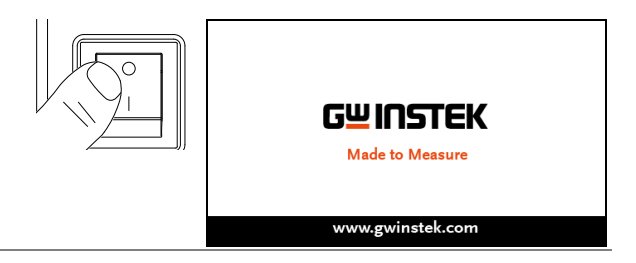

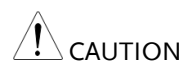

The power supply takes around 10 seconds to fully turn on and shutdown.

Do not turn the power on and off quickly.

### Output Terminals

| Background                          | The output terminals can be output from either<br>the front panel or from the rear panel. The<br>outputs are limited to 4.2A/2.1A (APS-7050),<br>8.4A/4.2A (APS-7100), 16.8A/8.4A (APS-7200)<br>or 25.2A/12.6A (APS-7300). |  |  |
|-------------------------------------|----------------------------------------------------------------------------------------------------|--|--|
| Supported plugs                     | Multi-region terminal Socket                                                                                                    |  |  |
|                                     | Supported Standards                                                                                                    |  |  |
|                                     | IEC. North America, Iapan.                                                                                                    |  |  |
|                                     | EURO CEE type universal plug                                                                                                    |  |  |
| WARNING                             | Dangerous voltages. Ensure that the power to the<br>instrument is disabled before handling the power<br>supply output terminals. Failing to do so may lead<br>to electric shock.                                           |  |  |
|                                     | For the front panel output, the maximum output voltage is 250VAC and current is 10A.                                                                                                    |  |  |
| Front Panel<br>Output<br>Connection | <ol> <li>The front panel has a multi-region power<br/>socket depending on the socket type.</li> <li>Insert the plug from the DUT into the socket.</li> </ol>                                                               |  |  |
| (APS-7050 or APS-<br>7100 shown)    | EURO CEE socket IEC North America, Japan                                                                                                    |  |  |

|                                 | Dangerous voltages. Ensure the output is off before unplugging the plug from the front panel socket.                                                                                                    |
|---------------------------------|----------------------------------------------------------------------------------------------------|
|                                 | 3. Turn the power on. The AC power supply is now ready to power the DUT.                                                                                                    |
| Rear Panel Output<br>Connection | The rear panel output is used to supply higher<br>power DUTs. The rear panel output connection<br>is similar to the universal rear panel line input<br>connection on the APS-7100, APS-7200 or APS-<br>7300. |
|                                 | 1. Disconnect the unit from the mains power socket and turn the power switch off.                                                                                                    |
|                                 | 2. Unscrew the power cord protective sheath (APS-7050 and APS-7100).                                                                                                    |
|                                 | 3. Remove the 2 screws holding the power cord cover and remove (APS-7050 and APS-7100).                                                                                                    |
| APS-7050                        |                                                                                                    |

## G≝INSTEK

| APS-7100     |                                                                                                    |
|--------------|----------------------------------------------------------------------------------------------------|
|              | For the APS-7100, there is a single bank for the<br>input and output terminals. Ensure the correct<br>terminals are connected. The APS-7050, APS-7200<br>and APS-7300 have a dedicated bank of output<br>terminals on the rear panel.                                                                                                    |
| Installation | <ul> <li>4. Connect the output AC power cord wires to the AC output terminals.</li> <li>Black → Neutral (N)</li> <li>Green → GND ( )</li> <li>Red → Line (L)</li> </ul>                                                                                                    |
| APS-7100     | Image: State of the state of the state |
|              | APS-7100 shown. The input terminals are already<br>connected and shows which output terminals are                                                                                                    |

to be connected.

35

## **G**<sup>w</sup>**INSTEK**

APS-7050, APS-7200 and APS-7300

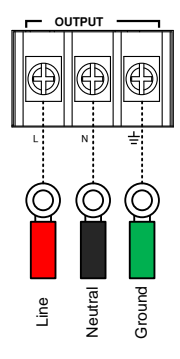

APS-7050 shown.

- 5. Re-install the power cord cover (APS-7050 and APS-7100).
- 6. Screw the power cord sheath back onto the cover (APS-7050 and APS-7100).

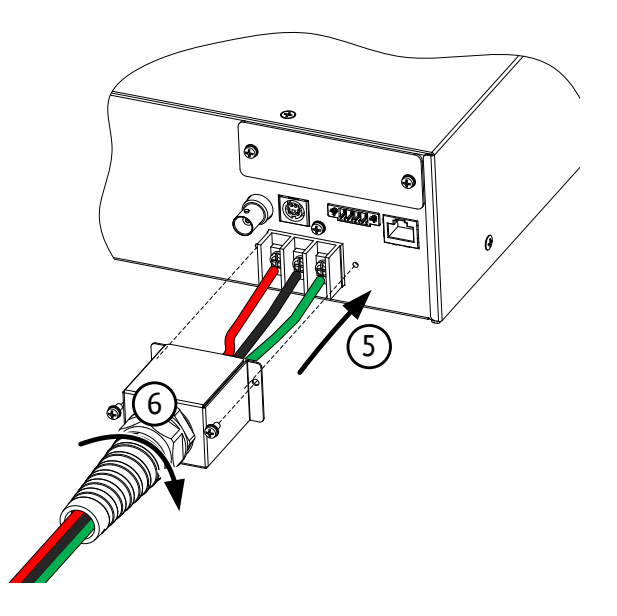

APS-7050
# G≝INSTEK

APS-7100

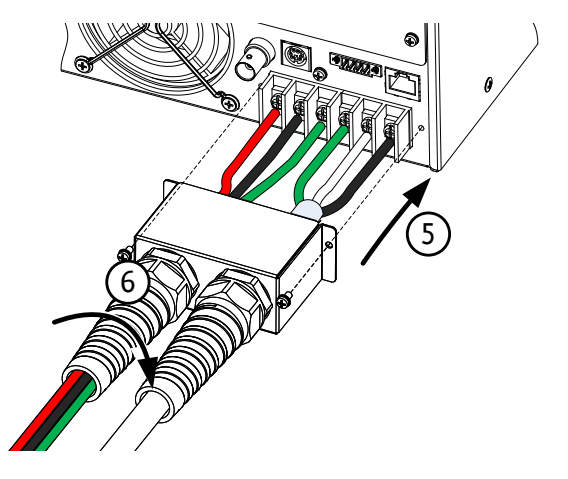

7. Turn the power on. The AC power supply is now ready to power the DUT.

Grounded Neutral Output:

APS-7000 allows for a grounded return on the neutral output.

It is suit for the medical industry that required between ground with neutral is OV essentially. And possible to mitigate ground loops that is ideal for reduce ground noise and isolate sensitive equipment from the effects of ground loops.

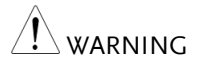

Because the neutral has been referenced to the chassis ground, be careful electric shock by yourself.

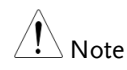

## Wire gauge considerations

| Background | <ul><li>Before connecting the output terminals to a load, the wire gauge of the cables should be considered.</li><li>It is essential that the current capacity of the load cables is adequate. The rating of the cables must equal or exceed the maximum current rated output of the instrument.</li></ul> |                                                                                                    |                                                                                                    |
|------------|----------------------------------------------------------------------------------------------------|----------------------------------------------------------------------------------------------------|----------------------------------------------------------------------------------------------------|
|            |                                                                                                    |                                                                                                    |                                                                                                    |
|            | 18<br>18<br>16<br>14<br>12<br>10<br>8<br>6<br>4<br>2<br>1<br>00<br>000<br>000<br>000<br>0000<br>The maximur                                                                                                    | 0.75<br>1<br>1.5<br>2.5<br>4<br>6<br>10<br>16<br>25<br>32<br>50<br>70<br>95<br>120<br>n temperature ris | 11<br>13<br>18<br>24<br>34<br>45<br>64<br>88<br>120<br>145<br>190<br>240<br>290<br>340<br>e can only be 60 |
|            | degrees above the ambient temperature. The<br>ambient temperature must be less than 30<br>degrees.                                                                                                    |                                                                                                    |                                                                                                    |

To minimize noise pickup or radiation, the load wires and remote sense wires should be twisted-pairs of the shortest possible length. Shielding of the sense leads may be necessary in high noise environments. Where shielding is used, connect the shield to the chassis via the rear panel ground screw. Even if noise is not a concern, the load and remote sense wires should be twisted-pairs to reduce coupling, which might impact the stability of the power supply. The sense leads should be separated from the power leads.

## Installing the Optional Hardware Modules

| Background       | There are a number of optional modules can be installed for remote control.                                                                                     | that                       |
|------------------|----------------------------------------------------------------------------------------------------|----------------------------|
| Optional Modules | APS-001 GPIB Interface card                                                                                                    |                            |
|                  | APS-002 RS-232/USB CDC interface card                                                                                                    |                            |
|                  | APS-007 RS-232 interface card                                                                                                    |                            |
| WARNING          | Dangerous voltages. Ensure that the power<br>instrument is disabled before handling the p<br>supply output terminals. Failing to do so ma<br>to electric shock. | to the<br>power<br>ay lead |
|                  | Ensure the power is off before installing any optional modules.                                                                                                 | of the                     |
| Installation     | 1. Turn off the power switch.                                                                                                    |                            |

2. Unscrew the two screws holding the options panel plate.

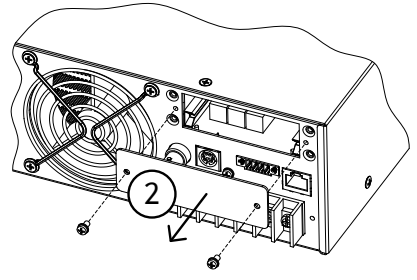

APS-7100 shown

- 3. Slide the module PCB onto the rails on the inside of the module slot.
- 4. Secure the module with the screws that were removed from step 2.

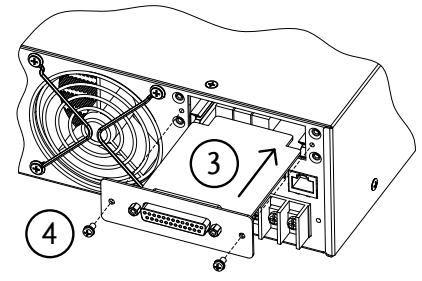

APS-7100 shown

5. The module will be recognized upon startup.

# Installing Optional Software Modules

| Background | The APS-003 and APS-004 are optional software<br>modules that upgrade the voltage limit and<br>frequency limit to 600Vrms and 999.9Hz,<br>respectively. Like the firmware, the software<br>modules can be upgraded using the USB A port<br>on the front panel. See your local distributor or<br>GW Instek to purchase these options. |
|------------|----------------------------------------------------------------------------------------------------|
| WARNING    | The APS-003 and APS-004 software module license<br>keys have been updated and there are now two<br>license key file formats in use:                                                                                                    |
|            | - The old license keys were tied to the serial<br>number of the APS-7000 unit. The license key<br>files used XXXXXX. <u>lis</u> formatting, where<br>XXXXXX was the serial number of the unit the<br>license key is intended for.                                                                                                    |
|            | - The new license keys are no longer tied to<br>serial numbers. These new license key files use<br>XXXXXX.lic formatting (APS003.lic &<br>APS004.lic). The new license keys can be<br>exported and transferred to different units.                                                                                                   |
|            | The old and new license keys are to be used with the following equipments and restrictions:                                                                                                    |
|            | - Old license key (*.lis): can only be used with the APS-7050 and the APS-7100 with a firmware version below V1.08.                                                                                                    |
|            | <ul> <li>New license key (*.lic): APS-7050 and APS-<br/>7100 with a <u>V1.08 firmware version or above;</u><br/>any APS-7200; any APS-7300.</li> </ul>                                                                                                    |

### OLD LICENCE KEY INSTALLATION (XXXXXX.LIS format)

| Note Note | This installation guide only applies to <u>APS-7050</u><br>and <u>APS-7100</u> equipments with a <u>firmware version</u><br><u>below V1.08</u> .                                                            |
|-----------|----------------------------------------------------------------------------------------------------|
|           | These options require your serial number. The older license keys are not longer available for purchase.                                                                                                    |
|           | The serial number on the APS unit must match the XXXXXXX.lis filename, or the upgrade will fail.                                                                                                    |
|           | See page 54 for instructions on how to view your serial number                                                                                                    |
| Steps     | <ol> <li>Insert the USB flash drive into the USB port on<br/>front panel of the APS-7000.</li> <li>The USB drive should include the<br/>XXXXXX.lis file in a directory named<br/>"gw" (USB\gw:).</li> </ol> |
|           | 2. Press the <i>Menu</i> key. The Menu setting will appear on the display.                                                                                                    |
|           | 3. Use the scroll wheel to go to item 11, <i>Special Function</i> and press <i>Enter</i> .                                                                                                    |
|           | 4. Key in the password when prompted and then press <i>Enter</i> .                                                                                                    |
|           | •The password is "5004".                                                                                                    |
|           | 5. Go to Item 5, Add New Module and press Enter.                                                                                                    |

6. If the upgrade is successful, "Vlimit Enabled" or "Flimit Enabled" will appear on the screen.

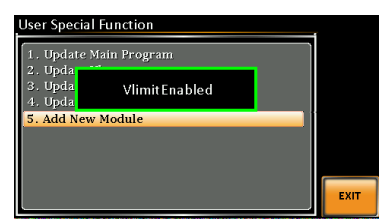

Vlimit option successfully upgraded

Invalid License7. If the upgrade is not successful, "Invalid License" will be displayed. Check to make sure the serial number and the XXXXXX.lis filename match.

### NEW LICENCE KEY INSTALLATION (XXXXXX.LIC format)

| Note  | This installation guide only applies to <u>firmware</u><br><u>versions 1.08 or above</u> on APS-7050, APS-7100,<br>APS-7200 and APS-7300 equipments. Do not<br>attempt this installation procedure with older<br>firmware. |
|-------|----------------------------------------------------------------------------------------------------|
|       | The license keys (APS003.lic & APS004.lic), can be<br>exported and transferred to another APS-7000<br>power supply of the same model at anytime. A<br>license key can only be used with one machine at a<br>time.          |
| Steps | <ol> <li>Insert the USB flash drive into the USB port on<br/>front panel of the APS-7000.</li> <li>The USB drive should include the APS003.lic<br/>or APS004.lic file in a directory named<br/>"gw" (USB\gw:).</li> </ol>  |
|       | 2. Press the <i>Menu</i> key. The Menu setting will appear on the display.                                                                                                    |

- 3. Use the scroll wheel to go to item 11, *Special Function* and press *Enter*.
- 4. Key in the password when prompted and then press *Enter*.
  - •The password is "5004".
- 5. Go to Item 5, Add New Module and press Enter.
- 6. If the upgrade is successful, "Vlimit Enabled" or "Flimit Enabled" will appear on the screen.
- 7. Reset the power to the unit when prompted.

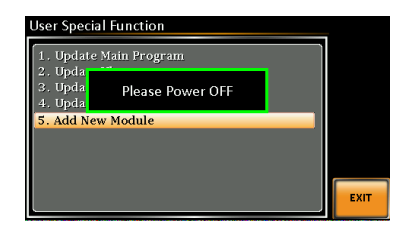

- Invalid License
- 8. If the upgrade is not successful, "Invalid License" will be displayed.

#### NEW LICENCE KEY EXPORT (XXXXXX.LIC format)

| Note  | This guide will EXPORT the license key back to the USB flash drive* so that the license key can be installed on a different unit.   |  |
|-------|----------------------------------------------------------------------------------------------------|--|
|       | <u>*The same USB flash drive that originally</u><br>contained the *.lic license key must be used when<br>exporting the license key. |  |
| Steps | 1. Insert the USB flash drive into the USB port on front panel of the APS-7000.                                                     |  |

2. Press the *Menu* key. The Menu setting will appear on the display.

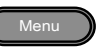

- 3. Use the scroll wheel to go to item 11, *Special Function* and press *Enter*.
- 4. Key in the password when prompted and then press *Enter*.
  - •The password is "5004".
- 5. Press F1 Export APS-003 or F2 Export APS-004.
- 6. Reset the power to the unit when prompted.

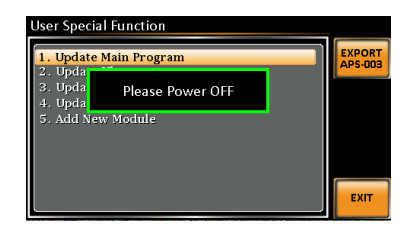

7. The APS003.lic or APS004.lic will now be in the GW directory of the USB flash drive.

A Warning

You can only export one license key at a time.

You cannot have two license keys on the same USB drive.

You cannot copy a license key to another USB drive. Trying to do so will cause the file to be lost or to be mismatched.

### Using the Rack Mount Kit

Background The APS-7050, APS-7100, APS-7200 and APS7300 have optional Rack Mount kits:

| Model           | Rack Mount kit part<br>number |
|-----------------|-------------------------------|
| APS-7050 & 7100 | GRA-423                       |
| APS-7200        | GRA-429                       |
| APS-7300        | GRA-430                       |

The APS-7050 and APS-7100 are designed to fit into a 2U rack height. The APS-7200 is designed to fit into a 7U rack height. The APS-7300 is designed to fit into a 9U rack height. Please see your distributor for further rack mount details.

Rack mount diagram (APS-7050 or 7100)

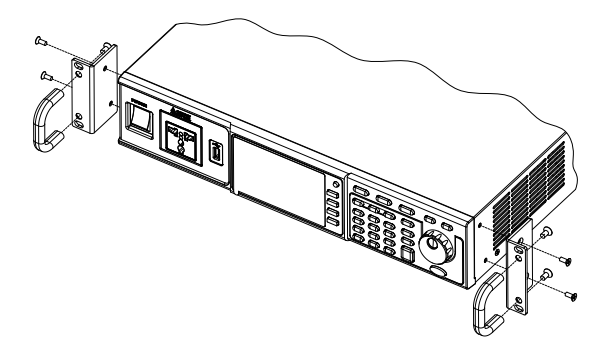

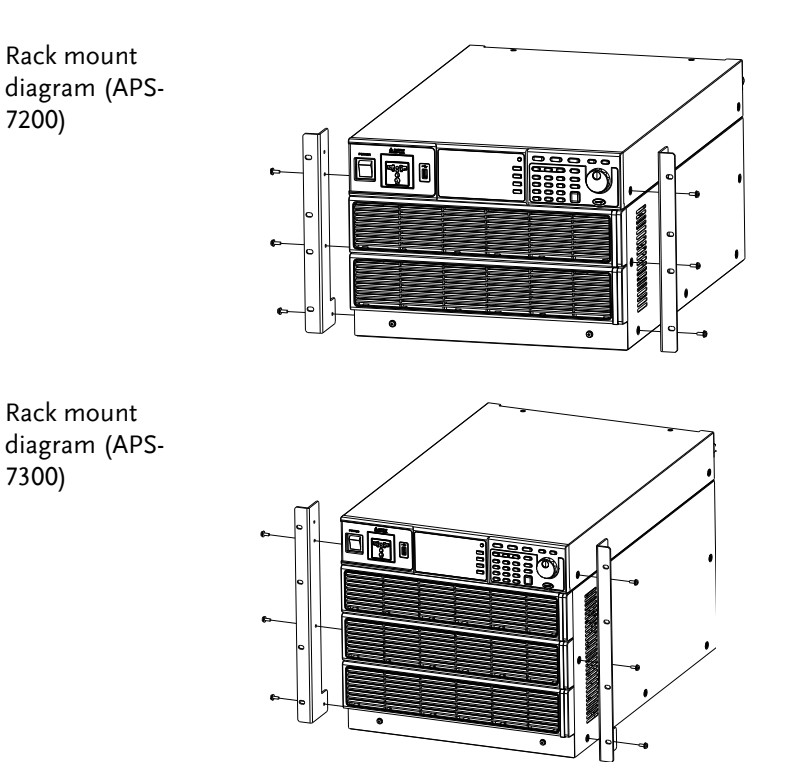

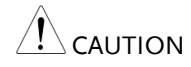

Ensure adequate ventilation is provided when using the rack mount. Ensure at a gap of at least 50mm is given for the side air intakes. Failure to do so may cause the instrument to overheat.

## How to Use the Instrument

| Background              | The APS-7000 AC power supplies generally<br>use the scroll wheel, arrow keys and Enter keys<br>to edit numerical values or to select menu<br>options.                                        |
|-------------------------|----------------------------------------------------------------------------------------------------|
|                         | Menu navigation is performed using the menu keys and function keys on the front panel.                                                                                                    |
|                         | The following section will explain some of                                                                                                    |
|                         | these concepts in detail.                                                                                                    |
| Selecting Menu<br>Items | 1. Turn the scroll wheel to select parameters in menus and lists. The selected parameter will be highlighted in orange. The scroll wheel is also used to increment/decrement setting values. |
|                         | 2. Press the Enter key to edit the parameter or to enter the selected menu.                                                                                                    |

#### Example

#### Selected parameter

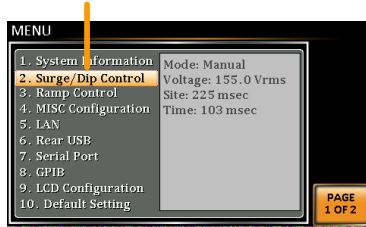

The following is an example of the menu list that appears when the Menu key is pressed.

Using the Keypad to edit parameter values When editing a value the keypad can be used to directly enter the desired value.

 Type the value of the parameter using the keypad.

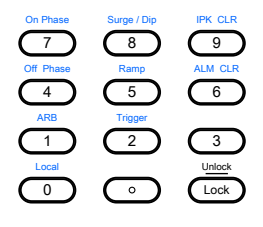

2. Press the Enter key to confirm the edit.

| Enter |   |
|-------|---|
|       | _ |

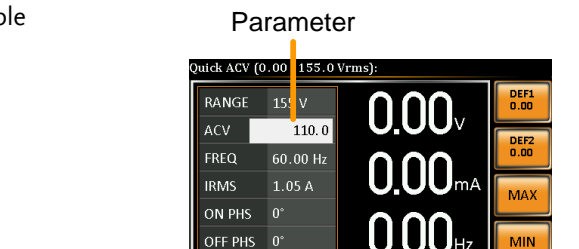

### Example

Using the Arrow Keys and Scroll wheel to edit parameter values Use the arrow keys to select a digit power and then use the scroll wheel to edit the value by that power.

- 1. Use the arrow keys to move the cursor to the digit of the desired power.
- 2. Turn the scroll wheel to edit the value by the resolution of the selected digit.

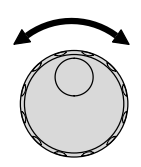

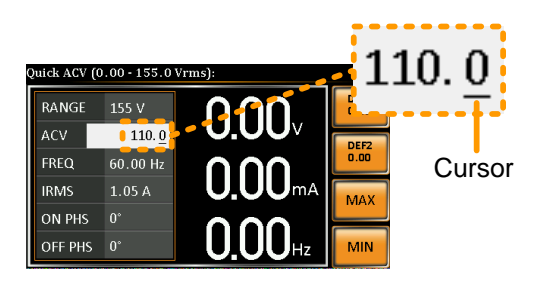

- 3. Repeat the steps above for all the relevant digits.
- 4. Press the Enter key to confirm the edit.

Enter

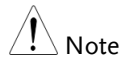

By default the cursor starts at the lowest power digit.

Using the onscreen keyboard The onscreen keyboard is only used in the Program Mode. The screenshot below is an example of the onscreen keyboard.

On screen keyboard

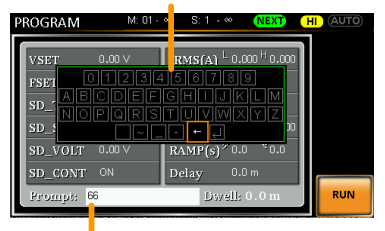

Entered characters

### Using the Function Keys

The function keys are quick settings keys, the function of which depends on the current menu or operation.

- 1. Press the function key that corresponds to the setting directly to its left.
- 2. The setting or parameter is immediately executed.

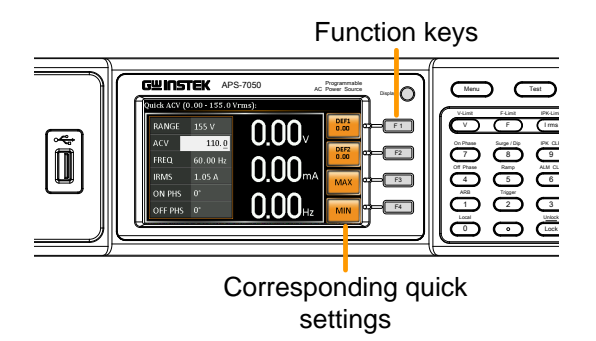

3. Repeat the steps above for all the relevant digits.

# Reset to Default Settings

| Background | The default settings can be restored from the<br>Menu key settings. See page 178 for the default<br>factory settings.                                     |
|------------|----------------------------------------------------------------------------------------------------|
| Steps      | 1. Press the <i>Menu</i> key. The Menu settings will appear on the display.                                                                               |
|            | 2. Use the scroll wheel to go to item 10, <i>Default Setting</i> .                                                                                        |
|            | 3. Press <i>Enter</i> x2 to restore the default settings.                                                                                                 |
|            | MENU 1. System Information 2. Surge/Dip Control 4. MISC Configuration, 5. LAN 6. Rear USB 7. Serial Port 8. GPIB 9. LCD Configuration 10. Default Setting |

Default settings

# View System Version and Serial Number

| Background | The Menu>System Information setting displays the serial number and version number.                                                                                                    |
|------------|----------------------------------------------------------------------------------------------------|
| Steps      | 1. Press the Menu key. The Menu setting will appear on the display.                                                                                                    |
|            | 2. The system information should now be listed on the display.                                                                                                    |
|            | If not, use the scroll wheel to go to item 1, <i>System Information</i> .                                                                                                    |
|            | System<br>Information                                                                                                    |
|            | 1. System Information     Serial Number:       2. Surge/Dip Control     GEVXXXXX       3. Ramp Control     Version:       4. MISC Configuration     01.01       5. LAN     01.01       6. Rear USB     01.01       7. Serial Port     01.01       9. LCD Configuration     10. Default Setting |

# LCD Configuration

| Background       | The LCD Configuration setting sets the brightness, contrast and saturation level of the LCD display.             |
|------------------|----------------------------------------------------------------------------------------------------|
| Steps            | 1. Press the <i>Menu</i> key. The Menu settings will appear on the display.                                      |
|                  | 2. Use the scroll wheel to go to item 9, <i>LCD Configuration</i> and press <i>Enter</i> .                       |
|                  | 3. Set the brightness, contrast and saturation.                                                                  |
|                  | Contrast(%) $1 \sim 100\%$ (Default=50%)                                                                         |
|                  | Brightness(%) 1 ~ 100% (Default=50%)                                                                             |
|                  | Saturation(%) 1 ~ 100% (Default=50%)                                                                             |
| Exit             | 4. Press <i>Exit</i> [ <i>F</i> 4] to exit from the Ramp Control settings.                                       |
| Default Settings | 5. Press <i>Default[F3]</i> to set all the LCD settings to 50%.                                                  |
|                  | MENU<br>LCD Configuration<br>Contrast(%) : 50<br>Brightness(%) : 50<br>Saturation(%) : 50<br>Default<br>settings |

LCD settings

# **USB** Driver Installation

| Background | If the USB Type B interface is to be used for remote control, the USB driver needs to be installed.                                                               |
|------------|----------------------------------------------------------------------------------------------------|
| Note Note  | The USB driver, GW_APS.inf, is located on the CD Rom that accompanied this user manual.<br>Alternatively the driver can be downloaded from the GW Instek website. |
|            | For information on the USB interface, see page 153.                                                                                                    |
| Steps      | 1. Connect the rear panel USB -B port on the APS-7000 to the PC using a USB Type A to B cable.                                                                    |
|            | 2. Go the Windows Device Manager.                                                                                                    |
|            | For Windows 7:<br>Start > Control Panel > Hardware and Sound<br>> Device Manager                                                                                  |

3. The APS-7000 will be located under *Other Devices* in the hardware tree. Right-click the *APS-7XXX* and choose *Update Driver Software*.

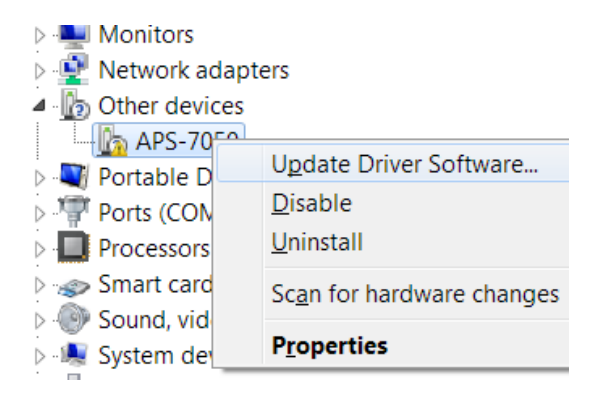

4. From the hardware wizard choose *Browse my computer driver software*.

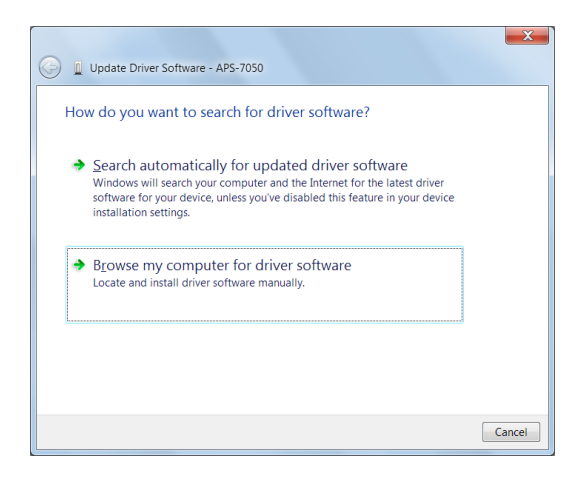

5. Set the file path to the location of the USB driver, click Next and finish the driver installation.

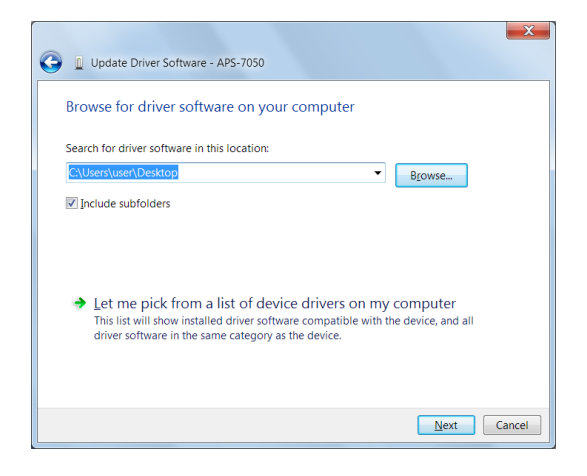

6. In APS-7000 will now be located in the *Ports* node of the hardware tree in the Windows Device Manager if the driver installation was successful.

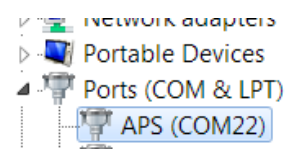

# **Basic Operation**

This section describes the basic operations required to operate the power supply.

- Setting the Voltage Range  $\rightarrow$  from page 59
- Setting the Voltage Limit  $\rightarrow$  from page 60
- Setting the Output Voltage  $\rightarrow$  from page 61
- Setting the Frequency Limit  $\rightarrow$  page 63
- Setting the Output Frequency  $\rightarrow$  page 64
- Setting the Peak Current Limit  $\rightarrow$  from page 65
- Setting the Current RMS Level  $\rightarrow$  from page 67
- Setting the On/Off Phase  $\rightarrow$  from page 72
- Clearing the Alarm  $\rightarrow$  from page 73
- Setting the Display mode  $\rightarrow$  from page 74
- Panel lock  $\rightarrow$  from page 76
- Turning the Output on/off  $\rightarrow$  from page 77
- Using the remote sense (APS-7200, APS-7300)  $\rightarrow$  from page 78

Before operating the power supply, please see the Getting Started chapter, page 8.

### Setting the Voltage Range

| Background | The Range setting determines the general outlet voltage range. The ranges available correspond to common mains output voltage standards. |       |  |  |  |
|------------|----------------------------------------------------------------------------------------------------|-------|--|--|--|
| Steps      | <ol> <li>Press Range to access the Range<br/>menu.</li> </ol>                                                                            | Range |  |  |  |

2. Set the voltage range with the scroll wheel or with the F1 ~ F4 soft-keys.

| Range     | AUTO, 600V(option), 310V, 155V |
|-----------|--------------------------------|
| Soft-keys | AUTO, 600V(option), 310V, 155V |

3. Press Enter to confirm the Range setting.

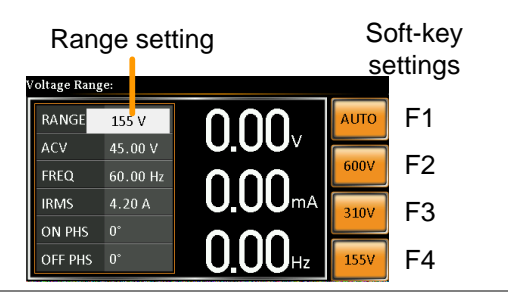

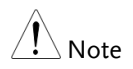

If the range is changed from 155V to 600V, the Irms and IPK values will automatically be changed to a lower value. If the range is changed from 600V to 155V, the Irms and IPK values remain the same.

If the voltage range is changed when the output is on, the output will be automatically turned off.

### Setting the Voltage Limit

| Background | Setting the voltage limit allows the voltage to be set to any level within limit (V Limit) range. | output<br>n the voltage |
|------------|---------------------------------------------------------------------------------------------------|-------------------------|
| Steps      | <ol> <li>Press <i>Shift</i> + <i>V</i> to access the Volt<br/>Limit menu.</li> </ol>              | Shift<br>V-Limit<br>+ V |

2. Set the voltage limit with the scroll wheel or with the F3 ~ F4 soft-keys. The MAX and MIN soft-keys set the limit to the maximum and minimum, respectively.

| Range     | 10% of full range ~ full range |
|-----------|--------------------------------|
| Soft-keys | MAX, MIN                       |

3. Press *Enter* to confirm the voltage limit setting.

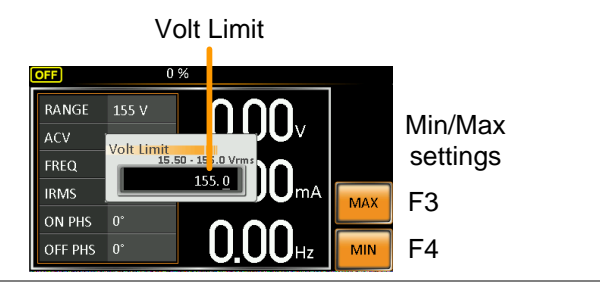

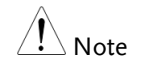

Each voltage range (155V, 310V, 600V) has an independent voltage limit. Before change volt limit setting, if ACV setting value is bigger than desire volt limit value, so that the volt limit value can't be change.

## Setting the Output Voltage

The voltage setting sets the voltage level of the power supply.

| Background | Before setting the power supply voltage level, set the voltage range and voltage limit.             |  |  |  |  |
|------------|----------------------------------------------------------------------------------------------------|--|--|--|--|
| Steps      | 1. Press the V key. The ACV v                                                                       |  |  |  |  |
|            | <ol> <li>Set the voltage with the scroll wheel/keypad<br/>or with the F1 ~ F4 soft-keys.</li> </ol> |  |  |  |  |

| Range                                                                       | 0 volts ~ full range                                                                                                    |
|-----------------------------------------------------------------------------|----------------------------------------------------------------------------------------------------|
| Soft-keys                                                                   | DEF1, DEF2, MAX, MIN                                                                                                    |
| 3. Press En                                                                 | ter to confirm the voltage setting.                                                                                                    |
| The DEF1<br>defined se<br>volts. The<br>voltage to<br>respective            | and DEF2 preset settings are user<br>ettings. By default they are set to 0.00<br>MAX and MIN soft-keys set the<br>the maximum and minimum,<br>ely.                                                                                                    |
| 4. Press the with the                                                       | e <i>V</i> key and set the desired voltage scroll wheel/keypad.                                                                                                    |
| Range                                                                       | 0 volts ~ full scale of voltage range                                                                                                    |
| 5. Press and<br>until "Sa<br>will save<br>DEF2 sof                          | d hold the DEF1 or DEF2 soft-key<br>ved to DEF1/2″ is displayed. This<br>the voltage setting to the DEF1 or<br>ft-key.                                                                                                    |
| Trying to s<br>limit/range<br>being disp                                    | et the voltage outside of the voltage<br>e will result in a voltage setting error<br>layed on the screen.                                                                                                    |
| The voltag                                                                  | e level can be set when the output is on.                                                                                                    |
| Voltage<br>Quick ACV (0.00-<br>RANGE 155<br>ACV 1<br>FREQ 60.0<br>IRMS 1.05 | e setting<br>S 0 Vrms):<br>V 0 0.00<br>Hz<br>C 0.00<br>Hz<br>C 0.0 |
|                                                                             | Range<br>Soft-keys<br>3. Press En<br>The DEF1<br>defined se<br>volts. The<br>voltage to<br>respective<br>4. Press the<br>with the<br>Range<br>5. Press and<br>until "Sa<br>will save<br>DEF2 sof<br>Trying to s<br>limit/rang<br>being disp<br>The voltag                                                                                                    |

## Setting the Frequency Limit

| Background | Setting the output to l range.                                     | e frequency limit allows to be set to any level within                                                              | the frequency<br>the limit                    |
|------------|--------------------------------------------------------------------|----------------------------------------------------------------------------------------------------|-----------------------------------------------|
| Steps      | 1. Press <i>Shij</i><br>Limit me                                   | ft + F to access the Freq<br>nu.                                                                                    | Shift<br>F-Limit<br>+ F                       |
|            | 2. Set the fro<br>wheel/ke<br>The MAX<br>limit to th<br>respective | equency limit with the so<br>eypad or with the F3 ~ F4<br>( and MIN soft-keys set t<br>ne maximum and minim<br>ely. | croll<br>4 soft-keys.<br>the frequency<br>um, |
|            | Range                                                              | 45.00 ~ 500.0Hz (999.9I                                                                                             | Hz option)                                    |
|            | Soft-keys                                                          | MAX, MIN                                                                                                    |                                               |
|            | 3. Press Ent                                                       | <i>er</i> to confirm the limit se                                                                                   | tting.                                        |

#### Example

Freq Limit

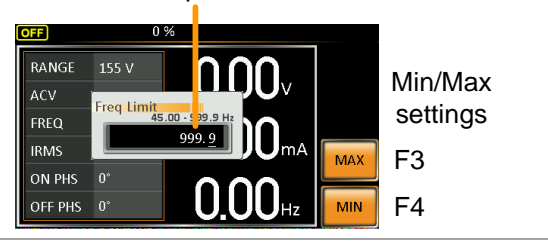

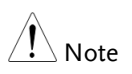

Before change freq limit setting, if FREQ setting value is bigger than desire freq limit value, so that the freq limit value can't be change.

# Setting the Output Frequency

The frequency setting sets the frequency of the output.

| Background      | Before setting the frequency, set the frequency limit.                                                                                                    |  |  |  |  |
|-----------------|----------------------------------------------------------------------------------------------------|--|--|--|--|
| Steps           | 1. Press the $F$ key. The FREQ parameter will be editable.                                                                                                    |  |  |  |  |
|                 | <ol> <li>Set the frequency with the scroll<br/>wheel/keypad or with the F1 ~ F4 soft-keys.</li> </ol>                                                                                                    |  |  |  |  |
|                 | Range 45.00 ~ 500.0Hz (999.9Hz option)                                                                                                    |  |  |  |  |
|                 | Soft-keys DEF1, DEF2, MAX, MIN                                                                                                    |  |  |  |  |
|                 | 3. Press <i>Enter</i> to confirm the frequency setting.                                                                                                    |  |  |  |  |
| Preset Settings | The DEF1 and DEF2 preset settings are user<br>defined settings. By default they are set to<br>50.00Hz and 60.00Hz, respectively. The MAX<br>and MIN soft-keys set the frequency to the<br>maximum and minimum, respectively. |  |  |  |  |
|                 | <ol> <li>Press the <i>F</i> key and set the desired frequency<br/>with the scroll wheel/keypad.</li> </ol>                                                                                                    |  |  |  |  |
|                 | Range 45.00 ~ 500.0Hz (999.9Hz option)                                                                                                    |  |  |  |  |
|                 | <ol> <li>Press and hold the DEF1 or DEF2 soft-key<br/>until "Saved to DEF1/2" is displayed. This<br/>will save the frequency setting to the DEF1 or<br/>DEF2 soft-key.</li> </ol>                                            |  |  |  |  |

| Example | Frequ         | uenc    | cy setting Preset frequency settings |
|---------|---------------|---------|--------------------------------------|
|         | Quick Freq (« | 45.00 - | 999.9 Hz):                           |
|         | RANGE         | 155 V   |                                      |
|         | ACV           | 5.00    |                                      |
|         | FREQ          | 60.     |                                      |
|         | IRMS          | 4.20 A  |                                      |
|         | ON PHS        | 0°      |                                      |
|         | OFF PHS       | 0°      | <b>U.UU</b> Hz MIN F4                |

Image: NoteTrying to set the frequency outside of the frequency<br/>limit will result in a frequency setting error being<br/>displayed on the screen.

The frequency can be set when the output is on.

### Setting the Peak Current Limit

| Background | Setting the peak current limit sets a limit on th current that can be sourced by the power supply.                                                                           |  |  |
|------------|----------------------------------------------------------------------------------------------------|--|--|
| Note       | When the peak current limit is tripped, an alarm<br>will sound. Press Shift + 9 to clear the Ipk alarm.<br>Shift+6 can also clear the Ipk alarm. See page 73<br>for details. |  |  |
| Steps      | 1. Press <i>Shift</i> + <i>I</i> rms to access the Ipeak menu.                                                                                                    |  |  |

- Set the peak current with the scroll wheel/keypad or with the F3 ~ F4 soft-keys. The MAX and MIN soft-keys set the peak current to the maximum and minimum, respectively.
   Range 10% ~ 100% peak current value. The peak current value depends on the selected voltage range.
   Soft-keys MAX, MIN
- 3. Press Enter to confirm the peak current setting.

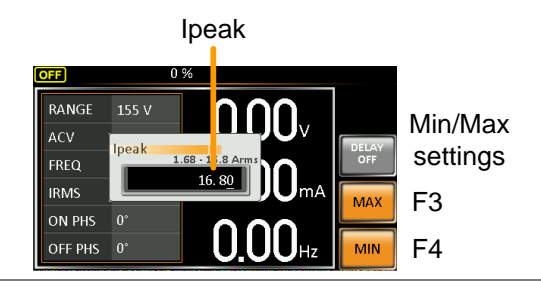

# Example

Delay Time Settings The Delay Time setting essentially defines how long the measurement of the peak current must be sustained for before it is recognized. By default the delay time is turned off.

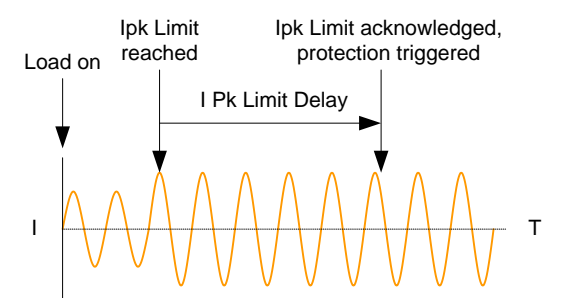

- 1. Press *Shift* + *I rms* and then press *DELAY*[*F2*].
- Set the desired delay time with the scroll wheel/keypad or with the F3 ~ F4 soft-keys. The MAX and MIN soft-keys set the delay time to the maximum and minimum, respectively.

| Range     | $0(off) \sim 10$ seconds |
|-----------|--------------------------|
| Soft-keys | MAX, MIN                 |

3. Press *Enter* to confirm the delay time setting.

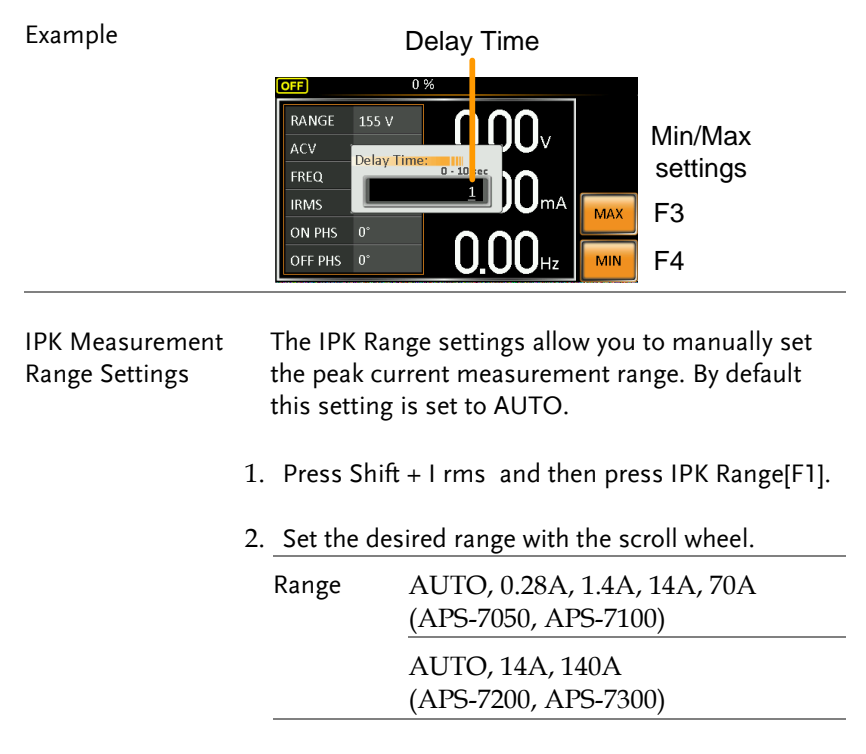

3. Press *Enter* to confirm the IPK Range setting.

#### Example

APS-7050 & 7100

**IPK Range settings** 

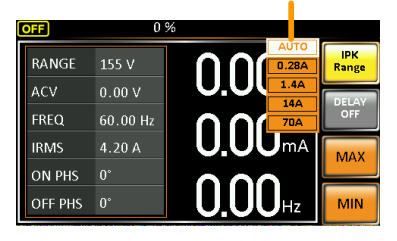

#### **IPK Range settings**

APS-7200 & 7300

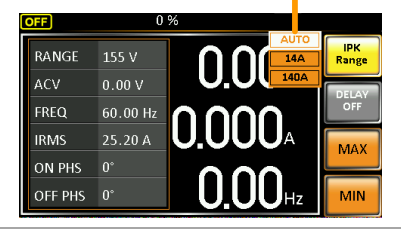

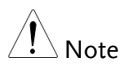

When using manual IPK range setting, Irms measure range as below

| Model                | RMS Current Measurement                                                                                               |
|----------------------|----------------------------------------------------------------------------------------------------|
| APS-7050<br>APS-7100 | 2.00 ~ 70.00mA (0.28A Range)<br>2.0 ~ 350.0mA (1.4A Range)<br>0.020 ~ 3.500A (14A Range)<br>0.02 ~ 17.50A (70A Range) |
| APS-7200<br>APS-7300 | 0.100 ~ 3.500A (14A Range)<br>0.10 ~ 35.00A (140A Range)                                                              |

Note

### Setting the Current RMS Level

| Background | The I rms current.                                                | The I rms setting sets the root mean square current.                                                                                                    |  |  |
|------------|-------------------------------------------------------------------|----------------------------------------------------------------------------------------------------|--|--|
| Steps      | 1. Press <i>I rn</i><br>menu.                                     | ns to access the I rms                                                                                                    |  |  |
|            | 2. Set the I model wheel/kee<br>The MAX<br>level to the respectiv | <ol> <li>Set the I rms level with the scroll<br/>wheel/keypad or with the F3 ~ F4 soft-keys.<br/>The MAX and MIN soft-keys set the I rms<br/>level to the maximum and minimum,<br/>respectively.</li> </ol> |  |  |
|            | Range                                                             | 0.00 ~ full scale A (dependant on the voltage range)                                                                                                    |  |  |
|            | Soft-keys                                                         | MAX, MIN                                                                                                    |  |  |
|            |                                                                   |                                                                                                    |  |  |

3. Press *Enter* to confirm the current setting.

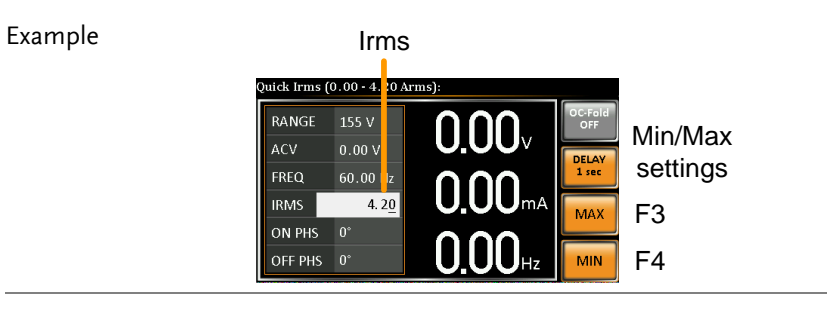

Setting the I rms level to 0.00 will disable OCP and the OPP protection function is activated. The OPP is 105% of rating.

Setting the I rms to 0A is dangerous.

I rms Delay Time Settings The Delay Time setting defines how long the I rms measurement must be sustained for before it is recognized. By default the I rms delay time is turned off.

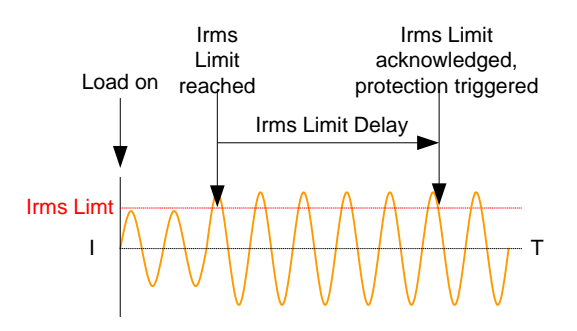

- 4. Press *I rms* and then press *DELAY*[F2].
- Set the desired delay time with the scroll wheel/keypad or with the F3 ~ F4 soft-keys. The MAX and MIN soft-keys set the delay time to the maximum and minimum, respectively.

| Range     | $0(off) \sim 10$ seconds |
|-----------|--------------------------|
| Soft-keys | MAX, MIN                 |

6. Press Enter to confirm the delay time setting.

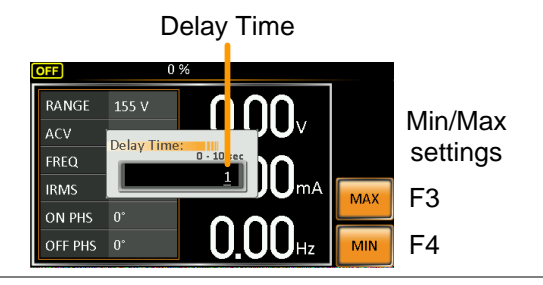

### Example

OC Fold Settings The over current fold back settings allow the APS-7000 to work as either a constant voltage source or a constant current source.

While the unit is sourcing less current than the Irms current limit, the APS-7000 will act as a constant voltage source. In this mode, the voltage level will remain constant while the current level may vary. This is the normal operating mode.

When the current level reaches the Irms limit, the APS-7000 will act as a constant current source. In this mode the current is constant and the voltage level varies. When the current subsides below the Irms limit again, the unit will again act as a constant voltage source. When OC Fold is turned off, the APS-7000 will act as a current limiting power source when the Irms limit has been reached.

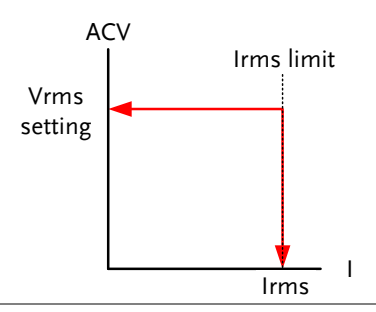

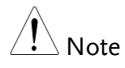

OC-FOLD can only be active when the I rms level is greater than 0.

7. Press *I rms* and then press *OC-FOLD[F1]* toggle the OC-Fold function on or off.

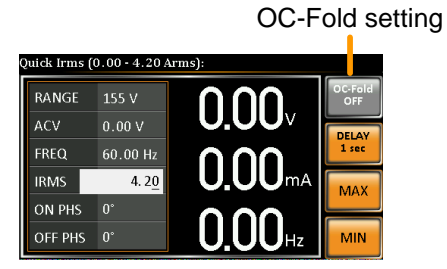

# Setting the On/Off Phase

| Background | The on pha<br>the voltage<br>the ending                              | The on phase setting sets the starting phase of<br>the voltage output. The off phase setting sets<br>the ending phase of the voltage output.                                                                                                    |  |  |
|------------|----------------------------------------------------------------------|----------------------------------------------------------------------------------------------------|--|--|
| Steps      | 1. Press <i>Shij</i><br>the On Ph<br>Phase, res                      | ft + 7  or  Shift + 4  Shift hase or Off or Off Phase or Off Phase or Off |  |  |
|            | 2. Set the Or<br>scroll who<br>keys. The<br>phase to t<br>respective | 2. Set the <i>On Phase</i> or <i>Off Phase</i> setting with the scroll wheel/keypad or with the F3 ~ F4 soft-keys. The MAX and MIN soft-keys set the phase to the maximum and minimum, respectively.                                                                                                    |  |  |
|            | Range                                                                | 0 ~ 359°                                                                                                    |  |  |
|            | Soft-keys                                                            | MAX, MIN                                                                                                    |  |  |
Example

3. Press *Enter* to confirm the phase setting.

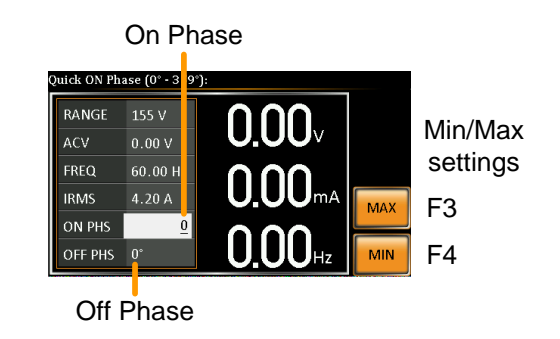

## Alarm Clear

| Background           | The ALM CLR (Alarm Clear) function will clear<br>any Over Power, Over Irms, Over Ipeak, Over<br>Temperature, Output Short alarms and Remote<br>Sense Error. |
|----------------------|----------------------------------------------------------------------------------------------------|
| Applicable<br>Alarms | OVER POWER, OVER IRMS, OVER IPEAK,<br>OVER TEMPERATURE, OUTPUT SHORT,<br>REMOTE SENSE ERROR.                                                                |
| Steps                | 1. Press <i>Shift</i> + 6 to clear any alarms. $\bigcirc$                                                                                                   |

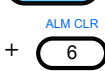

#### Example

ALM indicator

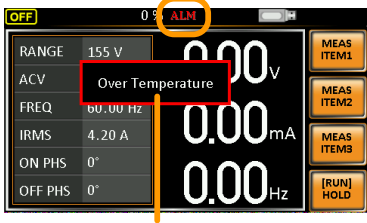

#### Alarm message

## **Display Modes**

The APS-7000 power supply has two display modes. The standard display mode shows the power supply setup on the left and the 3 configurable measurements on the right. The simple display mode shows all measurement items available on the APS-7000.

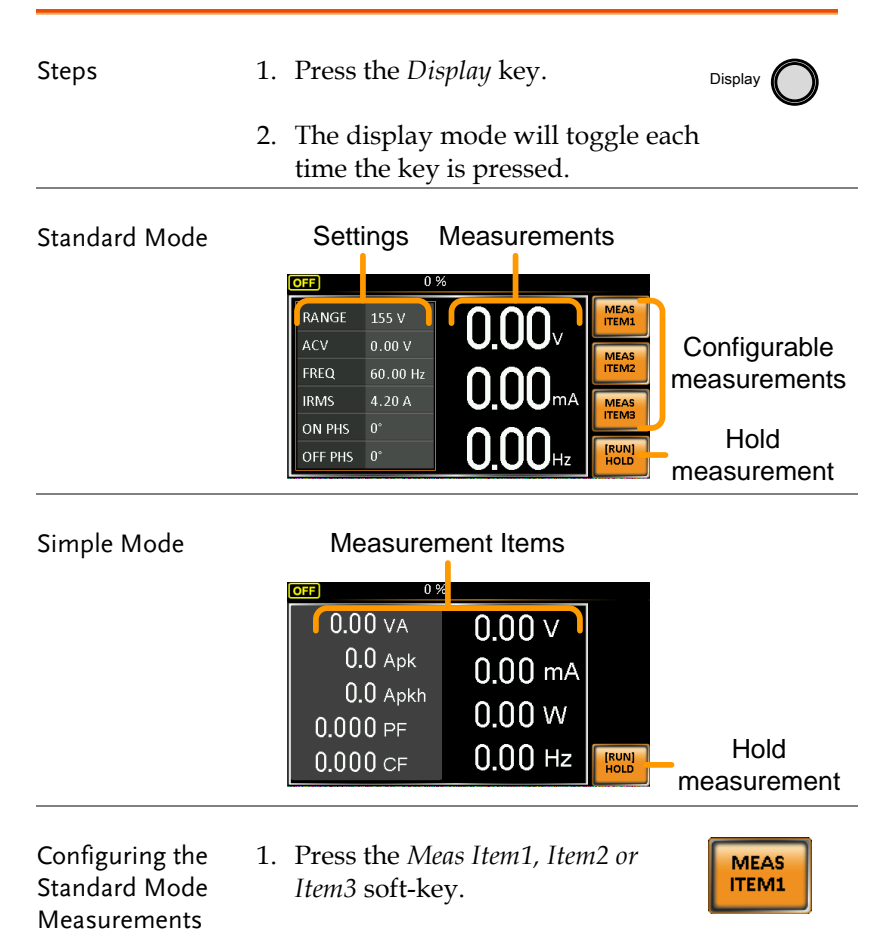

Hold

Measurement

2. Use the scroll wheel to select a measurement item and press Enter to confirm.

Sets first measurement item to Voltage

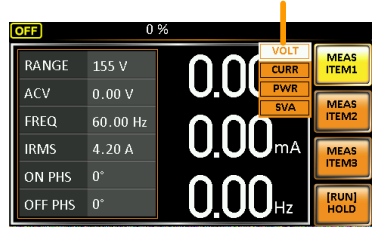

The Hold function will "hold" the current measurements on the display. Measurements won't be updated on the display until the function is released.

Press HOLD[F4] to toggle hold on or off.

When APS-7000 rear terminal has detected reverser current, the display would change as follow:

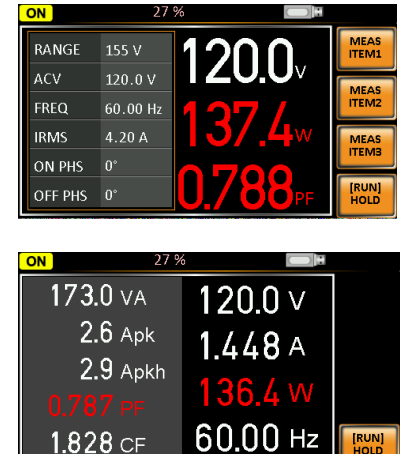

Reverse Current Mode

### Panel Lock

The panel lock feature prevents settings from being changed accidentally. When activated, all keys and knobs except the Lock/Unlock key and the Output key (if active) will be disabled.

If the instrument is remotely controlled via the USB/LAN/RS-232/GPIB interface, the panel lock is automatically enabled. See page 152 for remote control details.

| Activate the panel<br>lock | Press the <i>Lock</i> key to active the panel lock. "Keys locked" appears on the display.                                                          | Lock           |
|----------------------------|----------------------------------------------------------------------------------------------------|----------------|
|                            | A lock icon will appear in the top<br>corner when the panel keys are<br>locked.                                                                    | 1              |
| Disable the panel<br>lock  | Hold the <i>Lock</i> key for ~3 seconds to disable the panel lock. "Keys unlocked" will appear on the display and the padlock icon will disappear. | Lock<br>(hold) |

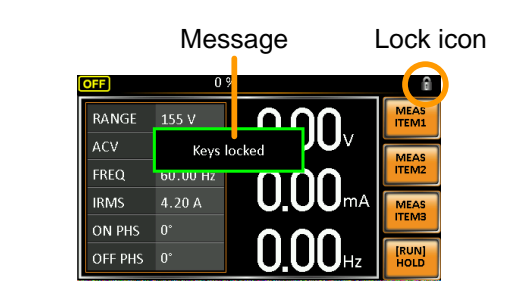

Example

## Turning the Output On

When the output is turned on, the DUT can be connected to either the rear panel output or the front panel output.

| Warning         | Both of these outputs are electrically linked. Only one<br>DUT should be connected to any one of the outputs at<br>a time. Using both outputs at the same time is not<br>supported. Using the front and rear outputs are the<br>same time could cause dangerous operating<br>conditions. See page 33 for details about using the<br>output terminals or sockets. |        |  |
|-----------------|----------------------------------------------------------------------------------------------------|--------|--|
| Turn Output On  | Press the <i>Output</i> key. The Output<br>key will light up and ON will be<br>displayed in the status bar to<br>indicate that the output is on.                                                                                                    | Output |  |
| Turn Output Off | Press the <i>Output</i> key. The Output<br>key light will go out and OFF will<br>be displayed in the status bar to<br>indicate that the output is off.                                                                                                    | Output |  |

Using the remote sense (APS-7200 and APS-7300 only)

The APS-7200 and APS-7300 can be operated using local or remote voltage sense. By default, the power supply is configured for local sense.

| Warning                                | Ensure the output is off before handling the remote sense connectors.                                                |        |  |
|----------------------------------------|----------------------------------------------------------------------------------------------------|--------|--|
|                                        | Use sense cables with a voltage rating exceeding the isolation voltage of the power supply.                          |        |  |
|                                        | Never connect sensing cables when the output is<br>on. Electric shock or damage to the power supply<br>could result. | s<br>y |  |
| Remote sense<br>connectors<br>overview | The remote sense connectors are located at the rear panel of the APS-7200 and APS-7300.                              | ,]     |  |

### Local Sense

| Local sense<br>operation | When using local sense, the sensing terminals<br>are not used. No compensation of any possible<br>voltage drop seen on the load cables is<br>performed. Local sense is only recommended<br>when the voltage drop is of no consequence. By<br>default, the power supply is configured for<br>local sense. |
|--------------------------|----------------------------------------------------------------------------------------------------|
| 1                        | Check that the remote cance setting is disabled                                                                                                    |

 Check that the remote sense setting is disabled (page 92).

# G≝INSTEK

## Remote Sense

| Remote sense<br>operation |    | Remote sense is used to compensate for the voltage drop seen across load cables due to resistance inherent in the load cables. The remote sense function can compensate a maximum of 10% of the output voltage. |
|---------------------------|----|----------------------------------------------------------------------------------------------------|
| Warning                   |    | Ensure the output is off before handling the remote sense connectors.                                                                                                    |
|                           |    | Use sense cables with a voltage rating exceeding the isolation voltage of the power supply.                                                                                                    |
|                           |    | Never connect sensing cables when the output is<br>on. Electric shock or damage to the power supply<br>could result.                                                                                            |
|                           | 1. | Configure the remote sense setting to ON (page 92).                                                                                                    |
|                           | 2. | Connect the Neutral terminal of the remote<br>sense terminal block to the Neutral terminal of<br>the load.                                                                                                    |
|                           | 3. | Connect the Live terminal of the remote sense terminal block to the Live terminal of the load.                                                                                                    |

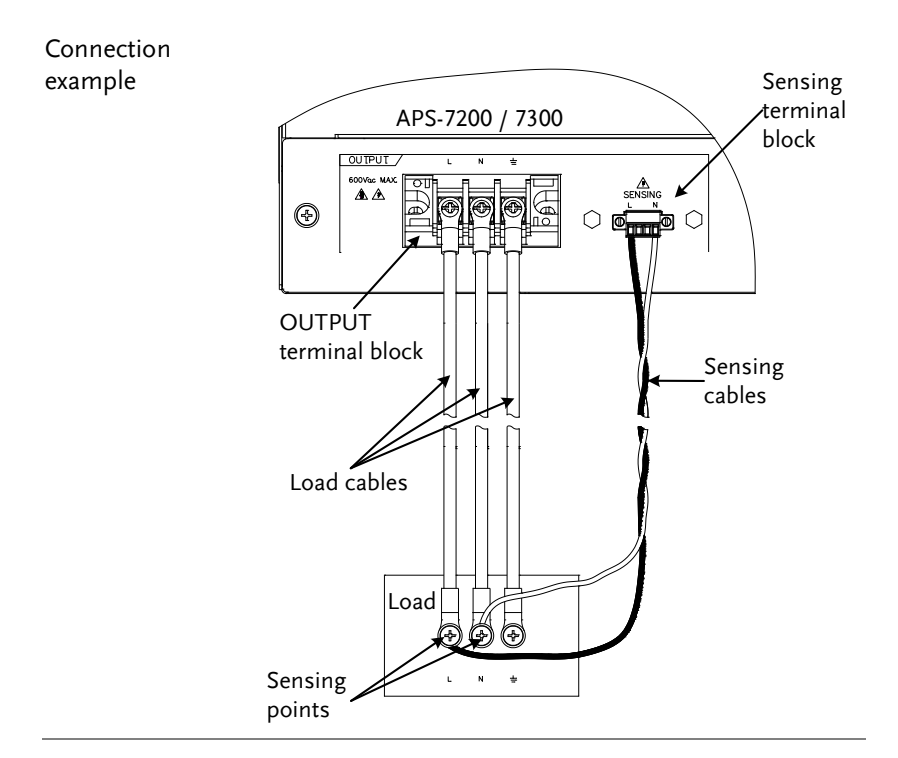

# **Advanced Settings**

- Surge/Dip Control  $\rightarrow$  from page 81
- Ramp Control  $\rightarrow$  from page 84

## Surge/Dip Control

Surge and dip control allows the power supply to source artificial surges or dips in voltage to a DUT. The surge/dip control feature provides a fast method to generate a surge/dip voltage event on a nominal voltage.

There have 4 parameters for configuring this feature: Mode selection (Mode), surge/dip voltage (ACV), the start time (T1) and testing duration (T2) of the surge/dip voltage period. The nominal voltage and frequency settings are based on the Basic Operation section.

| Parameter<br>Settings | Mode        | Auto: When the output is on, this<br>mode will automatically generate a<br>trigger at 0° to keep the surge or dip<br>event repeatedly on site.       |
|-----------------------|-------------|----------------------------------------------------------------------------------------------------|
|                       |             | Manual: When the output is on, this<br>mode will wait for the TRIG[F4] soft-<br>key to be pressed before starting the<br>surge or dip event on site. |
|                       |             | OFF: Disables surge/dip control.                                                                                                    |
| Â                     | The magnitu | de of the surge/din part of the resultant                                                                                                    |

| <u> </u>          | The magnitude of the surge/dip part of the resultant |
|-------------------|------------------------------------------------------|
| ∠ <b>i</b> ∆ Note | waveform depends on the surge/dip ACV setting level. |

Triggering Site selection: The surge/dip site is Example: selected as shown below.

|       |                                               | 100mS T1 T2<br>ACV T<br>Trigger (0° for Auto) Dip/Surge site                                                                  |
|-------|-----------------------------------------------|----------------------------------------------------------------------------------------------------|
|       | ACV                                           | Sets the ACV surge/dip level from the 0V level.                                                                               |
|       | T1                                            | Sets the T1 time.<br>Range: 0~22ms                                                                                            |
|       | T2                                            | Sets the width of the surge/dip.<br>Range: 0~22ms                                                                             |
|       | 100mS                                         | Fixed 100mS delay after triggering.                                                                                           |
| Steps | 1. Press the setting w                        | e <i>Menu</i> key. The Menu Menu vill appear on the display.                                                                  |
|       | 2. Use the s<br><i>Control</i> a<br>short-cu  | scroll wheel to go to item 2, <i>Surge/Dip</i><br>and press <i>Enter</i> . Alternatively, use the<br>t key shift+8.           |
|       | 3. Go to the and press <i>En</i>              | e <i>Mode</i> setting using the scroll wheel<br>as <i>Enter</i> . Select the desired mode and<br><i>ter</i> again to confirm. |
|       | The Manu<br>trigger th<br>setting wi<br>site. | aal mode will allow you to manually<br>e surge/dip site. The Automatic<br>ill automatically trigger the surge/dip             |
|       | Mode                                          | Manual, Auto, OFF                                                                                                    |

|                                            | <ol> <li>Set the remaining parameters.<br/>Note: these parameters are not visible when<br/>MODE is set to OFF.</li> </ol>                                |
|--------------------------------------------|----------------------------------------------------------------------------------------------------|
|                                            | Remaining parameters ACV, T1, T2                                                                                                    |
| Exit                                       | 5. Press <i>Exit[F4]</i> to exit from the Surge/Dip Control settings.                                                                                    |
|                                            | 6. After exiting the menu, the surge/dip control icon will appear in the status bar.                                                                     |
| Triggering the<br>Manual<br>Surge/Dip Site | For the manual mode, the surge/dip site is determined by a manual trigger.                                                                               |
|                                            | <ol> <li>Configure the nominal voltage<br/>and frequency settings. See the<br/>Basic Operation chapter for<br/>details.</li> <li>Page: 61, 63</li> </ol> |
|                                            | 2. Turn the output on. The nominal Page 77 settings above will be output.                                                                                |
|                                            | 3. Press <i>Shift</i> to arm the trigger.                                                                                                    |
|                                            | Press <i>TRIG</i> [ <i>F4</i> ] to generate the trigger manually via the front panel.                                                                    |
|                                            | Or, OR<br>Alternatively, pulse the Trigger In Page 149<br>pin on the J1 connector high to<br>generate the trigger.                                       |
| $\wedge$                                   |                                                                                                    |

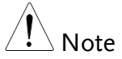

The TRIG soft-key is only available when the surge/dip control is set to *Manual*.

### Ramp Control

The Ramp Control function controls how fast the voltage level ramps up and down. This function allows you to ramp the voltage as a unit of time or as a unit of voltage.

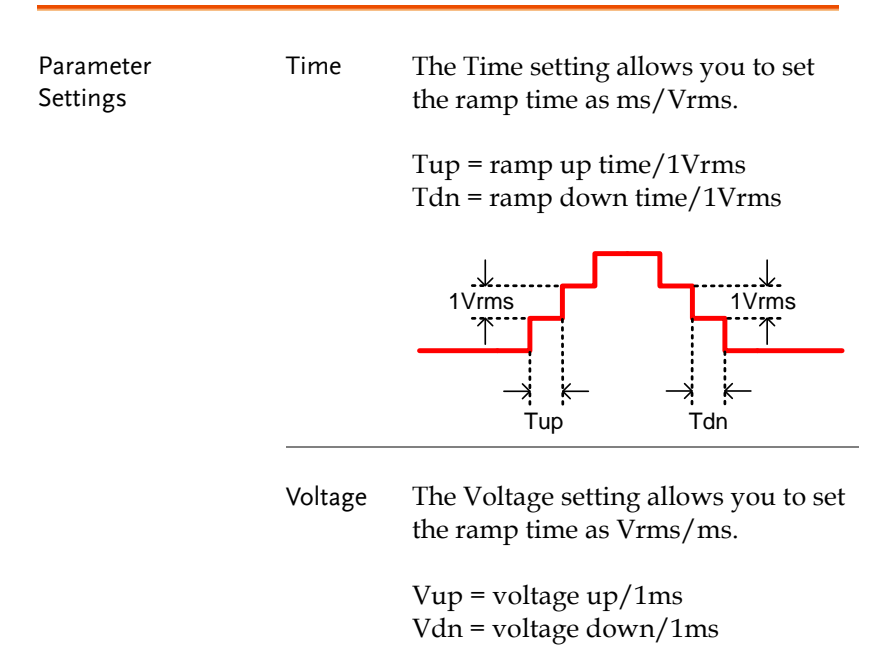

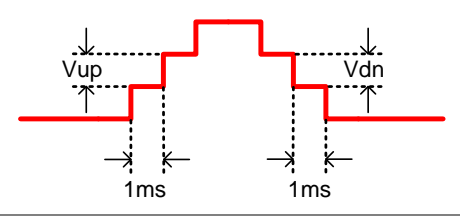

#### Steps

1. Press the *Menu* key. The Menu setting will appear on the display.

2. Use the scroll wheel to go to item 3, *Ramp Control* and press *Enter*. Alternatively, use the short-cut key shift+5.

| 3      | . Go to the and press and press                                   | ne <i>Mode</i> setting using the scroll wheel<br>ss <i>Enter</i> . Select either <i>Voltage</i> or <i>Time</i><br>ss <i>Enter</i> again to confirm. |        |
|--------|-------------------------------------------------------------------|----------------------------------------------------------------------------------------------------|--------|
|        | Mode                                                              | Voltage, Time                                                                                                    |        |
| 4      | . For Volta                                                       | ge mode, set Vup and Vo                                                                                                    | ln.    |
|        | Vup                                                               | 0.01 ~ 99.99Vrms                                                                                                    |        |
|        | Vdn                                                               | 0.01 ~ 99.99Vrms                                                                                                    |        |
| 5      | . For Time                                                        | mode, set Tup and Tdn.                                                                                                    |        |
|        | Тир                                                               | 0.1 ~ 999.9ms                                                                                                    |        |
|        | Tdn                                                               | 0.1 ~ 999.9ms                                                                                                    |        |
| Exit 6 | 6. Press <i>Exit</i> [F4] to exit from the Ramp Control settings. |                                                                                                    | EXIT   |
| 7      | . Upon exit                                                       | ting the ramp icon will                                                                                                    | (mang) |

appear in the status bar.

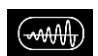

Example Settings: Mode=Time, Tup=1 msec, VAC=100V, Freq=50Hz, Ramp output=on.

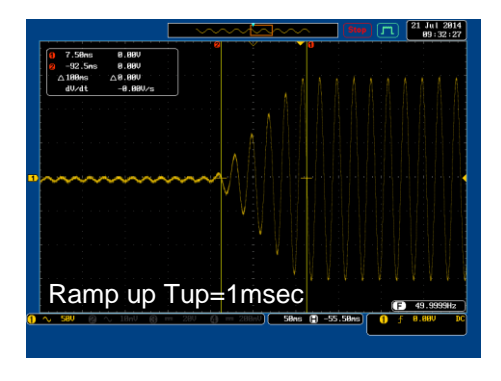

#### Example: Settings: Mode=Voltage, Vdn=2Vrms, VAC=100V, Freq=50Hz, Ramp output=off.

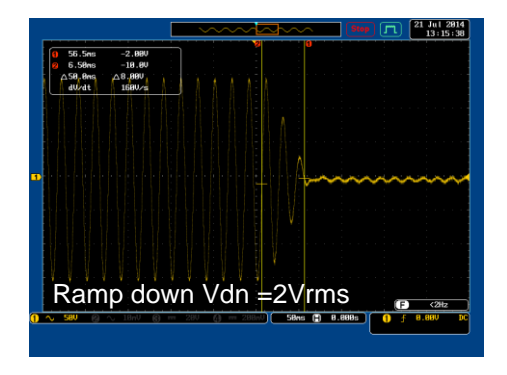

# Miscellaneous

The Miscellaneous menu contains miscellaneous parameter settings.

- T Ipeak, hold  $\rightarrow$  from page 87
- Power ON Output  $\rightarrow$  from page 89
- Buzzer  $\rightarrow$  from page 90
- SCPI Emulation  $\rightarrow$  from page 91
- Remote Sense  $\rightarrow$  from page 92 (for APS-7200 and APS-7300 only).

# T Ipeak, hold

Steps

The T Ipeak, hold function sets the hold time for the peak current measurement. After the output is turned on, the APS-7000 will delay starting the peak current measurement by this hold time.

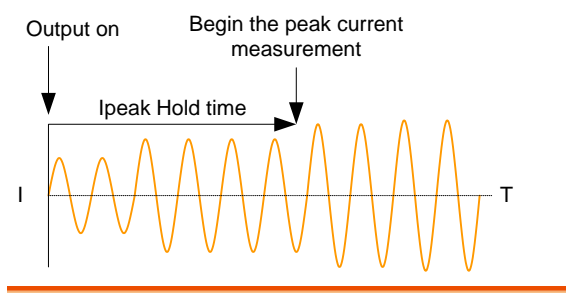

1. Press the *Menu* key. The Menu setting will appear on the display.

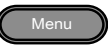

2. Use the scroll wheel to go to item 4, *MISC Configuration* and press *Enter*.

3. Go to the *T Ipeak, hold(msec)* setting using the scroll wheel and press *Enter*. Set the time and press *Enter* again to confirm.

T lpeak 1 ~ 60,000 ms

#### Exit

4. Press *Exit*[*F*4] to exit from the MISC Configuration settings.

EXIT

## Example

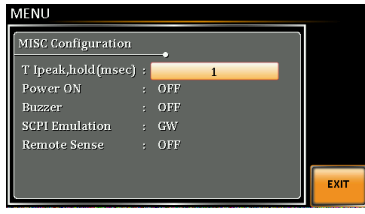

Settings

### Power ON Output

The Power ON Output setting allows you to have the output turn on automatically after startup. The settings that are loaded are the last settings that were present in the standard mode before the unit was turned off last.

| Steps | 1. Press the setting w           | . Press the <i>Menu</i> key. The Menu setting will appear on the display.                                                                    |  |  |
|-------|----------------------------------|----------------------------------------------------------------------------------------------------|--|--|
|       | 2. Use the s <i>Configura</i>    | Use the scroll wheel to go to item 4, <i>MISC Configuration</i> and press <i>Enter</i> .                                                     |  |  |
|       | 3. Go to the scroll wh and press | Go to the <i>Power ON Output</i> setting using the scroll wheel and press <i>Enter</i> . Select a setting and press <i>Enter</i> to confirm. |  |  |
|       | ON                               | Set Output ON.                                                                                                    |  |  |
|       | OFF                              | Set Output OFF.                                                                                                    |  |  |
|       | SEQ                              | Execute the sequence that was loaded before the unit was last turned off.                                                                    |  |  |
|       | SIM                              | Execute the simulation that was loaded before the unit was last turned off.                                                                  |  |  |
|       | PROG                             | Execute the program that was loaded before the unit was last turned off.                                                                     |  |  |
| Exit  | 4. Press Exi<br>MISC Co          | <i>t</i> [ <i>F</i> 4] to exit from the nfiguration settings.                                                                                |  |  |

#### Example

| MISC Configuratio | n     |     | , |      |
|-------------------|-------|-----|---|------|
| T Ipeak,hold(mse  |       |     |   |      |
| Power ON          | :     | OFF |   |      |
| Buzzer            | : OFF |     |   |      |
| SCPI Emulation    | : GW  |     |   |      |
| Remote Sense      | : OFF |     |   |      |
|                   |       |     |   |      |
|                   |       |     |   | EXIT |
|                   |       |     |   |      |

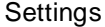

#### Buzzer

The Buzzer setting turns the buzzer sound on or off for key presses and alarms.

| Steps   | 1. Press the <i>Menu</i> key. The Menu setting will appear on the display.                                                                             |
|---------|----------------------------------------------------------------------------------------------------|
|         | 2. Use the scroll wheel to go to item 4, <i>MISC Configuration</i> and press <i>Enter</i> .                                                            |
|         | 3. Go to the <i>Buzzer</i> setting using the scroll wheel and press <i>Enter</i> . Turn the setting on or off and press <i>Enter</i> again to confirm. |
|         | Buzzer ON, OFF                                                                                                    |
| Exit    | 4. Press <i>Exit</i> [ <i>F</i> 4] to exit from the MISC Configuration settings.                                                                       |
| Example | MENU       MISC Configuration       T Ipeak,hold(msec) : 1       Power ON : OFF       Buzzer : OFF       SCPI Emulation : GW       Remote Sense : OFF  |

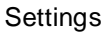

EXIT

## **SCPI** Emulation

The SCPI Emulation setting supports both GW Instek as well as EXTECH SCPI remote commands. When set to EXTECH, the SCPI Emulation setting allows the APS-7000 to be a drop-in replacement for the EXTECH 6700 series by emulating the remote commands of the EXTECH units.

| Steps   | 1. Press the <i>Menu</i> key. The Menu setting will appear on the display.                                                                                              |
|---------|----------------------------------------------------------------------------------------------------|
|         | 2. Use the scroll wheel to go to item 4, <i>MISC Configuration</i> and press <i>Enter</i> .                                                                             |
|         | 3. Go to the <i>SCPI Emulation</i> setting using the scroll wheel and press <i>Enter</i> . Choose the SCPI emulation mode and press <i>Enter</i> again to confirm.      |
|         | SCPI Emulation GW, EXTECH, N/A                                                                                                    |
| Exit    | 4. Press <i>Exit</i> [ <i>F4</i> ] to exit from the MISC Configuration settings.                                                                                        |
| Example | MENU<br>MISC Configuration<br>T Ipeak,hold(msec) : 1<br>Power ON : OFF<br>Buzzer : ON<br>SCPI Funilation : GW<br>Program Timer Unit : SEC<br>Remote Sense : OFF<br>EXIT |

Settings

## Remote Sense (APS-7200 and APS-7300 only)

The remote sense function detects the output voltage at the sensing input terminal. This function compensates for voltage drops across the load cables when the load is connected to the APS-7200 or APS-7300 over a long distance.

| Note    | The remote sense function can compensate a maximum of 10% of the output voltage. The maximum output voltage when compensation is used is limited by the rated voltage. |
|---------|----------------------------------------------------------------------------------------------------|
| Steps   | 1. Press the <i>Menu</i> key. The Menu setting will appear on the display.                                                                                             |
|         | 2. Use the scroll wheel to go to item 4, <i>MISC Configuration</i> and press <i>Enter</i> .                                                                            |
|         | 3. Go to the <i>Remote Sense</i> setting using the scroll wheel and press <i>Enter</i> . Select the unit and press <i>Enter</i> to confirm.                            |
|         | Remote Sense ON, OFF                                                                                                    |
| Exit    | 4. Press <i>Exit</i> [ <i>F</i> 4] to exit from the MISC Configuration settings.                                                                                       |
| Example | MENU<br>MISC Configuration<br>T Ipeak,hold(msec) : 1<br>Power ON : OFF<br>Buzzer : ON<br>SCPI Emulation : GW<br>Remote Sense : OFF                                     |

Settings

#### Display

When the remote sense function is on, the displayed voltage value is the voltage measured at the sense terminal and the symbol "SV" is displayed next to the voltage reading on the standard and simple mode display.

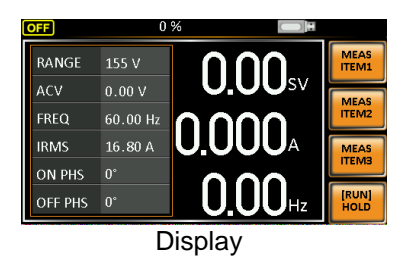

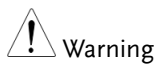

Before connecting the remote sense cables, turn off the output and peripherals. Please see page 78 for more information on the remote sense cabling instructions.

If the remote sense wires are loose or falling, the display would show a message as below.

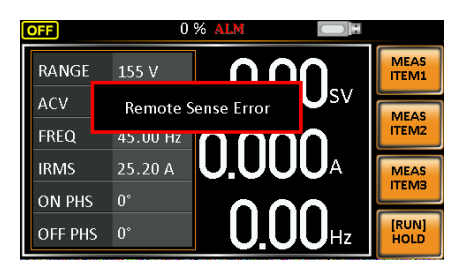

# Trigger

The trigger settings are used to turn the output on or off or to set the behavior of the Trigger In and Trigger Out pins of the J1 Connector. The trigger can also be used in conjunction with the Sequence mode, Simulation mode and Surge/Dip mode. See page 149 for further details.

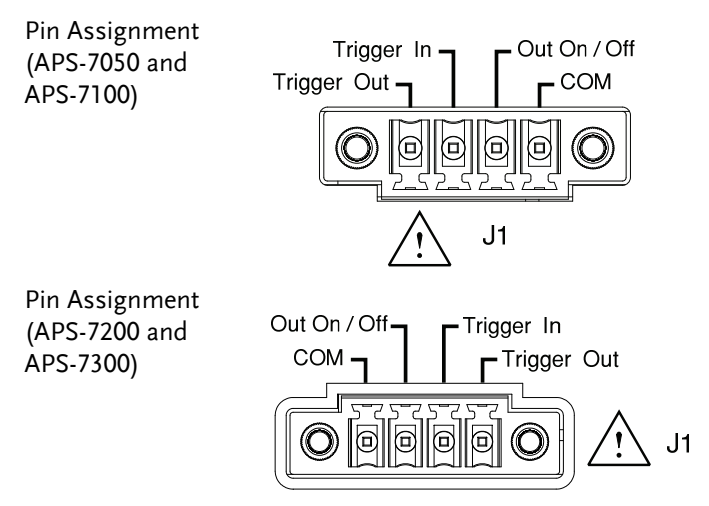

# **Trigger Control Settings**

The trigger control menu sets both the trigger in and the trigger out behavior of the J1 connector.

| Note Note | The following trigger control settings are applicable when in the Simulation test m Sequence test mode. | not<br>ode or the |
|-----------|----------------------------------------------------------------------------------------------------|-------------------|
| Steps     | 1. Press <i>Shift</i> + 2 to access the<br>Trigger Control menu. +                                      | Shift<br>Trigger  |

2. The trigger control settings appear. The settings are divided into Input Pin and Output Pin.

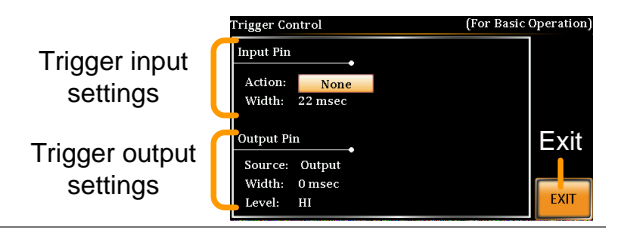

- Trigger Input Pin1. The Input Pin settings configure what action is<br/>taken when the Trigger In pin on the J1<br/>connector is high.
  - 2. Go to the *Action* setting using the scroll wheel and press *Enter*. Choose what will happen when the Trigger In pin is pulsed high(+5V) and then press *Enter* to confirm.

| None     | No action is taken. Remote trigger commands are accepted.         |
|----------|-------------------------------------------------------------------|
| Output   | Turns the output on or off when triggered.                        |
| Setting  | Sets a user-defined voltage and frequency setting when triggered. |
| Preset   | Loads a preset setting when triggered.                            |
| SurgeDip | Triggers the surge/dip control.                                   |

3. Go to the Width setting and set the minimum pulse width to recognize the trigger input pulse.

| 0       | Minimum pulse width (5ms) |
|---------|---------------------------|
| 1~ 60ms | 1~ 60ms pulse width.      |

|                       | 4. | If Outpu                           | ıt was chosen, set output status.                                                                            |
|-----------------------|----|------------------------------------|----------------------------------------------------------------------------------------------------|
|                       |    | Status                             | ON, OFF                                                                                                    |
|                       | 5. |                                    |                                                                                                    |
|                       |    | If Setting                         | g was chosen, Set Vset and Fset.                                                                             |
|                       |    | Vset                               | 0 ~ full scale voltage (dependant on the chosen range; 600V optional)                                        |
|                       |    | Fset                               | 45.00 ~ 500.0 Hz (999.9 Hz optional)                                                                         |
|                       | 6. | If Preset<br>setting s<br>Input is | was chosen, choose which preset<br>hould be loaded when the Trigger<br>set to high(+5V).                     |
|                       |    | Memory                             | 0~9                                                                                                    |
| Trigger Output<br>Pin | 7. | Go to the function the outp        | e <i>Source</i> setting to choose what<br>or test mode will be able to the trigger<br>out pin to pulse high. |
|                       |    | None                               | No source is able to use the trigger<br>output. Remote trigger commands<br>are accepted.                     |
|                       |    | Output                             | The trigger output pin is activated when the output is turned on or off.                                     |
|                       |    | Setting                            | When the settings change the trigger output pin is activated.                                                |
|                       |    | Preset                             | When a preset is loaded or saved, the trigger output pin is activated.                                       |
|                       |    | All                                | The trigger output pin is activated<br>when any of the settings, presets or<br>the output are changed.       |
|                       | 8. | Go to W<br>pin is pu               | <i>idth</i> to set how long the trigger output<br>Ilsed high for.                                            |

Width  $1 \sim 60 \text{ms}$ 

| 0ms: | Stays | high/ | low. |
|------|-------|-------|------|
|------|-------|-------|------|

|      | 9. If Width, above, was set 0ms, you can choose<br>the output pin polarity with the Level<br>parameter. This setting will pull the output pin<br>high or low when source condition is true.<br>This setting is not available when Width is set<br>to 1~60ms. |
|------|----------------------------------------------------------------------------------------------------|
|      | Level HI ( $\geq$ +2V), LO( $\leq$ +0.8V)                                                                                                    |
| Exit | 10. Press $Exit[F4]$ to exit from the Trigger Control settings.                                                                                                    |

| [1] Remote<br>Control | The following remote control commands are applicable for the trigger input or output. See the |
|-----------------------|-----------------------------------------------------------------------------------------------|
| Commands              | programming manual for usage details.                                                         |
|                       | *TRC                                                                                          |
|                       | ·INITiate[·IMMediate]·NAME                                                                    |
|                       | ·INITiate[·IMMediate][·TRANsient]                                                             |
|                       | ·MEMory SAV                                                                                   |
|                       | :MEMory:RCI                                                                                   |
|                       | MEMory TRIGgered                                                                              |
|                       | :MEMory:TRIGgered?                                                                            |
|                       | :OUTPut[:STATe]:TRIGgered                                                                     |
|                       | :OUTPut[:STATe]:TRIGgered?                                                                    |
|                       | :SYSTem:CONFigure:TRIGger:INPut:MODE                                                          |
|                       | :SYSTem:CONFigure:TRIGger:INPut:MODE?                                                         |
|                       | :SYSTem:CONFigure:TRIGger:INPut:SOURce                                                        |
|                       | :SYSTem:CONFigure:TRIGger:INPut:SOURce?                                                       |
|                       | :SYSTem:CONFigure:TRIGger:OUTPut:MODE                                                         |
|                       | :SYSTem:CONFigure:TRIGger:OUTPut:MODE?                                                        |
|                       | :SYSTem:CONFigure:TRIGger:OUTPut:SOURce                                                       |
|                       | :TRIGger:OUTPut:SOURce                                                                        |
|                       | :TRIGger:OUTPut:SOURce?                                                                       |
|                       | :TRIGger:OUTPut[:IMMediate]                                                                   |
|                       | :TRIGger:MEMory:SOURce                                                                        |
|                       | :TRIGger:MEMory:SOURce?                                                                       |
|                       | :TRIGger:MEMory[:IMMediate]                                                                   |
|                       | :TRIGger[:TRANsient]:SOURce                                                                   |
|                       | :TRIGger[:TRANsient]:SOURce?                                                                  |
|                       | :TRIGger[:TRANsient][:IMMediate]                                                              |
|                       | [:SOURce]:FREQuency:TRIGgered                                                                 |
|                       | [:SOURce]:FREQuency:TRIGgered?                                                                |
|                       | [:SOURce]:VOLTage[:LEVel]:TRIGgered[:AMPLitude]                                               |
|                       | [:SOURce]:VOLTage[:LEVel]:TRIGgered[:AMPLitude]?                                              |

# **Preset Settings**

- Save Presets to Local Memory  $\rightarrow$  from page 99
- Recall Presets to Local Memory  $\rightarrow$  from page 100
- Manage Preset Settings  $\rightarrow$  from page 101

### Save Preset Settings to Local Memory

Up to 10 preset settings can be saved to internal memory.

| Steps   | 1. Press <i>Preset</i> and then hold<br>a <i>number key</i> (0~9) to save<br>the present settings to the<br>corresponding memory (hold)<br>number.       |
|---------|----------------------------------------------------------------------------------------------------|
|         | Presets M0 ~ M9                                                                                                    |
|         | 2. Press the <i>Preset</i> key again to exit from the preset mode.                                                                                       |
| Example | For example, pressing <i>Preset</i> & holding 1 will save the present settings to memory slot 1 (saved to M1).                                           |
| Note    | The preset key will become green when active. A<br>beep will be heard (Buzzer set to ON) and a<br>message will displayed when the settings are<br>saved. |

## Load Preset Settings to Local Memory

Any of the 10 preset settings can be recalled from internal memory.

| Steps   | 1. Press <i>Preset</i> and press a <i>number key(0~9)</i> to load the corresponding memory number.                                 |  |  |  |  |
|---------|----------------------------------------------------------------------------------------------------|--|--|--|--|
|         | Presets M0 ~ M9                                                                                                    |  |  |  |  |
|         | 2. Press the <i>Preset</i> key again to exit from the preset mode.                                                                 |  |  |  |  |
| Example | For example, pressing <i>Preset</i> + 1 will recall the saved settings from memory slot 1 (recalled from M1).                      |  |  |  |  |
| Note    | The preset key will become green when active. A beep will be heard and a message will be displayed when the settings are recalled. |  |  |  |  |
|         |                                                                                                    |  |  |  |  |

## Manage Preset Settings

Preset settings can be easily saved to or from a USB flash drive using the Save/Recall Files utility in the Menu system. Files can also be deleted from local memory using the utility.

| File Format | When files are saved to USB they at<br>the following format:<br>presetX.set, where X is the memory<br>M0 ~ M9. The files are saved to US                                                  | When files are saved to USB they are saved in<br>the following format:<br>presetX.set, where X is the memory number<br>M0 ~ M9. The files are saved to USB:/gw. |  |  |  |
|-------------|----------------------------------------------------------------------------------------------------|----------------------------------------------------------------------------------------------------|--|--|--|
|             | When files are recalled from USB, f<br>recalled from the same memory nu<br>example, the file preset0.set can on<br>to memory number M0. The files c<br>recalled from the USB:/gw director | iles must be<br>mber. For<br>y be recalled<br>an only be<br>y.                                                                                                  |  |  |  |
| Steps       | 1. Press the <i>Menu</i> key. The Menu settings will appear on the display.                                                                                                    | Press the <i>Menu</i> key. The Menu Menu settings will appear on the display.                                                                                   |  |  |  |
|             | 2. Use the scroll wheel to go to item <i>Save/Recall Files</i> and press <i>Enter</i> .                                                                                                   | . Use the scroll wheel to go to item 12, <i>Save/Recall Files</i> and press <i>Enter</i> .                                                                      |  |  |  |
|             | 3. Go to the <i>Type</i> setting using the sc<br>and press <i>Enter</i> . Select <i>Preset</i> and p<br>confirm.                                                                          | roll wheel<br>press <i>Enter</i> to                                                                                                    |  |  |  |
|             | 4. Go to the <i>Action</i> setting and choos operation and then press <i>Enter</i> .                                                                                                    | e the file                                                                                                    |  |  |  |
|             | MEM→USB Saves the selected p<br>memory from the le<br>to a USB flash drive                                                                                                    | oreset<br>ocal memory<br>e.                                                                                                    |  |  |  |
|             | MEM←USB Loads a preset men<br>USB flash drive to t<br>local memory.                                                                                                    | nory from a<br>he selected                                                                                                    |  |  |  |
|             | DELETE(MEM) Deletes the selected memory from local                                                                                                    | l preset<br>memory.                                                                                                    |  |  |  |

|                           | 5. Go to the <i>Memory No.</i> setting and select the preset memory number to perform the operation on. Press <i>Enter</i> to confirm. |
|---------------------------|----------------------------------------------------------------------------------------------------|
|                           | Memory No. 0 ~ 9 (M0 ~ M9)                                                                                                    |
| Execute File<br>Operation | 6. Press <i>Exe</i> [ <i>F1</i> ] to perform the file operation.                                                                       |
| Exit                      | 7. Press <i>Exit</i> [F4] to exit from the <i>Save/Recall Files</i> settings.                                                          |
| Example                   | MENU Save/Recall Files Type Action MEMCUSB                                                                                             |

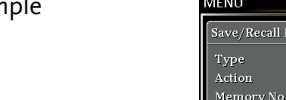

Settings

EXIT

# Arbitrary Waveform Function

The ARB function is able to select a large range of continuous arbitrary waveforms. There are a number of basic waveform shapes to choose from, each of which can be customized to output a waveform with your desired attributes.

The ARB function can be used in conjunction with the Simulate and Sequences modes, but cannot be used with the Program test modes. When the WAVE parameter is set to any waveform other than SINE, ARB will be shown in the status bar when in the BASIC operation, Simulate mode or Sequence mode to indicate that the ARB function is active when in these modes.

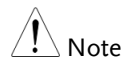

The output will always be turned off if the ARB waveform is changed. It is not possible to keep the output on whilst the type of ARB waveform is changed.

- ARB Function Overview  $\rightarrow$  from page 104
- Selecting an ARB Waveform  $\rightarrow$  from page 108

## ARB Mode Overview

| Background                 | The ARB mode function has 7 basic waveforms<br>and a number of settable attributes, depending<br>on the chosen waveform. |   |  |  |  |  |
|----------------------------|----------------------------------------------------------------------------------------------------|---|--|--|--|--|
| Setting Screen<br>Overview | Arbitrary Control<br>Wave: SURGE<br>Type: SINE<br>Acv: 50%<br>Site: 25%                                                  | 1 |  |  |  |  |
|                            | Visual representation Attributes for the selected waveform and its attributes                                            |   |  |  |  |  |
| ARB Waveform<br>Overview   | The following describes each of the 7 basic waveforms.                                                                   |   |  |  |  |  |
|                            | Sine This is the default waveform used for the APS-7000. No settable attributes.                                         |   |  |  |  |  |

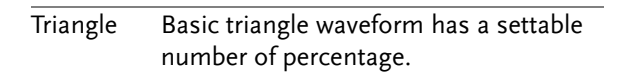

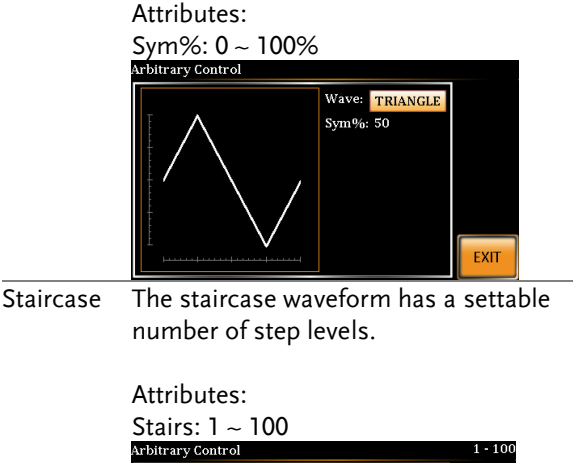

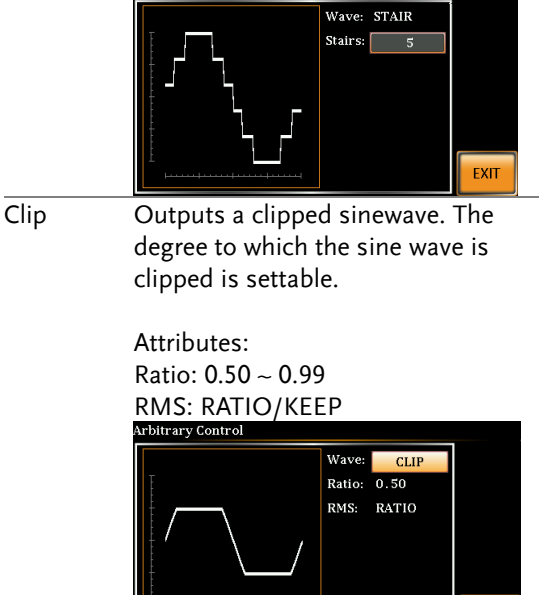

EXIT

CF

Crest factor waveform. The crest factor is settable.

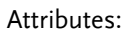

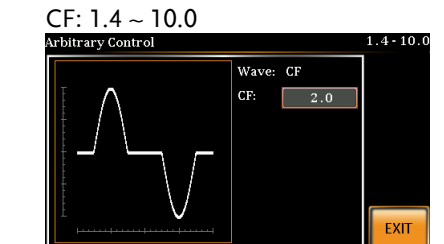

Surge The surge waveform has a settable ACV base level, site size and site shape.

#### Attributes:

Type: Sine, Square (site waveform type) Acv: 0 ~ 100% (base waveform ampl.) Site: 0 ~ 100% (site waveform width)

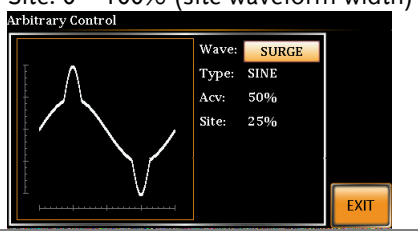

ARB

The ARB waveform shape function simply adds a number Fourier series terms to create an arbitrary waveform.

Attributes:

Type: 1 ~ 22 (Number of selectable ARB waveforms) Arbitrary control

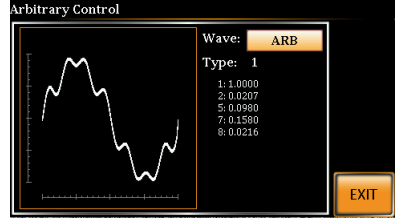

The numerical figures shown under the Type parameter shows which Fourier series terms are used and their (bn) coefficients.

# Selecting an ARB Waveform

| Entering the ARB<br>Menu | 1. | Press <i>Shift</i><br>menu.                                                                                                    | + 1 to access the A                                 | RB      | Shift<br>ARB<br>+ 1 |
|--------------------------|----|----------------------------------------------------------------------------------------------------|-----------------------------------------------------|---------|---------------------|
|                          | 2. | Set the <i>Wave</i> parameter with the scroll wheel and confirm the setting with the <i>Enter</i> key.                                                   |                                                     |         |                     |
|                          |    | Wave                                                                                                    | Sine, Triangle, Stair<br>ARB                        | , Clip, | CF, Surge,          |
|                          | 3. | Use the scroll wheel and <i>Enter</i> key to select<br>any other attributes for the selected waveform<br>and press <i>Enter</i> to confirm any settings. |                                                     |         |                     |
|                          |    | Other Attributes:                                                                                                    |                                                     |         |                     |
|                          |    | Sine Wave:                                                                                                    | None                                                |         |                     |
|                          |    | Triangle Wave: None                                                                                                    |                                                     |         |                     |
|                          |    | Stair:                                                                                                    | Stairs: 1 ~ 100                                     |         |                     |
|                          |    | Clip:                                                                                                    | N*ACV: 1 ~ 10                                       |         |                     |
|                          |    | CF:                                                                                                    | CF: 1.4 ~ 10.0                                      |         |                     |
|                          |    | Surge:                                                                                                    | Type: Sine, Squa<br>ACV: 0 ~ 100%<br>Site: 0 ~ 100% | re      |                     |
| Exit                     | 4. | ARB settings.                                                                                                    |                                                     |         |                     |
| Common Settings          | 5. | Press <i>Men</i><br>menu.                                                                                                    | <i>u</i> to go back to the                          | main    | Menu                |
Note

6. Set the voltage, frequency, Irms Page 59 level and so on as you normally would for the standard ACV output. See the Basic Operation chapter for setting details.

When the WAVE parameter is set to any waveform other than SINE, ARB will be shown on the display when in the BASIC operation, Simulate mode or Sequence mode to indicate that the ARB function is active when in these modes.

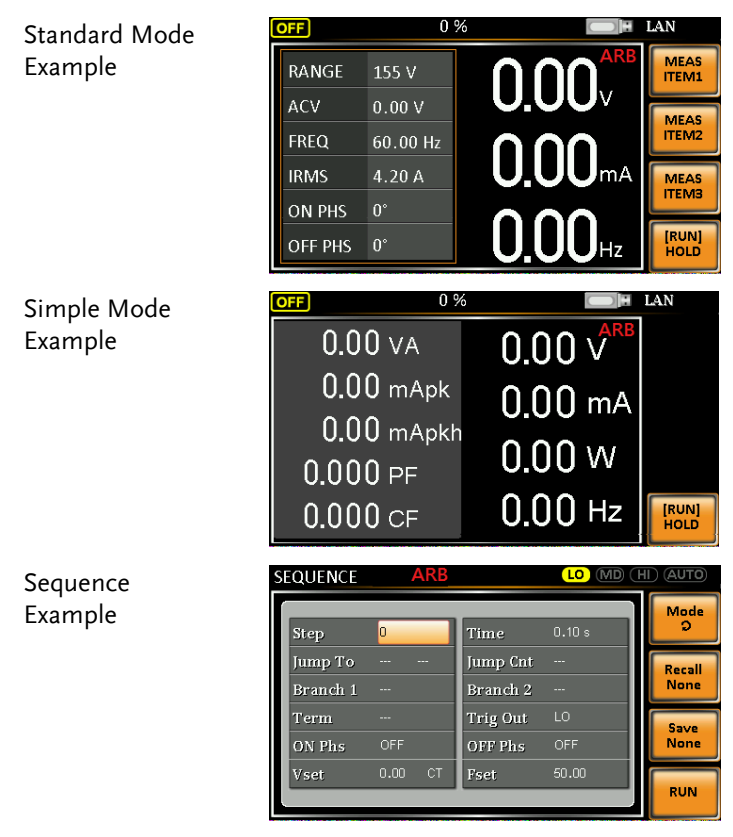

## Simulate Example

| SIMULATE         | ARB     | LO MD (H                  |                |
|------------------|---------|---------------------------|----------------|
| $\left( \right)$ |         |                           | Mode<br>Q      |
| Init Norma       | Initial | ormal Trans2 Normal2 Init | Recall<br>None |
| Time             | 0.10 s  | ON Phs ON 0               | Save           |
| Vset             | 0.00    | OFF Phs ON 0              |                |
| Fset             | 50.00   | Trig Out LO               | RUN            |

# **Test Mode Function**

There are three test modes.

• Simulate Mode: voltage/frequency fluctuations.

The Simulate function is a quick and easy way to simulate fluctuations in voltage, frequency, phase and other anomalies in mains supply power.

• Sequence Mode: creates test sequences.

The Sequence function creates arbitrary AC waveforms based on user defined parameters.

• Program Mode: Runs a group of test sequences.

The Program function runs different memory steps sequentially. Each step of a program is a preset memory configuration (M01 ~ M50). The Program function can also perform pass/fail testing.

- Simulate Mode Overview  $\rightarrow$  from page 113
- Simulate Settings  $\rightarrow$  from page 117
- Save Simulation to Local Memory  $\rightarrow$  from page 120
- Recall Simulation from Local Memory→ from page 120
- Manage Simulation Settings  $\rightarrow$  from page 121
- Run Simulation  $\rightarrow$  from page 123
- Sequence Mode Overview  $\rightarrow$  from page 125
- Sequence Settings  $\rightarrow$  from page 129
- Save Sequence to Local Memory  $\rightarrow$  from page 133
- Recall Sequence from Local Memory  $\rightarrow$  from page 133
- Manage Sequence Settings  $\rightarrow$  from page 134
- Run Sequence  $\rightarrow$  from page 136

# G≝INSTEK

- Program Mode Overview  $\rightarrow$  from page 138
- Save a Program to Local Memory  $\rightarrow$  from page 145
- Recall a Program from Local Memory  $\rightarrow$  from page 145
- Manage Program Settings  $\rightarrow$  from page 146

## Simulate Mode Overview

Background The Simulate function is used to test power supply fluctuation. This function is able to simulate common abnormalities in mains power such as fluctuations in voltage, phase and frequency. These simulations can be run as one-off anomalies or cyclic anomalies.

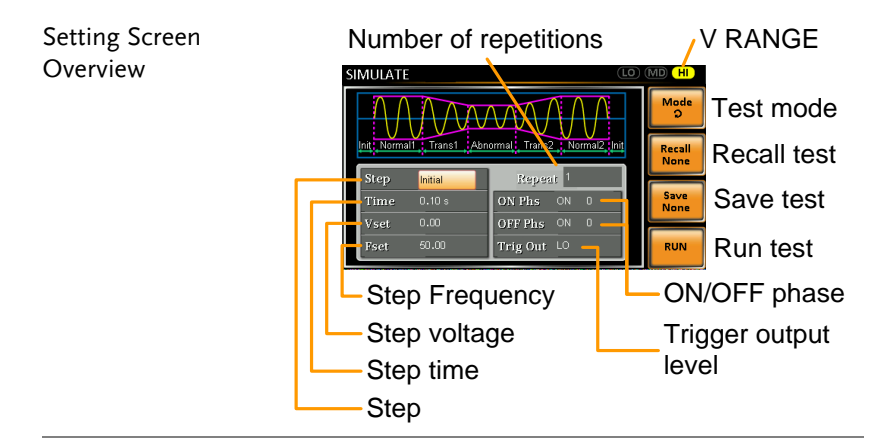

| Step Overview | The Simu<br>Each step<br>order: Init<br>Trans2, N | late function is comprised of 6 steps.<br>is run sequentially in the following<br>tial, Normal1, Trans1, Abnormal,<br>ormal2, Initial.                                                       |
|---------------|---------------------------------------------------|----------------------------------------------------------------------------------------------------|
|               | Initial                                           | The Initial step is used as the initial<br>and final settings of the waveform<br>simulation. This is the standby step<br>before the test starts and the standby<br>step after the test ends. |
|               | Normal1                                           | This step configures the normal output conditions that precede the abnormal conditions.                                                                                                    |

| Trans1   | This step configures the transition     |  |  |
|----------|-----------------------------------------|--|--|
|          | from normal to abnormal conditions.     |  |  |
|          | This step will linearly interpolate the |  |  |
|          | normal settings to the abnormal         |  |  |
|          | settings. This step can be skipped for  |  |  |
|          | abrupt state changes.                   |  |  |
| Abnormal | This step contains the abnormal         |  |  |
|          | conditions for the simulation.          |  |  |
| Trans2   | This step configures the transition     |  |  |
|          | from abnormal to normal conditions.     |  |  |
| Normal2  | This step configures the normal         |  |  |
|          | conditions that supersede the           |  |  |
|          | abnormal conditions.                    |  |  |
|          |                                         |  |  |

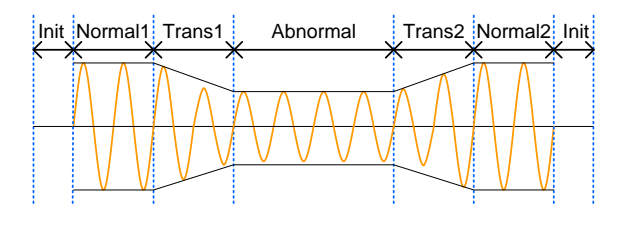

Parameter Overview The following table shows which parameters are available for each step.

| Step\Parameter | Initial                                                                                                    | Normal1 | Trans1 | Abnormal | Trans2 | Normal2 |
|----------------|----------------------------------------------------------------------------------------------------|---------|--------|----------|--------|---------|
| Repeat         | 1                                                                                                    | 1       | 1      | ✓        | 1      | 1       |
| Time           | 1                                                                                                    | ✓       | 1      | ✓        | ✓      | ✓       |
| ON Phs         | <ul> <li>Image: A start of the start of the start of</li></ul> | ✓       | Х      | ✓        | Х      | 1       |
| OFF Phs        | ✓                                                                                                    | 1       | Х      | ✓        | Х      | ✓       |
| Vset           | ✓                                                                                                    | 1       | Х      | ✓        | Х      | ✓       |
| Fset           | ✓                                                                                                    | 1       | Х      | ✓        | Х      | ✓       |
| Trig Out       | $\checkmark$                                                                                                    | 1       | 1      | ✓        | 1      | ✓       |

| Repeat   | Indicates the number of times the<br>simulation will be run, from Normal1<br>to Normal2.                                                                                         |
|----------|----------------------------------------------------------------------------------------------------|
|          | A value of 0 indicates infinite repeats.<br>The repeat setting is the same for<br>each step.                                                                                     |
| Time     | Sets the duration time of the step.<br>When the ON Phs=ON, the total<br>duration of the step is equal to the<br>Time setting + ON Phs=ON<br>duration.                            |
| ON Phs   | Sets the starting phase of the waveform for the step. Not applicable for the Trans 1/2 steps.                                                                                    |
| OFF Phs  | Sets the off phase of the waveform<br>after the output has been turned off.<br>Not applicable for the Trans 1/2<br>steps.                                                        |
| Fset     | Sets the frequency of the step. Not applicable for the Trans 1/2 steps.                                                                                                    |
| Vset     | Sets the voltage of the step. Not applicable for the Trans 1/2 steps.                                                                                                    |
| Trig Out | Sets the polarity of the trigger out<br>port for the duration of the step. The<br>trigger out signal is sent at the start<br>of each step (including the first initial<br>step). |

The following diagram illustrates the relationship between each of the parameters in a step.

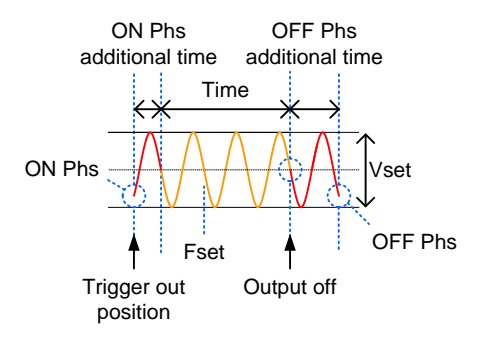

## Simulate Settings

- Entering the Simulate Menu
- 1. Press Test.

- Test
- 2. Press *Mode*[F1] and use the scroll wheel to select *SIMULATE* and then press *Enter*.

#### Simulate Mode

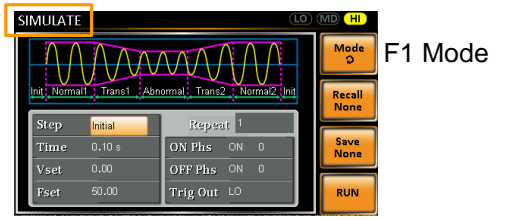

- Steps3. Use the scroll wheel to go to the *Step* setting<br/>and press *Enter*.
  - 4. Use the scroll wheel to select one of the simulation steps and press *Enter*.

| Steps | Initial, Normal1, Trans1, Abnormal, |
|-------|-------------------------------------|
|       | Trans2, Normal2                     |
|       |                                     |

5. Go to the *Time* setting and set the duration of the step.

| Time | 0.01 ~ 999.99s, 0(Trans 1 and     |
|------|-----------------------------------|
|      | Trans2)                           |
|      | Note: For Trans1 and Trans2, it   |
|      | supports a value of 0, which will |
|      | skip the step.                    |

6. Go to the *ON Phs* setting and set the starting phase of the step. Not applicable for Trans1 or Trans2.

| ON Phase   | ON, OFF |
|------------|---------|
| ON Phase   | 0~ 359° |
| Resolution | ۱۰      |

7. Go to the *OFF Phs* setting and set the end phase of the step. Not applicable for Trans1 or Trans2.

| OFF Phase  | ON, OFF |
|------------|---------|
| OFF Phase  | 0~ 359° |
| Resolution | ٥٢      |

8. Press the *Range* key repeatedly to set the voltage range for the Vset parameter. The range will be shown in the top corner, which indicates that the simulation will be executed within this voltage range.

|       |                          | Range    |            |  |
|-------|--------------------------|----------|------------|--|
|       |                          | LO MD HI |            |  |
| Range | LO(155V), M<br>optional) | ID(310V) | , HI(600V, |  |

9. Go to the *Vset* setting and set the Vrms level of the step. If you input a Vset value that is not within the voltage range, the input value will be ignored.

Not applicable for Trans1 and Trans2.

| Vset | 0.00 ~ 310.0Vrms (range dependent) |
|------|------------------------------------|
|      | (600V optional)                    |

| 10. Go to the Fset setting set the frequency of the |
|-----------------------------------------------------|
| step. Not applicable for Trans1 and Trans2.         |

| Fset | 45.00 ~ 500.0Hz | (999.9Hz o | ptional) |
|------|-----------------|------------|----------|
|------|-----------------|------------|----------|

11. Go to the *Trig Out* setting and set the state of the trigger out pin at the start of each step.

Trig Out HI, LO

12. Lastly, go to the *Repeat* parameter select the number of times the simulation will repeat the Normal1-Trans1-Abnormal-Trans2-Normal2 sequence of steps. A value of 0 will set the number of repetitions to infinite.

Repeat 1 ~ 9999, 0(infinite)

## Save a Simulation to Local Memory

| Saving a<br>Simulation | Simulation settings can be saved to one of 10 memory slots (SIM0 ~ SIM9).                 |
|------------------------|-------------------------------------------------------------------------------------------|
| Steps                  | 1. Press <i>Save</i> [ <i>F</i> 3] and then long press a <i>number key</i> when prompted. |
|                        | 2. A message will appear when the save is successful.                                     |
|                        | Save SIM0 ~ SIM9                                                                          |

## Recall a Simulation from Local Memory

| Recall a<br>Simulation |               | Simulation settings can be recalled from one of 10 memory slots (SIM0 ~ SIM9). |                                             |
|------------------------|---------------|--------------------------------------------------------------------------------|---------------------------------------------|
| Steps                  | 1.            | Press <i>Recall</i> [F2] and then press a <i>number key</i> when prompted.     |                                             |
|                        | 2. A n<br>rec |                                                                                | vill appear when the settings are essfully. |
|                        |               | Recall                                                                         | SIM0 ~ SIM9                                 |

## Manage Simulation Settings

Simulation settings can be easily saved to or from a USB flash drive using the Save/Recall Files utility in the Menu system. Files can also be deleted from local memory using the utility.

| File Format | When files ar<br>the following<br>simX.sim, wh<br>0 ~ 9 (SIM0 ~<br>USB:/gw.     | When files are saved to USB they are saved in<br>the following format:<br>simX.sim, where X is the memory number<br>0 ~ 9 (SIM0 ~ SIM9). The files are saved to<br>USB:/gw. |  |  |
|-------------|---------------------------------------------------------------------------------|----------------------------------------------------------------------------------------------------|--|--|
|             | When files ar<br>recalled from<br>example, the<br>to memory nu<br>recalled from | e recalled from USB, files must be<br>the same memory number. For<br>file sim0.sim can only be recalled<br>umber SIM0. The files can only be<br>the USB:/gw directory.      |  |  |
| Steps       | <ol> <li>Press the Me<br/>settings will<br/>display.</li> </ol>                 | enu key. The Menu Menu appear on the                                                                                                    |  |  |
|             | 2. Use the scro<br>Save/Recall F                                                | ll wheel to go to item 12,<br>iles and press <i>Enter</i> .                                                                                                    |  |  |
|             | 3. Go to the <i>Ty</i><br>and press <i>Er</i><br><i>Enter</i> to conf           | <i>pe</i> setting using the scroll wheel<br><i>uter</i> . Select <i>SIMULATE</i> and press<br>firm.                                                                         |  |  |
|             | 4. Go to the <i>Ac</i> operation ar                                             | Go to the <i>Action</i> setting and choose the file operation and then press <i>Enter</i> .                                                                                 |  |  |
|             | MEM→USB                                                                         | Saves the selected simulation<br>memory from the local memory<br>to a USB flash drive.                                                                                      |  |  |
|             | MEM←USB                                                                         | Loads the simulation memory<br>from a USB flash drive to the<br>selected local memory.                                                                                      |  |  |

|                           | DELETE(MEM) Deletes the selected simulation<br>memory from local memory.                                                                   | n |
|---------------------------|----------------------------------------------------------------------------------------------------|---|
|                           | 5. Go to the <i>Memory No.</i> setting and select the simulation memory number to perform the operation on. Press <i>Enter</i> to confirm. |   |
|                           | Memory No. 0 ~ 9 (SIM0 ~ SIM9)                                                                                                    |   |
| Execute File<br>Operation | 6. Press $Exe[F1]$ to perform the file operation.                                                                                          |   |
| Exit                      | 7. Press <i>Exit</i> [F4] to exit from the <i>Save/Recall Files</i> settings.                                                              |   |
| Example                   | MENU                                                                                                    |   |

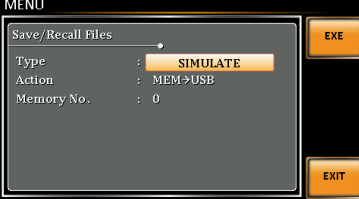

Settings

# Running a Simulation

| Background                                                                                                    | When running a simulation, the display changes to the simulate run view.                                                                                                    |  |  |
|----------------------------------------------------------------------------------------------------|----------------------------------------------------------------------------------------------------|--|--|
| Run Screen<br>Overview                                                                                                    | Settings           SIMULATE           YSET         110.0 V         ON Phase         0°           I         10.0 V         OSOO HZ         O°         Houb         Hold/Conti test           I         10.00 mA         0.000 cF         Free         Stop/Run test |  |  |
| Readback<br>measurements                                                                                                    |                                                                                                    |  |  |
| Steps                                                                                                    | 1. Press <i>Output</i> .                                                                                                    |  |  |
|                                                                                                    | 2. Press <i>Run</i> [ <i>F</i> 4]. The test will start to run.                                                                                                    |  |  |
| The settings of the current step will be show<br>the top of the screen and the measurement<br>readout will be shown on the bottom of the<br>screen. |                                                                                                    |  |  |
|                                                                                                    | The top-right of the screen will display the current step number of the simulation.<br>1/5 = Normall $2/5 = Transl$                                                                                                    |  |  |

- 3/5 = Abnormal 4/5 = Trans2
- 5/5 = Normal2

|               | 3. The test will continue to run until the last repeat step has run, <i>Stop</i> [ <i>F4</i> ] is pressed or the output is turned off*. When the test has finished/stopped, the screen will return to the original settings screen. |
|---------------|----------------------------------------------------------------------------------------------------|
|               | * If the OFF-phase has been set, the output will continue until the OFF-phase setting is satisfied.                                                                                                    |
| Hold Test     | To pause the test mid-way, press <i>Hold[F3</i> ].                                                                                                    |
| Continue Test | To continue a paused test, press <i>Conti</i> [F3].                                                                                                    |

#### Sequence Mode Overview

Background The Sequence function creates wholly AC arbitrary waveforms. These waveforms are made from a number of steps that when run creates an arbitrary waveform.

A Sequence function can be comprised of up to 255 steps.

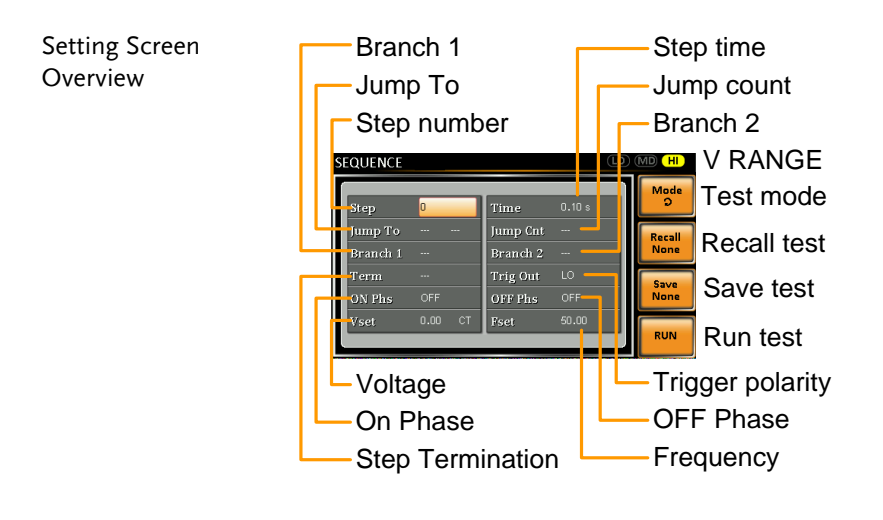

# SequenceThe Sequence function is comprised of a<br/>minimum of 2 steps that are executed in user<br/>defined sequences.OverviewEach step can have different step times, voltage<br/>levels, start phases, stop phases and<br/>frequencies.Note: Step 0 is assigned as a "Standby" step. At<br/>the end of the test the unit will shift to the<br/>standby step.

| Step                | Assigns the step number.                                                                                                    |  |
|---------------------|----------------------------------------------------------------------------------------------------|--|
| Time                | Sets the step duration time. This<br>step time is exclusive of any<br>transition time needed to match<br>start phases. See the diagram on<br>page 128 for details.                                                                                                    |  |
| Jump To             | The Jump To setting determines<br>which step to jump to at the end of<br>the step. If Jump To is turned off,<br>the unit will follow the Term (Step<br>termination) setting for the step.                                                                                                    |  |
| Jump Cnt.           | Determines the number of times to loop the jump step.                                                                                                    |  |
| Branch1/<br>Branch2 | The Branch settings allow you to<br>make a selectable branch within the<br>sequence when the sequence is<br>running or on hold. The branch1 or<br>branch2 actions are enabled by<br>pressing the F1 or F2 function keys,<br>or by using<br>the :TRIG:SEQ:SEL:EXEC remote<br>control command. After the branch<br>step(s) have completed the unit will<br>return back to the step from which<br>the branch was executed and<br>continue to run the step from where<br>it left off. |  |

| Term             | Determines the step termination<br>settings at end of the step.<br>The CONT setting tells the<br>sequence to go to the next step.        |
|------------------|----------------------------------------------------------------------------------------------------|
|                  | The HOLD setting will pause the<br>output at the end of the step and<br>will only continue to the next step<br>when CONT[F3] is pressed. |
|                  | The END setting will end the sequence and go to Step 0(standby step).                                                                    |
| Trig Out         | Sets the polarity for the trig out pin<br>on the J1 connector when the step<br>is running.                                               |
| ON/OFF Phs       | Sets the start and stop phase of the AC waveform. The ON Phs setting sets the starting phase <i>of the step</i> .                        |
|                  | OFF Phs sets the off phase <i>for the output</i> when the output if turned off.                                                          |
| Vset             | Sets the AC voltage level. There are<br>3 secondary voltage settings that<br>determine how the voltage is<br>output.                     |
|                  | Constant: Sets the voltage level of the step immediately to Vset values.                                                                 |
|                  | Keep: Sets the voltage level to<br>"keep" the voltage of the previous<br>step.                                                           |
|                  | Sweep: Linearly increases or<br>decreases the values from the end<br>of the previous step to the end of<br>the current step.             |
| Voltage<br>Range | There are 3 voltage range settings:<br>HI range (0~600VAC), MD range<br>(0~310VAC), LO range (0~ 155VAC)                                 |

## **G**<sup>w</sup>INSTEK

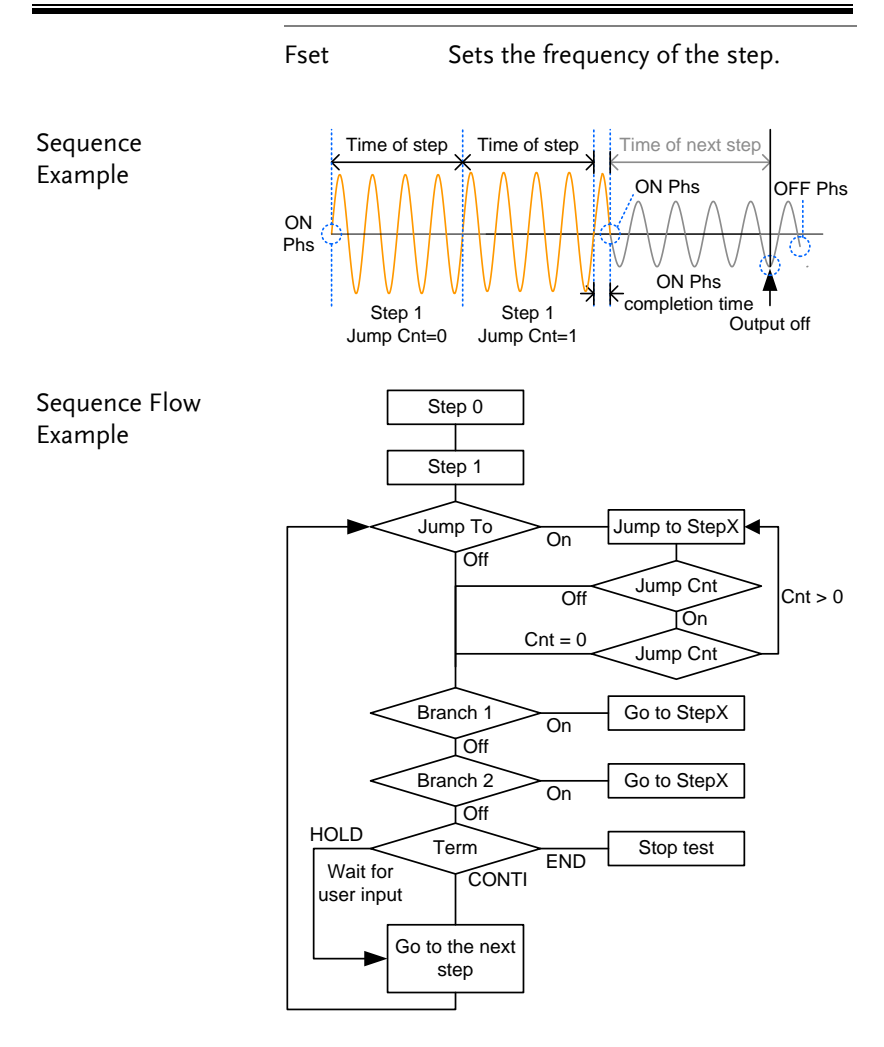

#### Sequence Settings

- Entering the Sequence Menu
- 1. Press Test.

- Test
- 2. Press *Mode*[*F*1] and use the scroll wheel to display *Sequence Mode* and then press *Enter*.

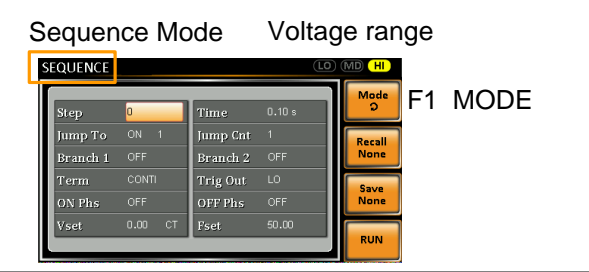

- Steps3. Use the scroll wheel to go to the Step setting<br/>and press Enter.
  - 4. Use the scroll wheel to select the step number.0 is always the starting step for the sequence.

| Step | 0~255 |
|------|-------|
|      |       |

5. Go to the *Time setting* and set the duration of the step.

| Time | 0.01 ~ 999.99s |
|------|----------------|
|      |                |

6. Go to the *Jump To* setting and choose which step to jump to, or turn the setting off.

| Step | ON, OFF, 0 ~ 255 |  |
|------|------------------|--|
| Step | ON, OFF, 0 ~ 255 |  |

7. Go to the *Jump Cnt* setting and set the number of times the current step will loop.

| Jump Cnt                                                                                                    | 1 ~ 255, 0                                                                                                    |
|----------------------------------------------------------------------------------------------------|----------------------------------------------------------------------------------------------------|
|                                                                                                    | Note: A setting of 0 will set the number of jumps to infinite.                                                                                                    |
| 8. Go to the <i>B</i> branch to.                                                                               | <i>ranch 1/</i> 2 setting and set a step to                                                                                                    |
| Branch 1, 2                                                                                                    | ON, OFF, 0 ~ 255                                                                                                    |
| 9. Go to the <i>T</i> termination go to the new will return current step continue to                           | <i>erm</i> setting and set the step<br>a setting. CONTI will automatically<br>ext step at the end of the step. END<br>to step 0. HOLD will stay at the<br>p until you allow the sequence to<br>the next step. |
| Term                                                                                                    | CONTI, END, HOLD                                                                                                    |
| 10. Go to the <i>T</i> state of the started.                                                                   | <i>rig Out</i> setting and set the output trigger out pin when the step has                                                                                                    |
| Trig Out                                                                                                    | HI, LO                                                                                                    |
| 11. Go to the C<br>phase of the                                                                                | <i>IN Phs</i> setting and set the starting e step.                                                                                                    |
| ON Phase                                                                                                    |                                                                                                    |
|                                                                                                    | ON, OFF                                                                                                    |
| ON Phase                                                                                                    | ON, OFF<br>0~ 359°                                                                                                    |
| ON Phase<br>Resolution                                                                                         | ON, OFF<br>0~ 359°<br>1°                                                                                                    |
| ON Phase<br>Resolution<br>12. Go to the C<br>phase of th                                                       | ON, OFF<br>0~ 359°<br>1°<br><i>OFF Phs</i> setting and set the end<br>e step.                                                                                                    |
| ON Phase<br><u>ON Phase</u><br><u>Resolution</u><br>12. Go to the C<br><u>phase of the</u><br><u>OFF Phase</u> | ON, OFF<br>0~ 359°<br>1°<br><i>PFF Phs</i> setting and set the end<br>e step.<br>ON, OFF                                                                                                    |
| ON Phase<br>Resolution<br>12. Go to the C<br>phase of th<br>OFF Phase<br>OFF Phase                             | ON, OFF<br>0~ 359°<br>1°<br><i>DFF Phs</i> setting and set the end<br>e step.<br>ON, OFF<br>0~ 359°                                                                                                    |

13. Press the *Range* key repeatedly to set the voltage range for the Vset parameter. The Range will be shown in the top corner.

|          | Range                                     |
|----------|-------------------------------------------|
| SEQUENCE |                                           |
|          | Mode                                      |
| Range    | LO(155V), MD(310V), HI(600V,<br>optional) |

14. Go to the *Vset* setting and set the output voltage for the step. If you input a Vset value that is not within the voltage range, the input value will be ignored.

Next set the secondary voltage settings to determine characteristics of the voltage output.

| Vset                  | 0 ~ 310V (range dependent)<br>(600V optional) |
|-----------------------|-----------------------------------------------|
| Secondary<br>settings | CT (Constant), KP (Keep), SP<br>(Sweep)       |
|                       | Note: Step 0 can only be set to CT or SP.     |

15. Go to the *Fset* setting and set the frequency of the step.

| Fse | t 45.00 | ~ 500.0Hz(999.9Hz optional) |
|-----|---------|-----------------------------|
|     |         |                             |

Example Test

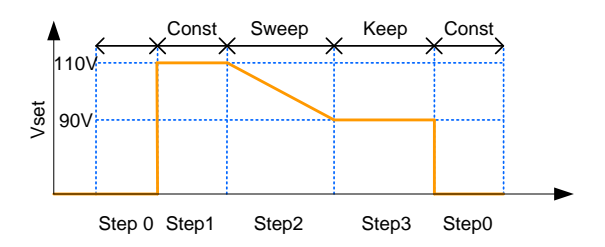

The example above shows how the secondary voltage settings affect how the voltage is output in each step.

| Step no.                | 0  | 1   | 2  | 3   |
|-------------------------|----|-----|----|-----|
| Vset (V)                | 0  | 110 | 90 | N/A |
| 2 <sup>nd</sup> Setting | СТ | СТ  | SP | KP  |

# Save a Sequence to Local Memory

| Saving a<br>Sequence | Sequence settings can be saved to one of 10 memory slots (SEQ0 ~ SEQ9).                   |
|----------------------|-------------------------------------------------------------------------------------------|
| Steps                | 1. Press <i>Save</i> [ <i>F3</i> ] and then long press a <i>number key</i> when prompted. |
|                      | 2. A message will appear when the save is successful.                                     |
|                      | Save SEQ0 ~ SEQ9                                                                          |

Recall a Sequence from Local Memory

| Recall a Sequence |    | Sequence set<br>memory slots | tings can be recalled from one of 10<br>s (SEQ0 ~ SEQ9). |
|-------------------|----|------------------------------|----------------------------------------------------------|
| Steps             | 1. | Press <i>Recall</i>          | F2] and then press a <i>number key</i> pted.             |
|                   | 2. | A message v<br>recalled suc  | vill appear when the settings are cessfully.             |
|                   |    | Recall                       | SEQ0 ~ SEQ9                                              |

## Manage Sequence Settings

Sequence settings can be easily saved to or from a USB flash drive using the Save/Recall Files utility in the Menu system. Files can also be deleted from local memory using the utility.

| File Format | When files are saved to USB they are saved in<br>the following format:<br>seqX.seq, where X is the memory number<br>0 ~ 9 (SEQ0 ~ SEQ9). The files are saved to<br>USB:/gw. |                                                                                                    |
|-------------|----------------------------------------------------------------------------------------------------|----------------------------------------------------------------------------------------------------|
|             | When files are<br>recalled from t<br>example, the fi<br>to memory nu<br>recalled from t                                                                                     | recalled from USB, files must be<br>the same memory number. For<br>ile seq0.seq can only be recalled<br>mber SEQ0. The files can only be<br>the USB:/gw directory. |
| Steps       | <ol> <li>Press the Merness settings will a display.</li> </ol>                                                                                                    | au key. The Menu Menu                                                                                                    |
|             | 2. Use the scroll<br>Save/Recall Fil                                                                                                    | wheel to go to item 12,<br>les and press <i>Enter</i> .                                                                                                    |
|             | 3. Go to the <i>Typ</i> and press <i>Ent Enter</i> to confi                                                                                                    | <i>e</i> setting using the scroll wheel<br><i>ter</i> . Select <i>SEQUENCE</i> and press<br>rm.                                                                    |
|             | 4. Go to the <i>Acta</i> operation and                                                                                                    | <i>ion</i> setting and choose the file 1 then press <i>Enter</i> .                                                                                                 |
|             | MEM→USB                                                                                                    | Saves the selected sequence<br>memory from the local memory<br>to a USB flash drive.                                                                               |
|             | MEM←USB                                                                                                    | Loads the sequence memory<br>from a USB flash drive to the<br>selected local memory.                                                                               |

|                           | DELETE(MEM) Deletes the selected sequence<br>memory from local memory.                                                                   |
|---------------------------|----------------------------------------------------------------------------------------------------|
|                           | 5. Go to the <i>Memory No.</i> setting and select the sequence memory number to perform the operation on. Press <i>Enter</i> to confirm. |
|                           | Memory No. $0 \sim 9$ (SEQ0 $\sim$ SEQ9)                                                                                                 |
| Execute File<br>Operation | 6. Press $Exe[F1]$ to perform the file operation.                                                                                        |
| Exit                      | 7. Press <i>Exit</i> [ <i>F</i> 4] to exit from the <i>Save</i> / <i>Recall Files</i> settings.                                          |

Example

| MENU              |           |      |
|-------------------|-----------|------|
| Save/Recall Files | •         | EXE  |
| Туре              | SEQUENCE  |      |
| Action            | : MEM→USB |      |
| Memory No .       |           |      |
|                   |           | EXIT |

Settings

# Running a Sequence

| Background             | When running a sequ<br>to the sequence run v                                                                                     | ience, the display changes<br>view.                                                                    |
|------------------------|----------------------------------------------------------------------------------------------------|----------------------------------------------------------------------------------------------------|
| Run Screen<br>Overview | Settings<br>SEQUENCE<br>VSET 110.0 V ON Phase<br>FREQ 50.00 Hz OF Phase<br>110.0 V 0.00<br>0.00 mA 0.000<br>50.00 Hz 0.0         | 1/255 Step X of Y<br>Branch 1<br>Branch 2<br>W<br>C F<br>App Stop/Run test                             |
|                        | Readback<br>measurements                                                                                                    | 3                                                                                                    |
| Steps                  | 1. Press Output.                                                                                                    | Output                                                                                                 |
|                        | 2. Press <i>Run</i> [ <i>F2</i> ]. The t<br>The settings of the cu<br>the top of the screen a<br>readout will be show<br>screen. | est will start to run.<br>rrent step will be shown at<br>and the measurement<br>n on the bottom of the |
|                        | The top-right of the s<br>current step number<br>steps (current step/to                                                          | creen will be display the<br>by the total number of<br>otal steps).                                    |
|                        | 3. The test will continu-<br>has run, or <i>Stop</i> [F4]<br>has finished/stoppe<br>the original settings                        | te to run until the last step<br>is pressed. When the test<br>ed, the screen will return to<br>screen. |
|                        | 4. If any of the steps hat configured, the bran                                                                                  | ave a conditional branch<br>1ch can be manually                                                        |

evoked during run time by pressing the *BRN1[F1]* (branch 1) soft-key or the *BRN2[F2]* soft-key(branch 2). Alternatively the :TRIG:SEQ:SEL:EXEC command can also be used evoke a conditional branch.

| Hold Test | 5. | To pause the test mid-way, press <i>Hold</i> [F3]. |
|-----------|----|----------------------------------------------------|
|           |    |                                                    |

Continue Test 6. To continued a paused test, press *Conti*[F3].

#### Program Mode Overview

Background The Program mode creates a test program comprised of a number of different memories and steps that can include pass/fail testing. Each memory is made up of 9 steps and each program is made up of 50 memories. A program will run each memory sequentially, which in turn will run each step in the memory sequentially until the program is terminated or a step in the program is programmed to end. Each memory, each step and even each program can also be programmed to loop a user-defined number of times. The diagram below shows the basis of a program.

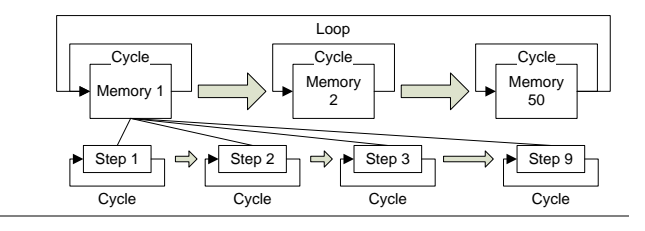

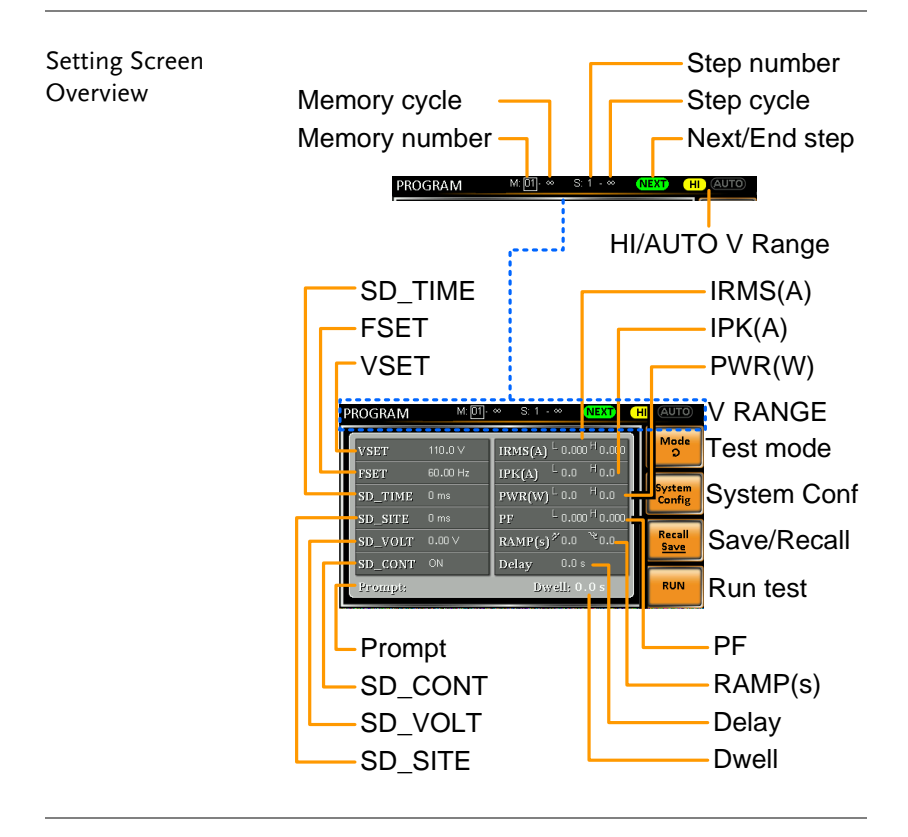

| Settings Screen<br>Parameter<br>Overview | The following list describes the parameters on the settings screen. |                                                           |  |
|------------------------------------------|---------------------------------------------------------------------|-----------------------------------------------------------|--|
|                                          | Memory<br>number                                                    | Sets the current memory number.                           |  |
|                                          | Memory cycle                                                        | Sets the number of cycles for the selected memory number. |  |
|                                          | Step number                                                         | Sets the current step for the current memory number.      |  |
|                                          | Step cycle                                                          | Sets the number of cycles for the selected step number.   |  |
|                                          |                                                                     |                                                           |  |

| NEXT/END           | This setting will configure the action<br>after a step has completed. NEXT<br>will go to the next step/memory.<br>END will end the program at the<br>end of the step.                 |
|--------------------|----------------------------------------------------------------------------------------------------|
| HI/AUTO V<br>range | Sets the voltage range for the<br>program, HI or AUTO.<br>When set to AUTO, the unit will<br>automatically set the range to<br>155VAC, 310VAC or 600VAC (the<br>APS-003 option only). |
|                    | When set to HI, the unit range is set<br>to 310VAC or 600VAC if the APS-003<br>option is installed.                                                                                   |
| VSET               | Sets the output voltage for the current step.                                                                                                    |
| FSET               | Sets the frequency for the current step.                                                                                                    |
| SD_SITE            | Surge/Dip site position. (T1 time)                                                                                                    |
| SD_TIME            | Surge/Dip time. (T2 time)                                                                                                    |
| SD_VOLT            | Surge/Dip voltage. (ACV)                                                                                                    |
| SD_CONT            | Surge/Dip trigger control. Manual or Auto.                                                                                                    |
| Example            | T1 T2 T1 T2<br>ACV TACV<br>Dip Surge                                                                                                    |
| IRMS(A)            | Sets the IRMS high/low limit for the step.                                                                                                    |
| IPK(A)             | Sets the peak current high/low limit                                                                                                    |

for the step.

# G≝INSTEK

| PWR(W)          | Sets the power high/low limit for the step.                                                                                             |  |  |
|-----------------|----------------------------------------------------------------------------------------------------|--|--|
| PF              | Sets the power factor high/low limit.                                                                                                   |  |  |
| Ramp<br>Up/Down | Sets the ramp up and down times.                                                                                                    |  |  |
| Delay           | The delay time introduces a delay<br>time before testing pass/fail limits.<br>The delay timing starts as soon as a<br>step has started. |  |  |
| Dwell           | The dwell time sets the total execution time of the step.                                                                               |  |  |
| Prompt          | Sets a user-defined text message for the current step.                                                                                  |  |  |
|                 | Note: The Enter soft-key must be<br>used to exit out of the text input<br>screen.                                                       |  |  |
|                 | On screen keyboard                                                                                                    |  |  |
|                 |                                                                                                    |  |  |

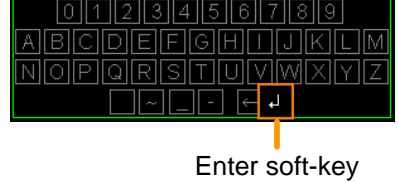

| System<br>Configuration<br>Screen Overview | Alarm<br>Single S<br>Run Mo                                                                           | Step<br>ode                                                                                                    |                           | V-limit<br>F-limit<br>Phase                                                |  |
|--------------------------------------------|----------------------------------------------------------------------------------------------------|----------------------------------------------------------------------------------------------------|---------------------------|----------------------------------------------------------------------------|--|
|                                            | Run Mode PRO<br>Single Step OFF<br>Alarm OFF                                                          | GRAM V-limit 0.0 H<br>F-limit 45.0 H<br>Phase <sup>ON</sup> 0 OFF                                                                                                    | 600 0<br>999.9<br>0       | Test mode                                                                  |  |
|                                            | Power Up OFF<br>Timer Unit SEC                                                                        | Results LAST<br>Surge Dip OFF                                                                                                    | _                         |                                                                            |  |
|                                            | Loop OFF<br>Contrast: 50 %                                                                            | OC Fold OFF                                                                                                    |                           | Run test                                                                   |  |
|                                            | Contras                                                                                               | st                                                                                                    |                           | Results                                                                    |  |
|                                            | Timer L                                                                                               | Timer Unit                                                                                                    |                           | OC Fold                                                                    |  |
|                                            | Power Up                                                                                              |                                                                                                    |                           |                                                                            |  |
| System<br>Configuration                    | The System Configuration screen is accessible when the <i>System Config</i> [F2] soft-key is pressed. |                                                                                                    |                           |                                                                            |  |
| Parameters                                 | Run Mode                                                                                              | When set to<br>Memory num<br>IRMS(A), SD<br>SD_CONT a<br>enabled.                                                                                                    | "M<br>nbe<br>D-VC<br>nd S | ANUAL" mode, only<br>r, VSET, FSET, H-<br>DLT, SD-SITE,<br>SD-TIME will be |  |
|                                            |                                                                                                    | When set to "PROGRAM" mode, all the parameters are available.                                                                                                    |                           |                                                                            |  |
|                                            | Single Step                                                                                           | Sets the program to run only one<br>step at a time. After a step is run<br>the program is held until the<br>Output key is pressed, after which<br>the program will go to the next step. |                           |                                                                            |  |
|                                            | Alarm                                                                                                 | Turns the alarm buzzer on/off.                                                                                                    |                           | buzzer on/off.                                                             |  |
|                                            | Power Up                                                                                              | When this option is turned on, the current program will be loaded and run after APS-7000 powers up.                                                                                     |                           | n is turned on, the<br>will be loaded and<br>00 powers up.                 |  |

| Timer Unit | Sets the time units for the Dwell and Delay parameters.                                                       |  |  |  |  |
|------------|----------------------------------------------------------------------------------------------------|--|--|--|--|
| Loop       | Determines how many times the program itself will loop (M1 through M50).                                      |  |  |  |  |
| V-Limit    | Sets the voltage limit.                                                                                       |  |  |  |  |
| F-Limit    | Sets the frequency limit.                                                                                     |  |  |  |  |
| Phase      | Sets the ON phase and OFF phase of the step.                                                                  |  |  |  |  |
| Results    | Configures how the results are displayed:                                                                     |  |  |  |  |
| ALL        | : Shows all the step results on the screen.                                                                   |  |  |  |  |
|            | Example:<br>PROGRAM RESULTS<br>1 - 1 PASS 110.00V 45.00Hz 0.000A<br>1 - 2 PASS 110.00V 45.10Hz 0.000A<br>Next |  |  |  |  |

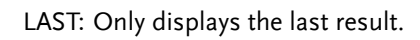

| PROGRAM            | M: 01              | 0001 S: 1 - 0001 (NEXT)                                                               | HI AUTO               |
|--------------------|--------------------|---------------------------------------------------------------------------------------|-----------------------|
| VSET               | 111.3 V            | IRMS(A) L 0.000 H 0.003                                                               | Mode<br>9             |
| FSET<br>SD_TIME    | Successful Test    |                                                                                       | System<br>Config      |
| SD_SITE<br>SD_VOLT |                    | PF <sup>L</sup> 0.000 <sup>H</sup> 0.000<br>RAMP(s) <sup>™</sup> 0.0 <sup>™</sup> 0.0 | Recall<br><u>Save</u> |
| SD_CONT<br>Prompt: | ON<br>Enter Messaį | Delay 0.9 s<br>ge Dwell: 2.0 s                                                        | RUN                   |

Exit

- P/F: If one of the test results is judged a fail, then FAIL is displayed on the screen.
- Fail Example: Fail Example: FAIL Press [F4] to Exit Pass Example: Press [F4] to Exit Pass [F4] to Exit Surge/Dip Turns the Surge Dip function on/off. OC Fold Turns OC Fold on/off. Contrast Sets the LCD contrast.
## Save a Program to Local Memory

| Saving a<br>Sequence | Sequence settings can be saved to one of 10 memory slots (PROG0 ~ PROG9). |  |
|----------------------|---------------------------------------------------------------------------|--|
| Steps                | Press <i>Save/Recall</i> [F3] and then long press a <i>number key</i> .   |  |
|                      | 2. A message will appear when the save is successful.                     |  |
|                      | Save PROG0 ~ PROG9                                                        |  |

Recall a Program from Local Memory

| Recall a Sequence | Sequence settings can be recalled from one of 10 memory slots (PROG0 ~ PROG9). |
|-------------------|--------------------------------------------------------------------------------|
| Steps             | 1. Press <i>Recall</i> [F2] and then press a <i>number key</i> .               |
|                   | 2. A message will appear when the settings are recalled successfully.          |
|                   | Recall PROG0 ~ PROG9                                                           |

#### Manage Program Settings

Program settings can be easily saved to or from a USB flash drive using the Save/Recall Files utility in the Menu system. Files can also be deleted from local memory using the utility.

| File Format | When files are<br>the following f<br>progX.pro, wh<br>0 ~ 9 (PROG0<br>USB:/gw.         | When files are saved to USB they are saved in the following format: progX.pro, where X is the memory number 0 ~ 9 (PROG0 ~ PROG9). The files are saved to USB:/gw.  |  |  |
|-------------|----------------------------------------------------------------------------------------|----------------------------------------------------------------------------------------------------|--|--|
|             | When files are<br>recalled from t<br>example, the f<br>to memory nu<br>be recalled fro | recalled from USB, files must be<br>the same memory number. For<br>ile prog0.pro can only be recalled<br>mber PROG0. The files can only<br>m the USB:/gw directory. |  |  |
| Steps       | <ol> <li>Press the <i>Mer</i><br/>settings will a<br/>display.</li> </ol>              | nu key. The Menu Menu                                                                                                    |  |  |
|             | 2. Use the scroll <i>Save/Recall Fi</i>                                                | l wheel to go to item 12,<br>les and press <i>Enter</i> .                                                                                                    |  |  |
|             | 3. Go to the <i>Typ</i><br>and press <i>Ent</i><br><i>Enter</i> to confi               | e setting using the scroll wheel<br>ter. Select SEQUENCE and press<br>rm.                                                                                           |  |  |
|             | 4. Go to the <i>Act</i> operation and                                                  | . Go to the <i>Action</i> setting and choose the file operation and then press <i>Enter</i> .                                                                       |  |  |
|             | MEM→USB                                                                                | Saves the selected program<br>memory from the local memory<br>to a USB flash drive.                                                                                 |  |  |
|             | MEM←USB                                                                                | Loads the program memory<br>from a USB flash drive to the<br>selected local memory.                                                                                 |  |  |

|                           | DELETE(MEM) Deletes the selected program memory from local memory.                                                                      |  |
|---------------------------|----------------------------------------------------------------------------------------------------|--|
|                           | 5. Go to the <i>Memory No.</i> setting and select the program memory number to perform the operation on. Press <i>Enter</i> to confirm. |  |
|                           | Memory No. 0 ~ 9 (PROG0 ~ PROG9)                                                                                                    |  |
| Execute File<br>Operation | 6. Press <i>Exe</i> [ <i>F1</i> ] to perform the file operation.                                                                        |  |
| Exit                      | 7. Press <i>Exit</i> [F4] to exit from the <i>Save</i> / <i>Recall Files</i> settings.                                                  |  |

Example

| Save/Recall Files | •         | EXE  |
|-------------------|-----------|------|
| Туре              | PROGRAM   |      |
| Action            | : MEM→USB |      |
| Memory No.        |           |      |
|                   |           | EXIT |

Settings

# REAR PANEL SIGNAL

The rear panel has 3 signal output connectors. These connectors are used for external triggering, synchronization and test judgment state. The following chapter will give a brief overview each of these connectors.

| J1 Connector Overview  | 149 |
|------------------------|-----|
| Signal Output Overview | 150 |
| SYNC Output Overview   | 151 |

#### J1 Connector Overview

| Overview | The J1 connector is primarily used for          |
|----------|-------------------------------------------------|
|          | triggering and for monitoring the status of the |
|          | power supply. Each pin is isolated from the     |
|          | power supply (photo coupled). The Trigger In    |
|          | and Out On/Off input can accept up to           |
|          | 30V/8mA. The Trigger Out port is pulled high    |
|          | internally to +5V.                              |

The trigger control menu configures the Trigger In and Trigger Out pins. See page 92 for details on the trigger control settings.

| Pin Assignment | Trigger In<br>Trigger Out | Out On / Off     Out On / Off     Trigger In       COM     COM     Trigger Out       O     O     O       O     O     O       APS-7100     APS-7200 and APS-7300                                                                                 |
|----------------|---------------------------|----------------------------------------------------------------------------------------------------|
| Pin name       | Pin                       | Description                                                                                                    |
|                | Trigger Out               | Outputs a high signal (+5V) according<br>to the Trigger Out settings in the<br>Trigger Control menu.                                                                                                    |
|                | Trigger In                | Applying a high level signal to the<br>Trigger In pin performs an action<br>according to the settings in the Trigger<br>Control menu. Actions include,<br>turning the output on, loading a<br>setting or loading one of the preset<br>settings. |
|                | Out On/Off                | Applying a high level signal to this port will turn the output on by default.                                                                                                    |
|                | СОМ                       | Common pin.                                                                                                    |

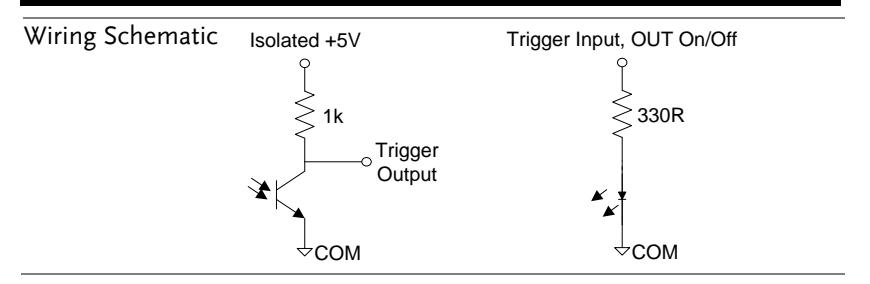

#### Signal Output Overview

| Overview | The Signal Output port is used in the Program   |
|----------|-------------------------------------------------|
|          | Mode. This port is used to remotely monitor the |
|          | PASS, FAIL and Processing conditions. Each of   |
|          | these conditions are isolated from the APS-7000 |
|          | with internal relays.                           |

#### Pin Assignment

Remote relay contact

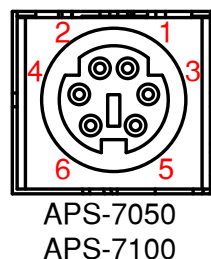

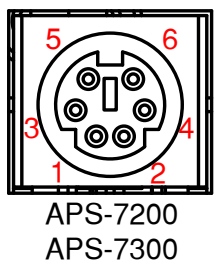

| Pin name | Pin number    | Description                  |
|----------|---------------|------------------------------|
|          | 1             | Pass pin                     |
|          | 2             | Pass return pin              |
|          | 3             | Processing pin               |
|          | 4             | Fail pin                     |
|          | 5             | Processing return pin        |
|          | 6             | Fail return pin              |
|          | Pass: Connec  | t between Pin1 and Pin2      |
|          | Fail: Connect | between Pin4 and Pin6        |
|          | Processing: C | onnect between Pin3 and Pin5 |

CAUTION The internal relays allow for a maximum voltage of 250VAC and maximum current of 3A.

#### SYNC Output Overview

| Overview       | The SYNC output outputs a +10V signal when the output is turned on. |
|----------------|---------------------------------------------------------------------|
| Pin Assignment | SYNC                                                                |
|                | GND<br>SYNC output                                                  |

# COMMUNICATION INTERFACE

This chapter describes basic configuration of IEEE488.2 based remote control. For a command list, refer to the programming manual, downloadable from GW Instek website, www.gwinstek.com

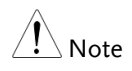

If the instrument is remotely controlled via the USB/LAN/RS-232/GPIB interface, the panel lock is automatically enabled.

| Interface Configuration                         | 153 |
|-------------------------------------------------|-----|
| USB Remote Interface – Optional                 |     |
| (APS-7050 and APS-7100 only)                    | 153 |
| RS-232 Remote Interface - Optional              | 154 |
| RS-232/USB Remote Control Function Check        | 157 |
| Using Realterm to Establish a Remote Connection | 158 |
| Configure GPIB Interface - Optional             | 161 |
| GPIB Function Check                             |     |
| Configure Ethernet Connection                   |     |
| Web Server Remote Control Function Check        |     |
| Socket Server Function Check                    | 169 |

# Interface Configuration

USB Remote Interface – Optional (APS-7050 and APS-7100 only)

| USB<br>configuration | PC side<br>connector                                                              | Type A, host                                                                                                    |  |
|----------------------|-----------------------------------------------------------------------------------|----------------------------------------------------------------------------------------------------|--|
|                      | APS-7000 side connector                                                           | Rear panel Type B, slave                                                                                             |  |
|                      | Speed                                                                             | 1.1/2.0 (full speed/auto speed)                                                                                      |  |
|                      | USB Class                                                                         | CDC (communications device class)                                                                                    |  |
| <u>∕</u> Note        | The RS-232/US<br>first be installe<br>used for remot<br>installation det          | SB interface card (APS-002) must<br>d before the USB interface can be<br>e control. Please see page 40 for<br>cails. |  |
| Steps                | 1. Connect the Type A-Type B USB cable from the PC to the rear panel USB B port.  |                                                                                                    |  |
|                      | 2. Press the <i>Menu</i> key. The Menu setting will appear on the display.        |                                                                                                    |  |
|                      | 3. Use the scroll wheel to go to item 6, <i>Rear USB</i> and press <i>Enter</i> . |                                                                                                    |  |
|                      | 4. Go to the Spe                                                                  | eed setting and set the USB speed.                                                                                   |  |
|                      | Speed                                                                             | Full, Auto                                                                                                    |  |
|                      | 5. If the connec will change f                                                    | tion is successful <i>Connection Status</i> rom Offline to Online.                                                   |  |

EXIT

# Connection status

Exit

6. Press *Exit*[*F*4] to exit from the rear panel USB settings.

#### RS-232 Remote Interface - Optional

The APS-002 RS-232/USB or APS-007 RS-232 interface card must be installed to remotely control the APS-7000 via the serial port.

| RS-232<br>configuration | Connector<br>Parameters                              | BD-9, male<br>Baud rate, data bits, parity, stop<br>bits.                                                                  |
|-------------------------|------------------------------------------------------|----------------------------------------------------------------------------------------------------|
| Pin Assignment          | 12345<br>6789                                        | <ul> <li>2: RxD (Receive data)</li> <li>3: TxD (Transmit data)</li> <li>5: GND</li> <li>4, 6 ~ 9: No connection</li> </ul> |
| Pin Connection          | Use a Null Mod<br>as shown in the<br>APS<br>Pin2 RxD | dem connection (RS-232C cable)<br>e diagram below.<br>PC<br>RxD Pin2                                                       |
|                         | Pin3 TxD<br>Pin5 GND                                 | • TxD Pin3<br>• GND Pin5                                                                                                   |

| Note  | The RS-232/USB (<br>must first be insta<br>can be used for re<br>for installation det | The RS-232/USB (APS-002) or RS-232 (APS-007)<br>must first be installed before the RS-232 interface<br>can be used for remote control. Please see page 40<br>for installation details. |  |  |
|-------|---------------------------------------------------------------------------------------|----------------------------------------------------------------------------------------------------|--|--|
| Steps | <ol> <li>Connect the RS-<br/>the PC to the rea<br/>port.</li> </ol>                   | 1. Connect the RS-232C cable from () () () () () () () () () () () () ()                                                                                                    |  |  |
|       | 2. Press the <i>Menu</i> setting will app                                             | 2. Press the <i>Menu</i> key. The Menu setting will appear on the display.                                                                                                    |  |  |
|       | 3. Use the scroll w and press <i>Enter</i> .                                          | 3. Use the scroll wheel to go to item 7, <i>Serial Port</i> and press <i>Enter</i> .                                                                                                   |  |  |
|       | 4. Go to the <i>Function Active</i> setting and turn the serial port connection on.   |                                                                                                    |  |  |
|       | Function Active                                                                       | ON, OFF                                                                                                    |  |  |
|       | 5. Set the remainir                                                                   | ng serial port settings.                                                                                                    |  |  |
|       | Baud rate                                                                             | 1200, 2400, 4800,<br>9600(default), 19200, 38400,<br>57600, 115200,                                                                                                    |  |  |
|       | Data bits                                                                             | 7, 8(default)                                                                                                    |  |  |
|       | Parity                                                                                | None(default), odd, even                                                                                                    |  |  |
|       | Stop bits                                                                             | 1(default),2                                                                                                    |  |  |
|       | Serial port co                                                                        | onfiguration                                                                                                    |  |  |

| Serial Port Configu | ırati | on    |    |  |
|---------------------|-------|-------|----|--|
| Function Active     |       |       | ON |  |
| Baudrate            |       | 9600  |    |  |
| Databits            |       | 8bits |    |  |
| Parity              |       | None  |    |  |
| Stopbits            |       | 1 bit |    |  |
|                     |       |       |    |  |

Exit

Press *Exit*[F4] to exit from the serial port settings.

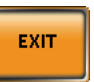

## RS-232/USB Remote Control Function Check

| Functionality<br>check | Invoke a terminal application such as Realterm.                                                                                                    |
|------------------------|----------------------------------------------------------------------------------------------------|
| CHECK                  | For both USB and RS-232, set the COM port,<br>baud rate, stop bit, data bit and parity<br>accordingly. The RS-232 settings are configured<br>on the APS-7000. The UART settings for the<br>USB connection can be seen in the Windows<br>Device Manager. |
|                        | To check the COM settings in Windows, see the Device Manager. For example, in WinXP go to the Control panel $\rightarrow$ System $\rightarrow$ Hardware tab.                                                                                            |
| Note                   | If you are not familiar with using a terminal<br>application to send/receive remote commands<br>from the serial port or via a USB connection,<br>please see page 158 for more information.                                                              |
|                        | Run this query command via the terminal after<br>the instrument has been configured for<br>RS-232/USB remote control (page 154, 153).                                                                                                    |
|                        | *IDN?                                                                                                    |
|                        | This should return the Manufacturer, Model<br>number, Serial number, and Software version<br>in the following format.                                                                                                    |
|                        | GWINSTEK,APS-7050, GEXXXXXX,<br>XX.XX.XXXXXXX                                                                                                    |
|                        | Manufacturer: GWINSTEK<br>Model number : APS-7050<br>Serial number : GEXXXXXXX<br>Software version : XX.XX.XXXXXXXX                                                                                                    |

|                 | For further details, please see the programming |
|-----------------|-------------------------------------------------|
| ∠ <b>!</b> Note | manual, available on the GW Instek web site @   |
|                 | www.gwinstek.com.                               |

## Using Realterm to Establish a Remote Connection

| Background | Realterm is a terminal program that can be<br>used to communicate with a device attached to<br>the serial port of a PC or via an emulated serial<br>port via USB.                                   |  |  |
|------------|----------------------------------------------------------------------------------------------------|--|--|
|            | The following instructions apply to version 2.0.0.70. Even though Realterm is used as an example to establish a remote connection, any terminal program can be used that has similar functionality. |  |  |
| Note       | Realterm can be downloaded on Sourceforge.net free of charge.                                                                                                    |  |  |
|            | For more information please see<br>http://realterm.sourceforge.net/                                                                                                    |  |  |
| Operation  | 1. Download Realterm and install according to the instructions on the Realterm website.                                                                                                    |  |  |
|            | <ol> <li>Connect the APS-7000 via USB (page 153) or<br/>via<br/>RS-232 (page 154).</li> </ol>                                                                                                    |  |  |
|            | 3. If using RS-232, make note of the configured baud rate, stop bits and parity.                                                                                                    |  |  |
|            | <ol> <li>Go to the Windows device manager and find<br/>the COM port number for the connection.<br/>For example, go to the Start menu &gt; Control<br/>Panel &gt; Device Manager.</li> </ol>         |  |  |

Double click the *Ports* icon to reveal the connected serial port devices and the COM port for the each connected device.

If using USB, the baud rate, stop bit and parity settings can be viewed by right-clicking the connected device and selecting the *Properties* option.

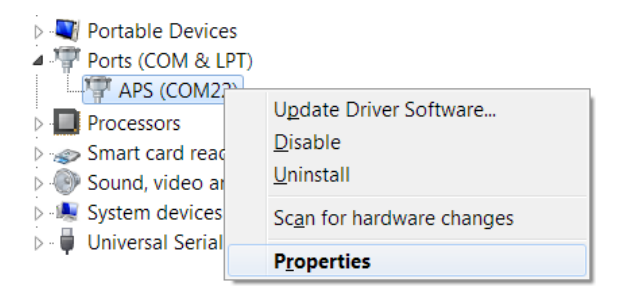

 Start Realterm on the PC as an administrator. Click: Start menu>All Programs>RealTerm>realterm

Tip: to run as an administrator, you can right click the Realterm icon in the Windows Start menu and select the *Run as Administrator* option.

6. After Realterm has started, click on the *Port* tab.

Enter the *Baud*, *Parity*, *Data bits*, *Stop bits* and *Port* number configuration for the connection.

The *Hardware Flow Control, Software Flow Control* options can be left at the default settings.

Press Open to connect to the APS-7000.

| Page RealTerm:   | Serial Capture Program 2.0.0.70                                  |       |
|------------------|------------------------------------------------------------------|-------|
|                  |                                                                  |       |
|                  |                                                                  |       |
|                  |                                                                  |       |
| $\sim$           |                                                                  |       |
| Display Port     | Capture   Pins   Send   Echo Port   12C   12C-2   12CMisc   Misc | \n Cl |
| Baud 9600        | ▼ Port 1 ▼ Qpen Spy ✓ Change V                                   |       |
| Parity           | Data Bits Stop Bits Receive Xon Char: 17                         |       |
| C Odd            | C 7 bits Hardware Flow Control                                   |       |
| C Even<br>C Mark | C 6 bits  None C RTS/CTS Winsock is:                             |       |
| C Space          | C 5 bits C DTHVDSR C RS405-rts C Raw<br>© Telnet                 |       |
|                  |                                                                  |       |

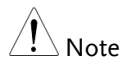

For USB, the baud rate should be fixed to 115,200.

7. Click on the *Send* tab.

In the *EOL* configuration, check on the +*LF* check boxes.

Enter the query: *\*idn?* 

Click on Send ASCII.

| RealTerm: Serial Capture Program 2.0.0. | 70                                            |
|-----------------------------------------|-----------------------------------------------|
| GUINSTEK.APS-7050,GEVXXXXX,01.01.20     | <b>141126</b> 4                               |
| Display   Port   Capture   Pins Send    | Echo Port   I2C   I2C-2   I2CMisc   Misc   In |
| *idn?                                   | Send Numbers Send ASCII                       |
| LF_Repeats 1                            | Literal Strip Spaces +crc Strip Spaces        |
| c:\temp\capture.txt                     | Send File X Stop Delays 0 0                   |
|                                         | Bepeats 1 🔶 0                                 |

8. The terminal display will return the following:

GWINSTEK,APS-7050, GEXXXXXX, XX.XX.XXXXXXXX

(manufacturer, model, serial number, software version)

9. If Realterm fails to connect to the APS-7000, please check all the cables and settings and try again.

#### Configure GPIB Interface - Optional

To use GPIB, the optional APS-001 GPIB interface card must first be installed.

| Note                  | The GPIB interface card (APS-001) must first be<br>installed before the GPIB interface can be used for<br>remote control. Please see page 40 for installation<br>details. |
|-----------------------|----------------------------------------------------------------------------------------------------|
| GPIB<br>Configuration | 1. Connect a GPIB cable from the PC to the GPIB on the interface card.                                                                                                    |
|                       | 2. Press the <i>Menu</i> key. The Menu setting will appear on the display.                                                                                                |
|                       | 3. Use the scroll wheel to go to item 8, <i>GPIB</i> and press <i>Enter</i> .                                                                                             |
|                       | 4. If the GPIB card is installed successfully, the <i>Card Status</i> will show <i>Plugged in</i> .                                                                       |
|                       | 5. Go to the <i>Function Active</i> setting and turn the GPIB port on.                                                                                                    |

|                        | Function Active                                                                                                    | ON, OFF                                                   |  |  |
|------------------------|----------------------------------------------------------------------------------------------------|-----------------------------------------------------------|--|--|
|                        | 6. Set the GPIB address.                                                                                                    |                                                           |  |  |
|                        | GPIB Address                                                                                                    | 0~30                                                      |  |  |
|                        | GPIB port cor                                                                                                    | figuration                                                |  |  |
|                        | MENU<br>GPIB Configuration<br>Card Status : Plugin<br>Punction Active :<br>Address : 0                                                                                                    | ON                                                        |  |  |
| Exit                   | 7. Press <i>Exit</i> [F4] to serial port setting                                                                                                    | exit from the <b>EXIT</b>                                 |  |  |
| GPIB constraints       | <ul> <li>Maximum 15 devices altogether, 20m cable length, 2m between each device</li> <li>Unique address assigned to each device</li> <li>At least 2/3 of the devices turned On</li> <li>No loop or parallel connection</li> </ul> |                                                           |  |  |
| GPIB Function          | Check                                                                                                    |                                                           |  |  |
| Functionality<br>check | Please use the National Instruments<br>Measurement & Automation Controller<br>software to confirm GPIB/LAN functionality.                                                                                                    |                                                           |  |  |
|                        | See the National I<br>http://www.ni.co                                                                                                    | nstrument website,<br>om for details.                     |  |  |
| Note Note              | For further details,<br>manual, available c                                                                                                    | please see the programming<br>on the GW Instek web site @ |  |  |

www.gwinstek.com.

#### Operation 1. Start the NI Measurement and Automation Explorer (MAX) program. Using Windows, press:

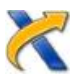

#### Start>All Programs>NI MAX

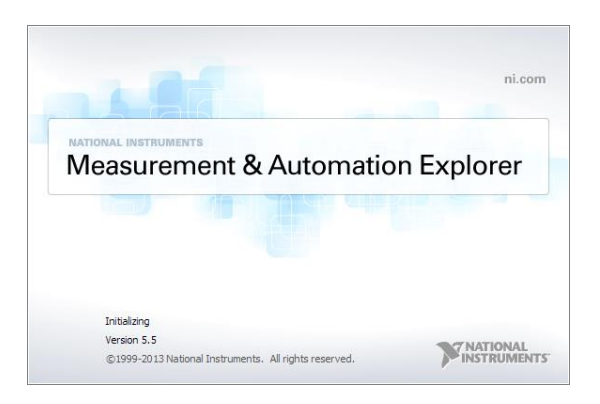

2. From the Configuration panel access; My System>Devices and Interfaces>GPIB0

- 3. Press the Scan for Instruments button.
- 4. In the *Connected Instruments* panel the APS-7000 should be detected as *Instrument 0* with the address the same as that configured on the APS-7000.
- 5. Double click the *Instrument 0* icon.

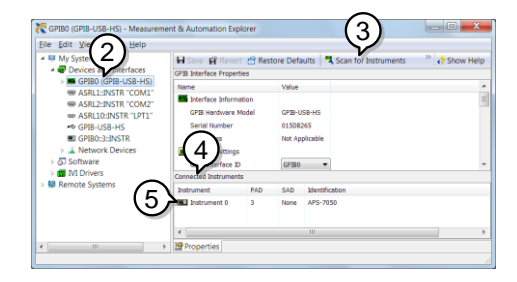

- 6. Click on Visa Properties.
- 7. Click on Open Visa Test Panel.

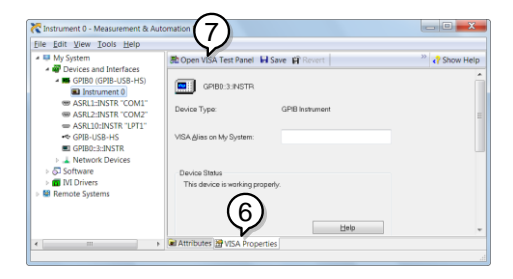

- 8. Click on the Input/Output icon.
- 9. Under the Basic I/O tab, ensure \*IDN? is written in the *Select or Enter Command* text box.
- 10. Click on the *Query* button to send the \**IDN*? query to the instrument.

11. The instrument identification string will be returned to the buffer area:

GWINSTEK,APS-7050, GEXXXXXX, XX.XX.XXXXXXXX

(manufacturer, model, serial number, software version)

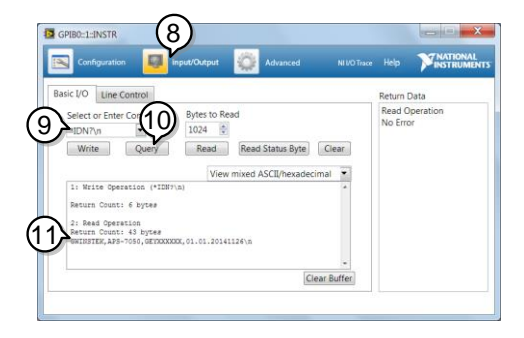

12. The function check is complete.

#### **Configure Ethernet Connection**

The Ethernet interface can be configured for a number of different applications. Ethernet can be configured for basic remote control or monitoring using a web server or it can be configured as a socket server.

The APS-7000 supports both DHCP connections so the instrument can be automatically connected to an existing network or alternatively, network settings can be manually configured.

| Ethernet<br>Parameters    | MAC Address<br>(display only)                                                | DHCP                                                                                |  |  |
|---------------------------|------------------------------------------------------------------------------|-------------------------------------------------------------------------------------|--|--|
|                           | IP Address                                                                   | Subnet Mask                                                                         |  |  |
|                           | Gateway                                                                      | DNS Address                                                                         |  |  |
|                           | DNS Server                                                                   | Socket port fixed at 2268                                                           |  |  |
| Ethernet<br>Configuration | <ol> <li>Connect a LAN ca<br/>to the Ethernet po<br/>panel.</li> </ol>       | Connect a LAN cable from the PC to the Ethernet port on the rear panel.             |  |  |
|                           | 2. Press the <i>Menu</i> ke setting will appea                               | Press the <i>Menu</i> key. The Menu setting will appear on the display.             |  |  |
|                           | eel to go to item 5, LAN and                                                 |                                                                                     |  |  |
|                           | 4. If the LAN cable is connection is active show <i>Online</i> .             | s installed correctly a ve, the <i>Connection Status</i> will                       |  |  |
|                           | 5. To automatically I<br>IP address, set DF<br>DHCP to OFF to r<br>settings. | have the network assign an<br>ICP to ON. Otherwise set<br>nanually set the Ethernet |  |  |
|                           | DHCP                                                                         | ON, OFF                                                                             |  |  |

6. If DHCP was set to OFF, configure the remaining LAN parameters.

| IP Address  |  |
|-------------|--|
| Subnet Mask |  |
| Gateway     |  |
| DNS Server  |  |

#### LAN configuration

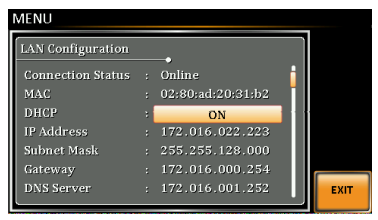

7. Press *Exit*[*F*4] to exit from the LAN settings.

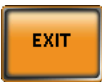

Exit

#### Web Server Remote Control Function Check

| Functionality | Enter the IP ad                            | dress of the p                   | ower supply (f                  | or   |  |
|---------------|--------------------------------------------|----------------------------------|---------------------------------|------|--|
| check         | example: http:// XXX.XXX.XXX.XXX) in a web |                                  |                                 |      |  |
|               | browser after t                            | he instrument                    | has been                        |      |  |
|               | biowsei alter u                            |                                  |                                 |      |  |
|               | configured for                             | LAN(page 16                      | 5).                             |      |  |
|               | The web interfa                            | The web interface allows you to: |                                 |      |  |
|               | •View the system                           | n and inform                     | ation and the                   |      |  |
|               | network conf                               | iguration.                       | dioir und the                   |      |  |
|               | •View the analo                            | g control pinc                   | ut.                             |      |  |
|               | •View the dimensions of the unit           |                                  |                                 |      |  |
|               |                                            |                                  |                                 |      |  |
|               | • View the operating area                  |                                  |                                 |      |  |
|               |                                            |                                  |                                 |      |  |
|               | Example:                                   |                                  |                                 |      |  |
|               | <b>GWINSTE</b>                             | ĸ                                |                                 |      |  |
|               | Made to Measure                            | Visit Our Site                   | <u>Support</u>   <u>Countac</u> | t Us |  |
|               |                                            |                                  |                                 |      |  |
|               |                                            | Notwork Configuation             |                                 |      |  |
|               | Welcome Page                               | IP Adres                         | 172.16.5.125                    |      |  |
|               | _                                          | Subnet Mas                       | : 255.255.128.0                 |      |  |
|               | Network Configration                       | Gatewa                           | 172.16.0.254                    |      |  |
|               |                                            | DNS                              | : 172.16.1.252                  |      |  |
|               | Analog Control                             | DHCP State                       | 🛛 🔘 ON 🖲 OFF                    |      |  |
|               | Figure of Dimensions                       | Passwor                          | 8                               |      |  |
|               | a igne of Dimensions                       | 1 400 11 01                      |                                 |      |  |
|               | 0                                          |                                  | Submit                          |      |  |

**O**perating Area

#### Socket Server Function Check

| Background             | To test the socket server functionality, National<br>Instruments Measurement and Automation<br>Explorer can be used. This program is available<br>on the NI website, <u>www.ni.com</u> ., via a search<br>for the VISA Run-time Engine page, or<br>"downloads" at the following URL,<br>http://www.ni.com/visa/ |
|------------------------|----------------------------------------------------------------------------------------------------|
| Requirements           | Operating System: Windows XP, 7, 8, 8.1                                                                                                    |
| Functionality<br>check | 1. Start the NI Measurement and Automation<br>Explorer (MAX) program. Using Windows,<br>press:                                                                                                    |

Start>All Programs>NI MAX

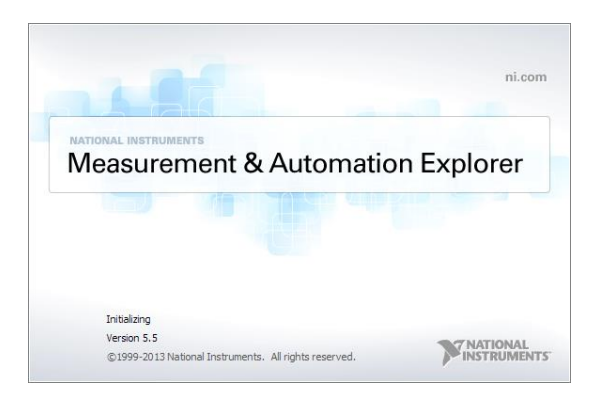

2. From the Configuration panel access;

*My System>Devices and Interfaces>Network Devices* 

3. Press Add New Network Device>Visa TCP/IP Resource...

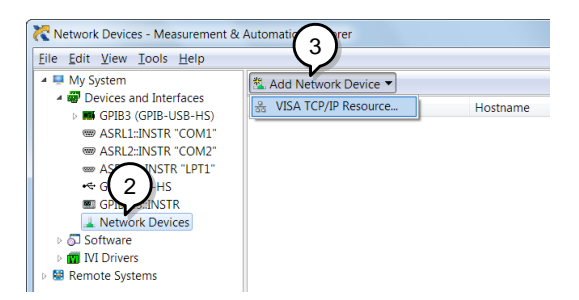

4. Select *Manual Entry of Raw Socket* from the popup window.

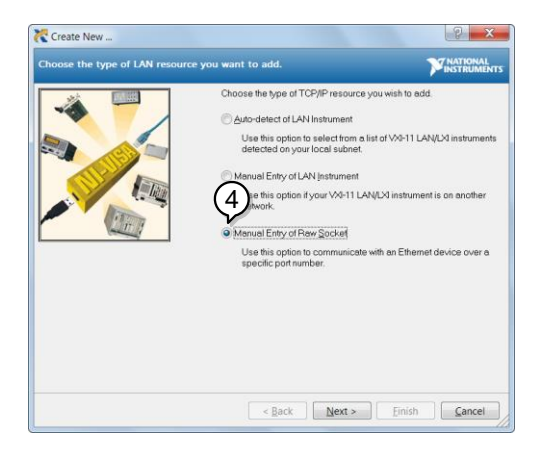

- 5. Enter the IP address and the port number of the APS-7000. The port number is fixed at 2268.
- 6. Double click the Validate button and press *Next*.

| Create New                      |                                                                                                    | ? ×                 |
|---------------------------------|----------------------------------------------------------------------------------------------------|---------------------|
| Enter the LAN resource details. |                                                                                                    |                     |
|                                 | Enter the TCP/IP address of your VISA network in<br>alxxxxxxxxxxx the hostname of the device, or a<br>composition of the device. Or a<br>growned domain<br>Hostname or IP address | esource in the form |
|                                 | 172.16.22.223 Port_Number                                                                                                    | 6                   |
|                                 | 2258                                                                                                    | Validate            |
|                                 |                                                                                                    |                     |
|                                 |                                                                                                    |                     |
|                                 |                                                                                                    |                     |
|                                 | < <u>B</u> ack <u>N</u> ext > <u>Finish</u>                                                                                                    | <u>Cancel</u>       |

- 7. Next configure the Alias (name) of the APS-7000 connection. In this example the Alias is: APS
- 8. Click finish.

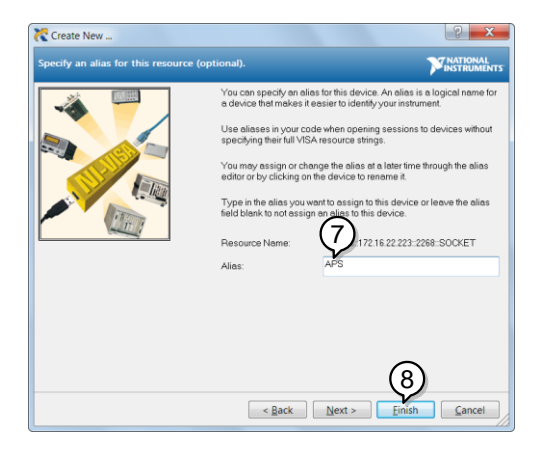

9. The IP address of the power supply will now appear under Network Devices in the configuration panel. Select this icon now.

10. Press Open VISA Test Panel.

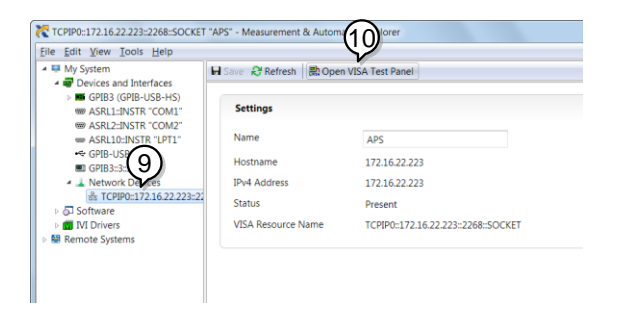

11. Click the *Configuration* Icon. Under the *IO* Settings tab check *Enable Termination Character*. The termination character should be set as *Line Feed* - \n.

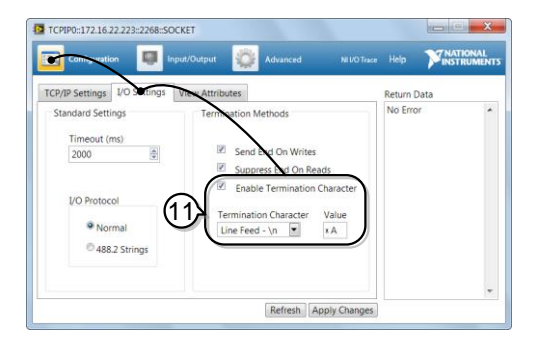

 Click the *Input/Output* icon. Under the *Basic I/O* tab, make sure \**IDN*?\n is entered in the *Select or Enter Command* drop box.

13. Click Query.

The APS-7000 will return the machine identification string into the buffer area: *GWINSTEK,APS-7050, GEXXXXXX, XX.XX.XXXXXXXX* 

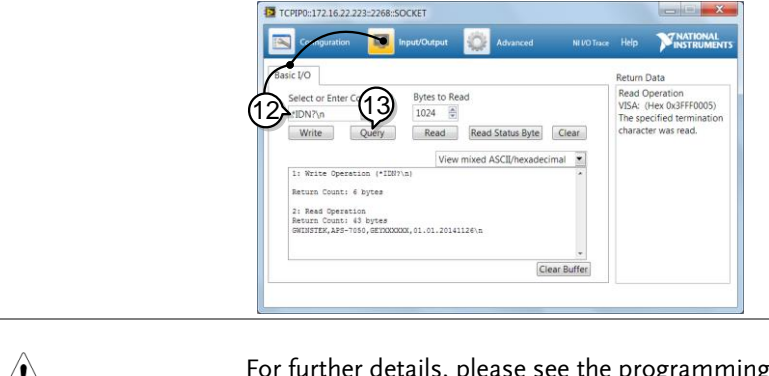

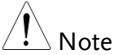

For further details, please see the programming manual, available on the GW Instek web site @ www.gwinstek.com.

# FAQ

- The accuracy does not match the specification.
- The display shows "fuse broken" message.
- The display shows "output shorted" message.
- The display shows "waiting for 10secs" message.
- The display shows "OCP" message.
- The display shows "Remote Sense Error" message.

The accuracy does not match the specification.

Make sure the device is powered On for at least 30 minutes, within +18°C~+28°C. This is necessary to stabilize the unit to match the specification.

The display shows "fuse broken" message.

The internal protection fuse is open. Contact your local dealer or GW Instek.

The display shows "output shorted" message.

Make sure the DUT is correctly connected to the APS-7000 output terminals and that no shortcut exist. A DUT malfunction may also be the cause.

The display shows "waiting for 10secs" message.

A protection function is likely in force, check the DUT settings.

The display shows "OCP" message.

OCP message be occurred that is mean over the specification of APS-7000 series.

Even set Irms is equal to 0.

Purchasing more higher power AC Source, please.

The display shows "Remote Sense Error" message.

Remote Sense Error message be occurred that is mean remote sense connection has mistake. Double check connection, please.

For more information, contact your local dealer or GWInstek at www.gwinstek.com / marketing@goodwill.com.tw.

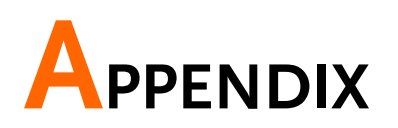

# Firmware Update

| Background | The APS-7000 firmware can be upgraded using<br>the USB A port on the front panel. See your<br>local distributor or the GW Instek website for<br>the latest firmware information.                        |
|------------|----------------------------------------------------------------------------------------------------|
| Note       | <ul><li>Ensure the DUT is not connected.</li><li>Ensure the output is off.</li></ul>                                                                                                    |
|            | <ol> <li>Insert a USB Flash Drive into the USB port on<br/>front panel of the APS-7000.</li> <li>The USB drive should include the <b>gw.sbt</b> file<br/>in a directory name "gw" (USB\gw:).</li> </ol> |
| Steps      | 1. Press the <i>Menu</i> key. The Menu setting will appear on the display.                                                                                                    |
|            | 2. Use the scroll wheel to go to item 11, <i>Special Function</i> and press <i>Enter</i> .                                                                                                    |
|            | 3. Key in the password when prompted and then press <i>Enter</i> .                                                                                                    |
|            | •The password is "5004".                                                                                                    |
|            | 4. Go to Item 1, <i>Update Main Program</i> and press <i>Enter</i> .                                                                                                    |

| Exit | 5. | Wait for the unit to update. Upon completion |
|------|----|----------------------------------------------|
|      |    | the unit will automatically reset.           |

Example

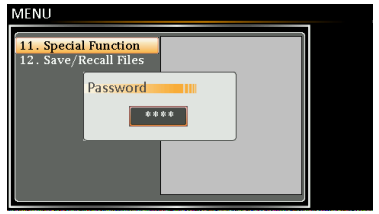

Password setting screen

# APS-7000 Default Settings

The following default settings are the factory configuration settings for the power supply.

For details on how to return to the factory default settings, see page 53.

| Continuous Mode                                                                  | APS-7050                                                             | APS-7100                                      | APS-7200                        | APS-7300 |  |  |
|----------------------------------------------------------------------------------|----------------------------------------------------------------------|-----------------------------------------------|---------------------------------|----------|--|--|
| Range<br>ACV<br>FREQ                                                             | 155V<br>0.00V<br>60.00Hz                                             |                                               |                                 |          |  |  |
| IRMS<br>ON PHS<br>OFF PHS                                                        | 4.20A 8.40A 16.80A 25.20A<br>0°<br>0°                                |                                               |                                 |          |  |  |
| V limit<br>F Limit                                                               |                                                                      | 155.0\<br>500.0                               | /rms<br>)Hz                     |          |  |  |
| Ipeak Limit                                                                      | 16.80A                                                               | 33.60A                                        | 67.20A                          | 100.8A   |  |  |
| Simulation Mode                                                                  | APS-7050                                                             | APS-7100                                      | APS-7200                        | APS-7300 |  |  |
| Step<br>Repeat<br>Time<br>ON Phs<br>Vset<br>OFF Phs<br>Fset<br>Trig Out<br>Range | Initial<br>1<br>0.10s<br>ON, 0<br>0.00<br>ON, 0<br>50.00<br>LO<br>HI |                                               |                                 |          |  |  |
| Sequence Mode                                                                    | APS-7050                                                             | APS-7100                                      | APS-7200                        | APS-7300 |  |  |
| Step<br>Time<br>Jump To<br>Jump Cnt<br>Branch1<br>Branch2<br>Term<br>Trig Out    |                                                                      | 0<br>0.10<br>ON<br>1<br>OF<br>OF<br>CON<br>LC | Os<br>, 1<br>F<br>F<br>JTI<br>O |          |  |  |

## **G**<sup>W</sup>INSTEK

| ON Phs<br>OFF Phs<br>Vset<br>Fset                                                                                                    | OFF<br>OFF<br>0.00, CT<br>50.00 |                                                          |                                                  |          |  |
|----------------------------------------------------------------------------------------------------|---------------------------------|----------------------------------------------------------|--------------------------------------------------|----------|--|
| Program Mode                                                                                                    | APS-7050                        | APS-7100                                                 | APS-7200                                         | APS-7300 |  |
| Not applicable                                                                                                    |                                 |                                                          |                                                  |          |  |
| Configuration Menu                                                                                                    | APS-7050                        | APS-7100                                                 | APS-7200                                         | APS-7300 |  |
| Surge/Dip Control<br>Ramp Control<br>T ipeak, hold (msec)<br>Power ON Output<br>Buzzer<br>SCPI Emulation<br>Program Timer<br>Remote Sense<br>LAN, Rear USB, Serial<br>Port, GPIB<br>LCD Contrast | N/A                             | O<br>O<br>Ir<br>O<br>G<br>SEC (se<br>N/A<br>N<br>SEC (se | FF<br>FF<br>FF<br>N<br>W<br>econds)<br>OFF<br>/A | OFF      |  |
| LCD Saturation                                                                                                    |                                 | 50                                                       | )%                                               |          |  |

# **APS-7000** Specifications

The specifications apply when the APS-7000 is powered on for at least 30 minutes. Note that the high frequency and high voltage options are listed as separate specifications.

#### Standard APS-7000

| Model                                            | APS-7050                                     | APS-7100       | APS-7200      | APS-7300    |  |
|--------------------------------------------------|----------------------------------------------|----------------|---------------|-------------|--|
| AC Input                                         |                                              |                |               |             |  |
| Phase                                            | Single Phase                                 |                |               |             |  |
| Voltage                                          | 115/230 Vac ± 15% 230 Vac ± 15%              |                |               |             |  |
| Frequency                                        | 50/60 Hz                                     |                |               |             |  |
| Max. Current                                     | 16A/8A 32A/16A 32A 50A                       |                |               | 50A         |  |
| Power Consumption                                | 1.8 kVA or                                   | 3.6 kVA or     | 7.2 kVA or    | 10.8 kVA or |  |
|                                                  | less                                         | less           | less          | less        |  |
| Power Factor                                     |                                              | 0.7 1          | Гур.          |             |  |
| AC Output                                        |                                              |                |               |             |  |
| Power Rating                                     | 500 VA                                       | 1000 VA        | 2000 VA       | 3000 VA     |  |
| Output Voltage                                   | 0 -                                          | ~ 155Vrms / (  | ) ~ 310.0 Vrn | ns          |  |
| Output Frequency                                 |                                              | 45.00 ~ 5      | 00.0 Hz       |             |  |
| Maximum Current (r.m.s) *1                       |                                              |                |               |             |  |
| 0 ~ 155 Vrms                                     | 4.2 A                                        | 8.4 A          | 16.8 A        | 25.2 A      |  |
| 0 ~ 310 Vrms                                     | 2.1 A                                        | 4.2 A          | 8.4 A         | 12.6 A      |  |
| Maximum Current (peak)                           |                                              |                |               |             |  |
| 0 ~ 155 Vrms                                     | 16.8 A                                       | 33.6 A         | 67.2 A        | 100.8 A     |  |
| 0 ~ 310 Vrms                                     | 8.4 A                                        | 16.8 A         | 33.6 A        | 50.4 A      |  |
| Phase                                            | Sir                                          | ngle Phase, Tv | vo Wire (1P2  | W)          |  |
| Total harmonic distortion<br>(THD) <sup>*2</sup> | ≤ 0.5% at 45 ~ 500Hz (Resistive Load)        |                |               |             |  |
| Crest factor                                     |                                              | $\geq$         | 4             |             |  |
| Line regulation                                  | 0.1% (% of full scale)                       |                |               |             |  |
| Load regulation                                  | 0.5% (% of full scale)                       |                |               |             |  |
| Response time                                    | < 100µS                                      |                |               |             |  |
|                                                  | 30% of Maximum Output RMS Current            |                |               |             |  |
| Poverce current                                  | (Continue)                                   |                |               |             |  |
| Reverse current                                  | 100% of Maximum Output RMS Current (Within 3 |                |               |             |  |
|                                                  | minutes)                                     |                |               |             |  |
# **G**<sup>W</sup>INSTEK

## APPENDIX

| Model   |                                        | APS-7050                       | APS-7100                    | APS-7200          | APS-7300 |  |  |
|---------|----------------------------------------|--------------------------------|-----------------------------|-------------------|----------|--|--|
| Setting |                                        |                                |                             |                   |          |  |  |
| Voltage | :                                      |                                |                             |                   |          |  |  |
| 0       | Range 0 ~ 155 Vrms, 0 ~ 310 Vrms, Auto |                                |                             |                   |          |  |  |
|         | 0.01 V at 0.00 ~ 99.99 Vrms            |                                |                             |                   |          |  |  |
|         | Resolution                             |                                | 0.1 V at 100                | 0.0 ~ 310.0 Vrms  |          |  |  |
|         | Accuracy                               |                                | ± (0.5% of se               | tting + 2 counts) |          |  |  |
| Frequer | ncy                                    |                                |                             |                   |          |  |  |
|         | Range                                  |                                | 45 ~                        | - 500 Hz          |          |  |  |
|         | Pacalution                             |                                | 0.01 Hz at 4                | 5.00 ~ 99.99 Hz   |          |  |  |
|         | Resolution                             |                                | 0.1 Hz at 10                | 00.0 ~ 500.0 Hz   |          |  |  |
|         | Accuracy                               |                                | ± 0.029                     | 6 of Setting      |          |  |  |
| Power   | on/off phase                           | angle                          |                             |                   |          |  |  |
|         | Range                                  |                                | 0                           | ~ 359°            |          |  |  |
|         | Resolution                             |                                |                             | 1°                |          |  |  |
|         | Accuracy                               |                                | ± 1° (only                  | / 45 ~ 65 Hz)     |          |  |  |
| Measu   | rement *3                              |                                |                             |                   |          |  |  |
| Voltage | (r.m.s)                                |                                |                             |                   |          |  |  |
| 0       | 0.20 ~ 38.75 Vrms                      |                                |                             |                   |          |  |  |
|         | Danca                                  |                                | 38.76 ~                     | 77.50 Vrms        |          |  |  |
|         | Range                                  |                                | 77.51 ~                     | 155.0 Vrms        |          |  |  |
|         |                                        |                                | 155.1 ~                     | 310.0 Vrms        |          |  |  |
|         | Pacalution                             |                                | 0.01 V at 0.00 ~ 99.99 Vrms |                   |          |  |  |
|         | Resolution                             |                                | 0.1 V at 100.0 ~ 310.0 Vrms |                   |          |  |  |
|         | Accuracy *4                            | ± (0.5% of reading + 2 counts) |                             |                   |          |  |  |
| Frequer | ncy                                    |                                |                             |                   |          |  |  |
|         | Range                                  |                                | 45 ~                        | - 500 Hz          |          |  |  |
|         | Decelution                             |                                | 0.01 Hz at 4                | 5.00 ~ 99.99 Hz   |          |  |  |
|         | Resolution                             |                                | 0.1 Hz at 100.0 ~ 500.0 Hz  |                   |          |  |  |
|         | Accuracy ± 0.1 Hz                      |                                |                             |                   |          |  |  |
| Current | t (r.m.s)                              |                                |                             |                   |          |  |  |
|         | <u>.</u>                               | 2.00 ~ 7                       | 70.00 mA                    |                   |          |  |  |
|         | Panga                                  | 60.0 ~ 3                       | 350.0 mA                    | 0.200 ~           | 3.500 A  |  |  |
|         | Kange 0.                               |                                | - 3.500 A                   | 3.00 ~ 3          | 35.00 A  |  |  |
|         |                                        | 3.00 ~                         | 17.50 A                     |                   |          |  |  |
|         | 0.                                     |                                | 1 mA                        |                   |          |  |  |
|         | Pacalution                             | 0.1                            | mA                          | 0.00              | A 10     |  |  |
|         | Resolution                             | 0.0                            | 01 A                        | 0.0               | 1 A      |  |  |
|         |                                        | 0.0                            | )1 A                        |                   |          |  |  |

Measurement continued next page.

# G≝INSTEK

APS-7000 Series User Manual

| Model          |                                                                                                    | APS-7050 APS                                                                                                    | -7100                                                                                               | APS-7200                                                                                         | APS-7300                                                    |  |
|----------------|----------------------------------------------------------------------------------------------------|----------------------------------------------------------------------------------------------------|----------------------------------------------------------------------------------------------------|--------------------------------------------------------------------------------------------------|-------------------------------------------------------------|--|
|                | ± (0.6% of reading+5 counts),<br>2.00 ~ 350.0 mA           ± (0.5% of reading+5 counts),<br>0.350 ~ 3.500 A           ± (0.5% of reading+3 counts),<br>3.500 ~ 17.50 A |                                                                                                    | ± (0.5% of reading+5 counts),<br>0.200 ~ 3.500 A<br>± (0.5% of reading+3 counts),<br>3.00 ~ 35.00 A |                                                                                                  |                                                             |  |
| Curren         | nt (peak)                                                                                                    |                                                                                                    |                                                                                                    |                                                                                                  |                                                             |  |
|                | Range                                                                                                    | 0.0 ~ 70.0 A                                                                                                    |                                                                                                    | 0.0 ~                                                                                            | 140.0 A                                                     |  |
|                | Resolution                                                                                                    | 0.1 A                                                                                                    |                                                                                                    | 0.                                                                                               | .1 A                                                        |  |
|                | Accuracy                                                                                                    | $\pm$ (1% of reading + 1                                                                                                    | count)                                                                                              | ± (1% of read                                                                                    | ding + 1 count)                                             |  |
| Power          | (W)                                                                                                    |                                                                                                    |                                                                                                    |                                                                                                  |                                                             |  |
|                | Resolution                                                                                                    | 0.01 W<br>0.1 W<br>1 W                                                                                                    |                                                                                                    | 0.<br>1                                                                                          | l W<br>W                                                    |  |
| Accuracy       |                                                                                                    | ± (0.6% of reading+5 counts),<br>0.20 ~ 99.99 W<br>± (0.6% of reading+5 counts),<br>100.0 ~ 999.9 W<br>± (0.6% of reading+2 counts),<br>1000 ~ 9999 W |                                                                                                    | ± (0.6% of reading+5 counts),<br>0.2 ~ 999.9 W<br>± (0.6% of reading+2 counts),<br>1000 ~ 9999 W |                                                             |  |
| Appare<br>(VA) | ent Power                                                                                                    |                                                                                                    |                                                                                                    |                                                                                                  |                                                             |  |
| <u> </u>       | Resolution                                                                                                    | 0.01 VA<br>0.1 VA<br>1 VA                                                                                                    |                                                                                                    | 0.<br>1                                                                                          | 1 VA<br>VA                                                  |  |
|                | Accuracy                                                                                                    | ± (1% of reading + 7 of<br>0.20 ~ 99.99 V/<br>± (1% of reading + 7 of<br>100.0 ~ 999.9 V/<br>± (1% of reading + 5 of<br>1000 ~ 9999 V/                | counts),<br>A<br>counts),<br>A<br>counts),<br>A                                                     | ± (1% of read<br>0.2 ~ 9<br>± (1% of read<br>1000 ~                                              | ing + 7 counts),<br>999.9 VA<br>ing + 5 counts),<br>9999 VA |  |
| Power          | Factor                                                                                                    |                                                                                                    |                                                                                                    |                                                                                                  |                                                             |  |
|                | Resolution                                                                                                    | 0.001                                                                                                    |                                                                                                    |                                                                                                  |                                                             |  |
|                | Accuracy                                                                                                    | ±2% reading + 2 counts                                                                                                    |                                                                                                    |                                                                                                  |                                                             |  |

# **G**<sup>W</sup>INSTEK

### APPENDIX

| Model                          | APS-7050                                                            | APS-7100                                                                                                    | APS-7200                          | APS-7300    |  |  |  |
|--------------------------------|---------------------------------------------------------------------|----------------------------------------------------------------------------------------------------|-----------------------------------|-------------|--|--|--|
| General                        |                                                                     |                                                                                                    |                                   |             |  |  |  |
| Remote output signal           | Pass, Fail, T                                                       | Pass, Fail, Test-in Process, Trigger in, Trigger out,<br>OUT ON/OFF                                              |                                   |             |  |  |  |
| Trigger Out                    | Max<br>Mir<br>Max                                                   | Maximum low level output = 0.8V<br>Minimum high level output = 2V<br>Maximum source current = 8mA.               |                                   |             |  |  |  |
| Trigger In                     | Maxim<br>Minimu<br>M                                                | Maximum low level input voltage = 0.8V<br>Minimum high level input voltage = 2.0V<br>Maximum sink current = 8mA. |                                   |             |  |  |  |
| Sync output signal             | 0                                                                   | Output Signal 10 V, BNC Type                                                                                     |                                   |             |  |  |  |
| Number of Preset               |                                                                     | 10 (0~9 nu                                                                                                    | meric keys)                       |             |  |  |  |
| Protection                     | (                                                                   | OCP, OPP, O                                                                                                    | TP and Alarn                      | 1           |  |  |  |
| Environmental Conditions       |                                                                     |                                                                                                    |                                   |             |  |  |  |
| Operating<br>temperature range |                                                                     | 0 ~ +                                                                                                    | 40 °C                             |             |  |  |  |
| Storage temperature<br>range   |                                                                     | -10 ~ -                                                                                                    | +70 °C                            |             |  |  |  |
| Operating humidity<br>range    | 20                                                                  | 20 ~ 80% RH (no condensation)                                                                                    |                                   |             |  |  |  |
| Storage humidity<br>range      | 80% RH or less (no condensation)                                    |                                                                                                    |                                   |             |  |  |  |
| LCD Display                    | 4.3 inch, 480 (RGB) x 272                                           |                                                                                                    |                                   |             |  |  |  |
| Dimensions (mm)                |                                                                     |                                                                                                    |                                   |             |  |  |  |
| W                              | 430                                                                 | 430                                                                                                    | 430                               | 430         |  |  |  |
| Н                              | 88                                                                  | 88                                                                                                    | 312                               | 400         |  |  |  |
| D                              | 400                                                                 | 560                                                                                                    | 650                               | 650         |  |  |  |
| Weight                         | 24Kg                                                                | 38Kg                                                                                                    | 90Kg                              | 128Kg       |  |  |  |
| Sequence/Simulation Function   | on                                                                  |                                                                                                    |                                   |             |  |  |  |
| Number of Memories             | 10 (0~9 numeric keys)                                               |                                                                                                    |                                   |             |  |  |  |
| Number of Steps                | 255 max. (for 1 sequence)                                           |                                                                                                    |                                   |             |  |  |  |
| Step Time Setting Range        | 0.01 ~ 999.99 S                                                     |                                                                                                    |                                   |             |  |  |  |
| Operation within Step          | Constant, Keep, Linear Sweep                                        |                                                                                                    |                                   |             |  |  |  |
| Parameters                     | Jump Count (0 ~255), Jump-to, Branch 1, Branch<br>2, Trigger Output |                                                                                                    |                                   |             |  |  |  |
| Sequence Control               | Start, Stop                                                         | , Hold, Conti                                                                                                    | nue, Branch                       | 1, Branch 2 |  |  |  |
| Interface                      |                                                                     | , ,                                                                                                    | .,                                | ,           |  |  |  |
| Standard                       | USB Ho                                                              | ost, LAN                                                                                                    | LAN USB Host, USB-CDC<br>LAN      |             |  |  |  |
| Optional                       | GPIB (A<br>RS232/ USI<br>00                                         | PS-001)<br>CDC(APS-                                                                                              | GPIB (APS-001)<br>RS232 (APS-007) |             |  |  |  |

## APS-003 Option

| Output Voltage 0 ~ 600 Vrms                             |                                                          |                |              |            |  |
|---------------------------------------------------------|----------------------------------------------------------|----------------|--------------|------------|--|
| Model                                                   | APS-7050                                                 | APS-7100       | APS-7200     | APS-7300   |  |
| Output                                                  |                                                          |                |              |            |  |
| Power Rating                                            | 500VA                                                    | 1000VA         | 2000VA       | 3000VA     |  |
| Maximum current<br>(r.m.s) <sup>*5</sup><br>0 ~ 600Vrms | 1.05 A                                                   | 2.1 A          | 4.2 A        | 6.3 A      |  |
| Maximum current<br>(peak) 0 ~ 600Vrms                   | 4.2 A                                                    | 8.4 A          | 16.8 A       | 25.2 A     |  |
| Setting                                                 |                                                          |                |              |            |  |
| Voltage                                                 |                                                          |                |              |            |  |
| Range                                                   | 0 ~ 155 Vrr                                              | ns, 0 ~ 310 Vi | rms, 0 ~ 600 | Vrms, Auto |  |
| Resolution                                              | 0.01V at 0.00 ~ 99.99 Vrms<br>0.1V at 100.0 ~ 600.0 Vrms |                |              |            |  |
| Accuracy *6                                             | $\pm$ (0.5% of setting + 2 counts)                       |                |              |            |  |
| Measurement <sup>*3</sup>                               |                                                          |                |              |            |  |
| Voltage (r.m.s)                                         |                                                          |                |              |            |  |
| Range                                                   | 0.2 ~ 600.0 Vrms                                         |                |              |            |  |
| Resolution                                              | 0.01V at 0.00 ~ 99.99 Vrms<br>0.1V at 100.0 ~ 600.0 Vrms |                |              |            |  |
| Accuracy                                                | $\pm$ (0.5% of reading + 2 counts)                       |                |              |            |  |

## APS-004 Option

| Output Frequency 45 ~ 999.9 Hz |                    |                             |            |          |          |  |  |
|--------------------------------|--------------------|-----------------------------|------------|----------|----------|--|--|
| Model                          |                    | APS-7050                    | APS-7100   | APS-7200 | APS-7300 |  |  |
| Setting                        |                    |                             |            |          |          |  |  |
| Frequency                      | у                  |                             |            |          |          |  |  |
| Range                          |                    | 45.00 ~ 999.9 Hz            |            |          |          |  |  |
| <br>D.                         | aalutian           | 0.01 Hz at 45.00 ~ 99.99 Hz |            |          |          |  |  |
| RE                             | esolution          | 0.1 Hz at 100.0 ~ 999.9 Hz  |            |          |          |  |  |
| Accuracy ± 0.02% c             |                    |                             | of Setting |          |          |  |  |
| Measurer                       | ment <sup>*3</sup> |                             |            |          |          |  |  |
| Frequency                      |                    |                             |            |          |          |  |  |
| Ra                             | ange               | 45.00 ~ 999.9 Hz            |            |          |          |  |  |
|                                |                    | 0.01Hz at 45.00 ~ 99.99Hz   |            |          |          |  |  |
| KE                             | esolution          | 0.1Hz at 100.0 ~ 999.9Hz    |            |          |          |  |  |
| Ac                             | Accuracy ± 0.1 Hz  |                             |            |          |          |  |  |

Continued next page.

AC Output

Total harmonic distortion (THD)\*7

 ${\leq}0.5\%$  at 45  ${\sim}$  999.9Hz (Resistive Load)

Product specifications are subject to change without notice.

The Specifications are not suit for ARB mode.

\*1 Maximum output current at working voltage 120Vrms, 240Vrms

\*2 45 Hz to 500 Hz, 10% or higher of the rated output voltage, the maximum current or lower.

\*3 All of measurement accuracy is at  $23\pm5$  °C.

\*4 In the case of 15 V to 155 V / 30 V to 310 V, sine wave, no load.

\*5 Maximum output current at working voltage 480Vrms.

\*6 In the case of 60 V to 600 V, sine wave, no load.

\*7 45 Hz to 999.9 Hz, 10% or higher of the rated output voltage, the maximum current or lower.

# **APS-7000** Dimensions

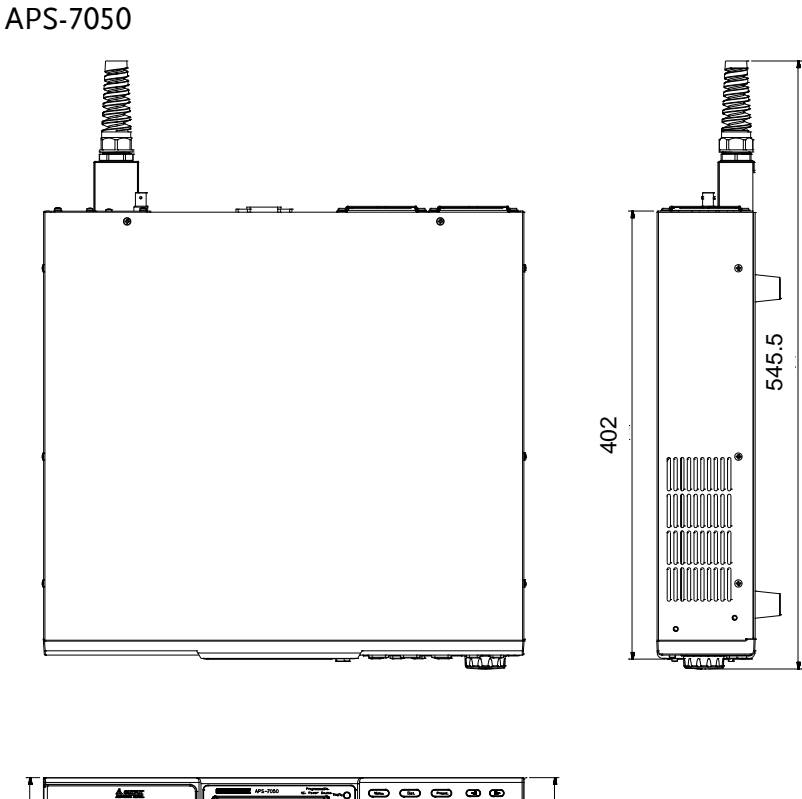

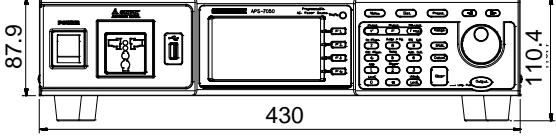

Scale = mm

APS-7100

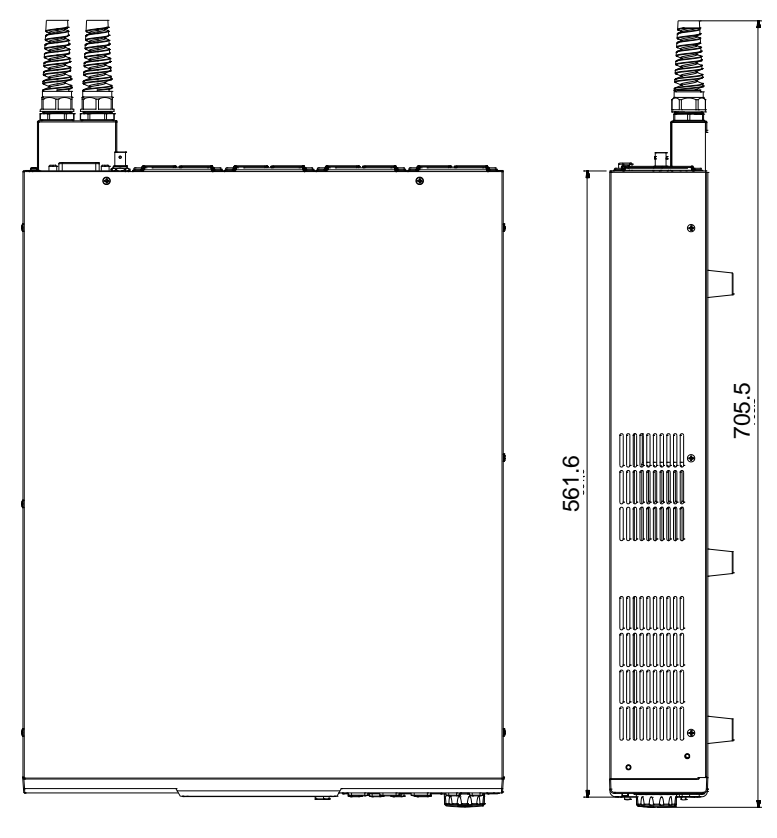

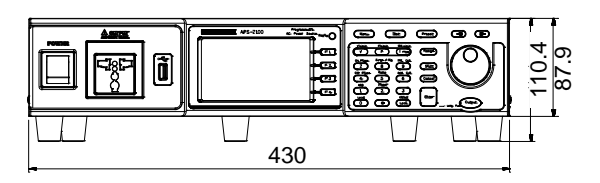

Scale = mm

# **G**<sup>w</sup>INSTEK

APS-7200

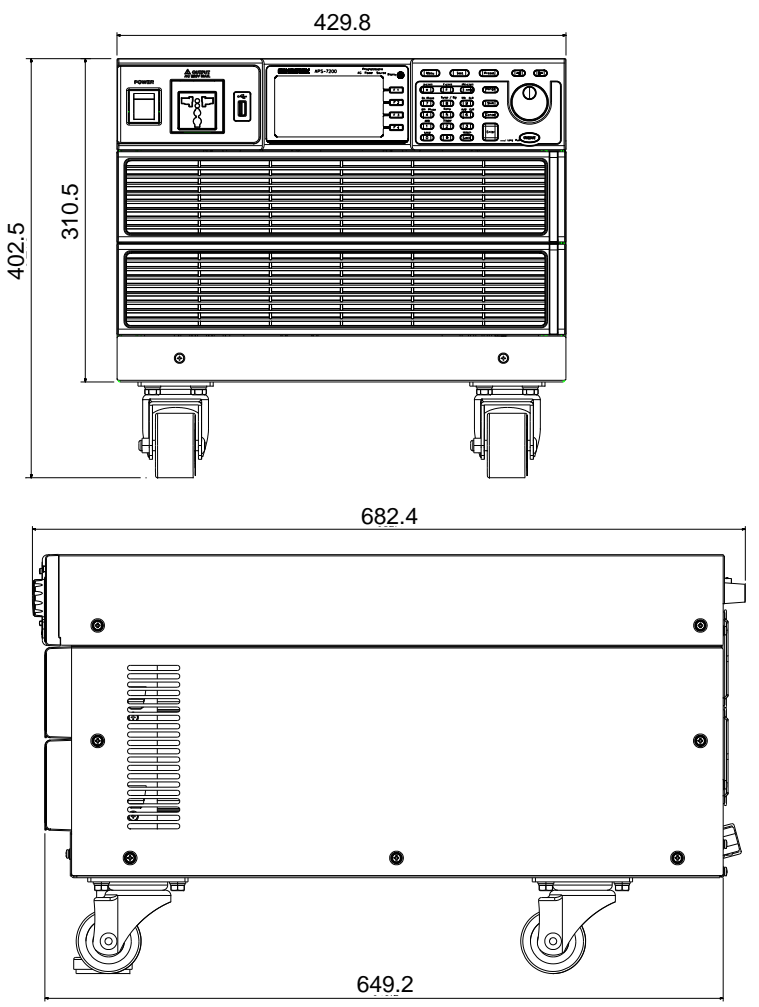

Scale = mm

APS-7300

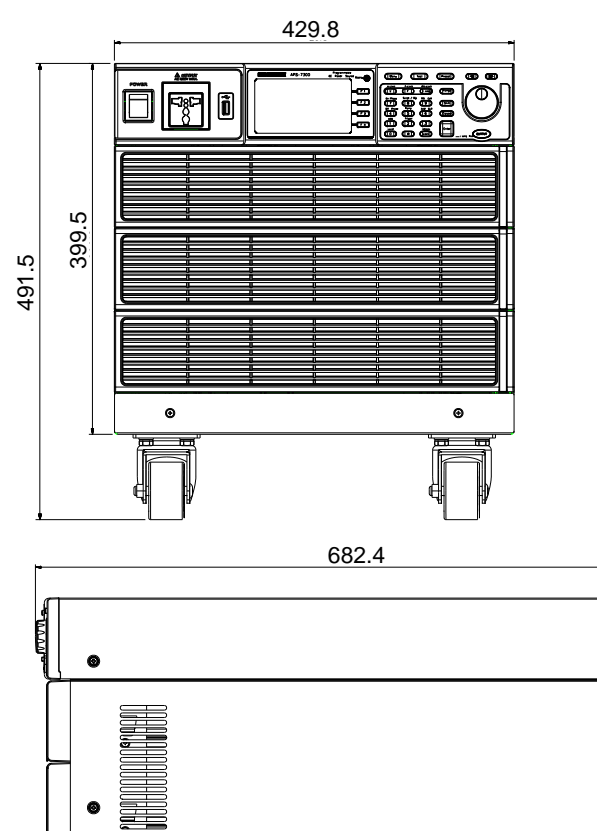

Θ

649.2

₩

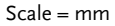

Θ

퍳

Θ

Θ

• 1

# Declaration of Conformity (Only for APS-7050 and APS-7100)

## We

## GOOD WILL INSTRUMENT CO., LTD.

declare that the below mentioned product

**Type of Product:** Programmable AC Power Source **Model Number:** APS-7050, APS-7100

are herewith confirmed to comply with the requirements set out in the Council Directive on the Approximation of the Law of Member States relating to Electromagnetic Compatibility (2014/30/EU) and Low Voltage Equipment Directive (2014/35/EU).

For the evaluation regarding the Electromagnetic Compatibility and Low Voltage Directive, the following standards were applied:

| © EMC                                                     |                                                                                            |                                                           |  |  |  |
|-----------------------------------------------------------|--------------------------------------------------------------------------------------------|-----------------------------------------------------------|--|--|--|
| EN 61326-1 :<br>EN 61326-2-1:                             | Electrical equipment for measurement, control and laboratory use — EMC requirements (2013) |                                                           |  |  |  |
| Conducted & Radiat<br>EN 55011:2009+A1                    | ted Emission<br>:2010 Class A                                                              | Surge Immunity<br>EN 61000-4-5: 2006                      |  |  |  |
| Voltage Fluctuations<br>EN 61000-3-11:2000                |                                                                                            | Conducted Susceptibility<br>EN 61000-4-6: 2014            |  |  |  |
| Electrostatic Discharge<br>EN 61000-4-2: 2009             |                                                                                            | Power Frequency Magnetic Field<br>EN 61000-4-8:2010       |  |  |  |
| Radiated Immunity<br>EN 61000-4-3: 2006+A1: 2008+A2: 2010 |                                                                                            | Voltage Dip/ Interruption<br>EN 61000-4-34: 2007+A1: 2009 |  |  |  |
| Electrical Fast Trans<br>EN 61000-4-4:2012                | sients                                                                                     |                                                           |  |  |  |
| Low Voltage Equipment Directive 2014/35/EU                |                                                                                            |                                                           |  |  |  |
| Safety Requirements EN 61010-1:2010                       |                                                                                            |                                                           |  |  |  |

## GOODWILL INSTRUMENT CO., LTD.

No. 7-1, Jhongsing Road, Tucheng District, New Taipei City 236, TaiwanTel: <u>+886-2-2268-0389</u>Fax: <u>+886-2-2268-0639</u>Web: <u>http://www.gwinstek.com</u>Email: <u>marketing@goodwill.com.tw</u>

#### GOODWILL INSTRUMENT (SUZHOU) CO., LTD.

 No. 521, Zhujiang Road, Snd, Suzhou Jiangsu 215011, China

 Tel: <u>+86-512-6661-7177</u>
 Fax: <u>+86-512-6661-7277</u>

 Web: <u>http://www.instek.com.cn</u>
 Email: <u>marketing@instek.com.cn</u>

#### GOODWILL INSTRUMENT EURO B.V.

De Run 5427A, 5504DG Veldhoven, The Netherlands Tel: <u>+31-(0)40-2557790</u> Fax: <u>+31-(0)40-2541194</u> Email: sales@gw-instek.eu

# NDEX

| Ethernet                        |
|---------------------------------|
| interface166                    |
| Filter installation30           |
| Firmware update176              |
| Frequency limit63               |
| Frequency output64              |
| Front panel diagram14           |
| Ground                          |
| symbol4                         |
| I rms69                         |
| Ipk measurement range67         |
| Ipk range67                     |
| Ipk-Limit65                     |
| Irms Delay time70               |
| J1 connector                    |
| pin assignment149               |
| LCD configuration55             |
| Line voltage                    |
| 1000VA models27                 |
| List of features11              |
| Load preset to local memory 100 |
| Load preset to USB101           |
| Load program to USB146          |
| Load sequence to USB134         |
| Load simulation to USB121       |
| Marketing                       |
| contact                         |
| Model differences9              |
| Module installation40           |
| software                        |
| OC told                         |
| On/off phase72                  |
| Output terminals                |
| Panel lock76                    |
| Peak current limit65            |
| Power on output                 |
| Power on/off                    |

# G≝INSTEK

| safety instruction5              |
|----------------------------------|
| Power up 32                      |
| Preset settings                  |
| Program timer unit               |
| Rack mount                       |
| description47                    |
| Ramp control                     |
| Remote control 152               |
| Ethernet166                      |
| GPIB161                          |
| LAN                              |
| RS232                            |
| USB                              |
| Remote control function check    |
| GPIB                             |
| Realterm                         |
| USB 157                          |
| Save preset to local memory      |
| Save preset to USB 101           |
| Save program to USB 146          |
| Save sequence to USB 134         |
| Save simulation to USB 121       |
| SCPL emulation 01                |
| Sorial number                    |
| view 54                          |
| Sorvice operation                |
| about disassembly 5              |
| contact 175                      |
| Signal output                    |
| pin assignment 150               |
| Socket server function check 169 |
| Specifications 180               |
| Start/stop phase 72              |
| Start/ Stop priase               |

## APS-7000 Series User Manual

| Surge/dip control         | 81  |
|---------------------------|-----|
| SYNC output               |     |
| pin assignment            | 151 |
| System version            |     |
| view                      | 54  |
| T Ipeak                   | 87  |
| Test                      |     |
| Overview                  | 111 |
| Program                   |     |
| Overview                  | 138 |
| Recall                    | 145 |
| Save                      | 145 |
| Sequence                  |     |
| Overview                  | 125 |
| Recall                    | 133 |
| Run                       | 136 |
| Save                      | 133 |
| Settings                  | 129 |
| Simulation                |     |
| Overview                  | 113 |
| Recall                    | 120 |
| Run                       | 123 |
| Save                      | 120 |
| Settings                  | 117 |
| Trigger control           | 94  |
| Trigger in                | 95  |
| UK power cord             | 7   |
| Updating the firmware     | 176 |
| USB driver installation   | 56  |
| Voltage limit             | 60  |
| Voltage output level      | 61  |
| Voltage range             | 59  |
| Warning symbol            | 4   |
| Web server function check | 168 |
| Wire gauge chart          | 38  |